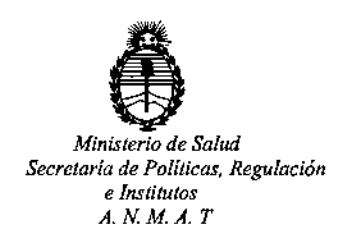

**DISPOSICIÓN Nº** 

-1225

**BUENOS AIRES** 

0 2 NOV 2016

VISTO, el expediente nº 1-47-3110-2450/16-1 del Registro de la Administración Nacional de Medicamentos, Alimentos y Tecnología Médica y,

CONSIDERANDO:

Que por las presentes actuaciones la firma TECNOLAB S.A. solicita autorización para la venta a laboratorios de análisis clínicos del Producto para diagnóstico de uso "in Vitro" denominado THERASCREEN BRAF RGQ PCR KIT/ ENSAYO DISEÑADO PARA LA DETECCIÓN DE CINCO MUTACIONES SOMÁTICAS EN EL GEN BRAF MEDIANTE UNA REACCIÓN EN CADENA DE LA POLIMERASA (RT-PCR) EN TIEMPO REAL EN EL EQUIPO ROTOR-GENE Q MDx.

Que a fs. 135 consta el informe técnico producido por el Servicio de Productos para Diagnóstico que establece que el producto reúne las condiciones de aptitud requeridas para su autorización.

Que la Dirección Nacional de Productos Médicos ha tomado la intervención de su competencia.

Que se ha dado cumplimiento a los términos que establecen la Ley 16.463, Resolución Ministerial Nº 145/98 y Disposición A N M A T Nº 2674/99.

Que se actúa en virtud de las facultades conferidas por el Decreto<sup>1</sup> Nº 1490/92 y por el Decreto Nº 101 de fecha 16 de diciembre de 2015.

1

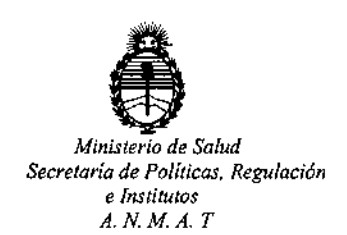

DISPOSICIÓN Nº

# 12251

Por ello;

# EL ADMINISTRADOR NACIONAL DE LA ADMINISTRACION NACIONAL DE MEDICAMENTOS, ALIMENTOS Y TECNOLOGIA MÉDICA D I S P O N E:

ARTICULO 1º.- Autorizase la venta a laboratorios de análisis clínicos del Producto para diagnóstico de uso "in Vitro" denominado THERASCREEN BRAF RGQ PCR KIT/ ENSAYO DISEÑADO PARA LA DETECCIÓN DE CINCO MUTACIONES SOMÁTICAS EN EL GEN BRAF MEDIANTE UNA REACCIÓN EN CADENA DE LA POLIMERASA (RT-PCR) EN TIEMPO REAL EN EL EQUIPO ROTOR-GENE Q MDx que será elaborado por QIAGEN MANCHESTER Ltd. Skelton House, Lloyd Street North, Manchester, M15 6SH. (REINO UNIDO) e importado terminado por TECNOLAB S.A. a expenderse en ENVASES POR 24 DETERMINACIONES, CONTENIENDO: MEZCLA DE REACCIÓN PARA CONTROL (CTRL: 2 viales x 720 μl), MEZCLA DE REACCIÓN V600E/Ec (V600E/Ec: 1 víal x 720 μl), MEZCLA DE REACCIÓN V600D (V600D: 1 vial x 720 µl), MEZCLA DE REACCIÓN V600K (V600K: 1 vial x 720 μl), MEZCLA DE REACCIÓN V600R (V600R: 1 vial x 720 μl), CONTROL POSITIVO DE BRAF (PC: 1 vial x 250 µl), Taq DNA POLIMERASA (Taq: 2 viales x 80 µl), AGUA PARA EL NTC (NTC: 1 vial x 1.9 ml), AGUA PARA LA DILUCIÓN DE LA MUESTRA (Dil: 1.9 ml); cuya composición se detalla a fojas 48 con un período de vida útil de 12 (DOCE) meses desde la fecha de elaboración, conservado entre -15 y -30 °C.

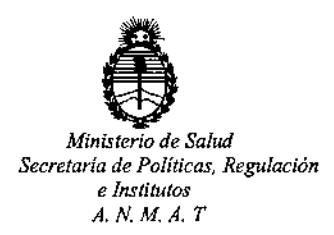

**DISPOSICIÓN Nº** 

-12251

ARTICULO 2º.- Acéptense los rótulos y manual de instrucciones obrantes a fojas 43 a 123, desglosándose las fojas 97 a 123 debiendo constar en los mismos que la fecha de vencimiento es la declarada por el elaborador impreso en los rótulos de cada partida.

ARTICULO 3º.- Extiéndase el Certificado correspondiente.

ARTICULO 4º.- LA ADMINISTRACION NACIONAL DE MEDICAMENTOS, ALIMENTOS Y TECNOLOGIA MEDICA, se reserva el derecho de reexaminar los métodos de control, estabilidad y elaboración cuando las circunstancias así lo determinen.

ARTICULO 5°.- Registrese; gírese a Dirección de Gestión de Información Técnica a sus efectos, por el Departamento de Mesa de Entradas notifiquese al interesado y hágasele entrega de la copia autenticada de la presente Disposición junto con la copia de los proyectos de rótulos, manual de instrucciones y el Certificado correspondiente. Cumplido, archívese.-

Expediente nº: 1-47-3110-2450/16-1.

DISPOSICIÓN Nº:

av.

12251

Br. ROBERTO LEDE Subadministrador Nacional A.N.M.A.P.

## Diciembre de 2014

 $\mathbf{V}_{24}$ 

# W

## Manual del kit therascreen<sup>®</sup> BRAF RGQ PCR

Versión 2

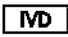

Para uso de díagnóstico in vitro

Para uso con equipos Rotor-Gene® Q MDx

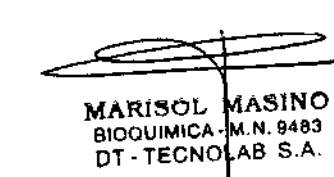

:---

# CE

REF 870211

MAT

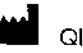

RT

QIAGEN Manchester Ltd, Skelton House,

Uoyd Street North, Manchester, M15 6SH, Reino Unido

1072802ES

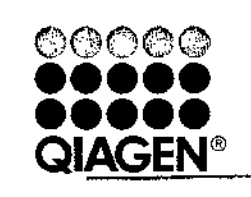

## Sample & Assay Technologies

# QIAGEN: tecnologías para la preparación de muestras y ensayos de biología molecular

QIAGEN es el proveedor líder de tecnologías innovadoras para la preparación de muestras y ensayos de biología molecular que permiten el aislamiento y la detección del contenido de cualquier muestra biológica. Nuestros productos y servicios de vanguardía y máxima calidad garantizan el éxito, desde la muestra hasta el resultado.

#### QIAGEN define los estándares en los siguientes campos:

- Purificación de ADN, ARN y proteínas
- Ensayos de ácidos nucleicos y proteínas
- Investigación con microARN y ARNi
- Automatización de tecnologías de preparación de muestras y ensayos de biología molecular

Nuestra misión es ayudarle a superar sus retos y a alcanzar un éxito excepcional. Para obtener más información, visite <u>www.giagen.com</u>.

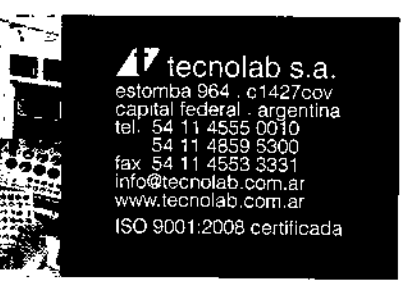

-1225 100 200

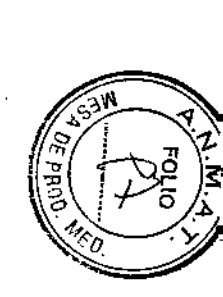

|                                                                        |    | Efecto de la melanina en el rendimiento del kit                           | .56       |
|------------------------------------------------------------------------|----|---------------------------------------------------------------------------|-----------|
| Contenido                                                              |    | Prostibilidad                                                             | 57        |
| Uso previsto                                                           | 5  |                                                                           | 57        |
| Resumen y explicación                                                  | 5  | ¢ímbolor.                                                                 | 50        |
| Principio del procedimiento                                            | 6  | Simbolos<br>Aurándias la sustanda manual del Lit thereterees BRAS RGO RCP | 40        |
| Ensayos                                                                | 7  | Apenaice I: protocolo Induodi del XII meroscreen BRAF KOQ PCK             | <b>00</b> |
| Controles                                                              | 8  |                                                                           | 00        |
| Materiales suministrados                                               | 9  |                                                                           | 40        |
| Contenido del kit                                                      | 9  | Creacion de un perfil de temperatura                                      | 00<br>70  |
| Materiales requeridos pero no suministrados                            | 10 | Procedimiento (manual)                                                    | 12        |
| Advertencias y precauciones                                            | 11 |                                                                           | 70        |
| Información de seguridad                                               | 11 | Valoración de las muestras (manual)                                       | 72        |
| Precauciones generales                                                 | 12 | Detection de mutaciones de BKAF (manual)                                  | 73        |
| Almacenamiento y manipulación de reactivos                             | 12 |                                                                           | 74        |
| Manipulación y almacenamiento de muestras                              | 13 | Interpretacion de tos resultados (manual)                                 | 79        |
| Procedimiento                                                          | 14 | Configuración del analisis del softwore                                   | 79        |
| Extracción y preparación del ADN                                       | 14 | Analisis de los datos de valoración de las muestras                       | 80        |
| Protocolos:                                                            |    | Anàlisis de los datos de la detección de mulaciones del gen BRAF          | 81        |
| Valoración de las muestras                                             | 15 | Apéndice II: instalación del software therascreen BRAF Assay Package      | 89        |
| Detección de mutaciones de BRAF                                        | 27 | Procedimiento (descarga)                                                  | 89        |
| Interpretación de los resultados (Automatizada)                        | 39 | Procedimiento (CD)                                                        | 89        |
| Guía de resolución de problemas                                        | 41 | Información de contacto                                                   | 92        |
| Indicadores del software therascreen BRAF Assay Package                | 42 | Información para pedidos                                                  | 93        |
| Control de calidad                                                     | 51 |                                                                           |           |
| Limitaciones                                                           | 51 |                                                                           |           |
| Características de rendimiento                                         | 52 | · · ·                                                                     |           |
| Límite de blanco (LOB), intervalo de funcionamiento y valores de corte | 52 |                                                                           |           |
| Exactitud: Comparación con el método de referencia analítico           | 53 | MARISOL MASINO                                                            |           |
| Impacto del ADN introducido sobre los valores de ACT                   | 53 | BIOQUIMUCA MILL S.A.                                                      |           |
| Reactividad cruzada                                                    | 54 |                                                                           |           |
| Valores del límite de detección (LOD)                                  | 55 |                                                                           |           |
|                                                                        |    |                                                                           |           |
| · ,                                                                    |    |                                                                           |           |

4

3

1

## Uso previsto

El kit therascreen BRAF RGQ PCR es una prueba de diagnóstico in vitro diseñada para la detección de las cinco mutaciones somáticas encontradas en el gen BRAF con el fin de proporcionar una valoración cualitativa del estado de las mutaciones. El ADN será extraído de tejido tumoral fijado en formalina e impregnado en parafina (FFPE) y se analizará mediante una reacción en cadena de la polimerasa (PCR) en tiempo real en los equipos Rotor-Gene Q MDx. Los resultados del kit therascreen BRAF RGQ PCR tienen como finalidad ayudar al personal médico a la identificación de pacientes con cáncer que puedan beneficiarse de las terapias dirigidas a BRAF, como vemurafenib.

#### Tabla 1. Lista de mutaciones e identificadores COSMIC\*

| Mutación       | Cambio de base |     |
|----------------|----------------|-----|
| V600E          | GTG>GAG        | 476 |
| V600E compleja | GTG>GAA        | 475 |
| V600D          | GTG>GA1        | 473 |
| V600K          | GTG>AAG        | 474 |
| V600R          | GTG>AGG        | 477 |

\* Se utilizan los identificadores (ID) COSMIC del catálogo de mutaciones somáticas

del cáncer (Catalog of Somatic Mutations in Cancer):

www.sanger.ac.uk/genetics/CGP/cosmic.

## Resumen y explicación

El kit *therascreen* BRAF RGQ PCR es un equipa listo para su uso que se ha diseñado para la detección de cinco mutaciones somáticas en el gen BRAF mediante una reacción en cadena de la polimerasa (RT PCR) en tiempo real en el equipo Rotor-Gene Q MDx.

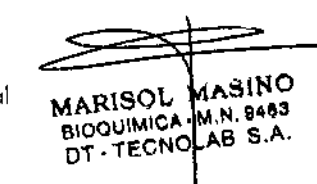

Gracias a las tecnologías ARMS® (amplificación refractaria de sistemas de mutaciones) y Scorpians®, el kit *therascreen* BRAF RGQ PCR permite la detección de las siguientes mutaciones en el codón 600 del oncogén BRAF en ADN genómico nativo.

- V600E
- 🖬 🛛 V600E compleja (V600Ec)
- 🖬 V600D
- 📕 V600K
- 📕 V600R

Los métodos que se utilizan en este kit son altamente selectivos y, en función del volumen total de ADN presente, permiten detectar un bajo porcentaje de mutaciones en ADN genómico nativo. Los límites de selectividad y detección son superiores a los de otras tecnologías como la de secuenciación mediante terminadores fluorescentes.

## Principio del procedimiento

El kit *therascreen* BRAF RGQ PCR combina las tecnologías ARMS y Scorpions para detectar mutaciones de PCR en tiempo real.

## ARMS

La tecnología ARMS permite llevar a cabo una amplificación específica de los alelos o las mutaciones. La enzima *Taq* ADN polimerasa (*Taq*) resulta eficaz para diferenciar entre una coincidencia y un error de coincidencia en el extremo 3' de un primer o primer de PCR. Algunas secuencias mutadas se amplifican de forma selectiva, incluso en muestras cuya mayoría de secuencias no presentan la mutación, por ejemplo: Cuando la coincidencia con el primer es completa, la amplificación se produce con total eficacia. Cuando no hay coincidencia con la base 3', únicamente tiene lugar una amplificación de fondo de nivel bajo.

#### Scorpions

La detección de la amplificación se realiza mediante la tecnología Scorpions. Scorpions es una técnica de moléculas bifuncionales que contienen un prim de PCR unido covalentemente a una sonda marcada con fluorescencia fluoróforo de esta sonda se asocia a un quencher o silenciador, tambéo incorporado en la sonda, lo que reduce la fluorescencia. Durante la reactión de la PCR, cuando la sonda se une al amplicón, se separan el fluoróforo.

6

N

 ${\bf v}$ 

CR

silenciador. El resultado es un aumento medible de la fluorescencia en el tubo de reacción.

#### Formato del kit

El kit therascreen BRAF RGQ PCR se suministra con cinco ensayos:

- Un ensayo de control (mezcla de reacción para control; CTRL)
- Cuatro ensayos de mutación (mezclas de reacción de mutación; V600E/Ec, V600D, V600K y V600R)

El ensayo V600E/Ec detecta la presencia de las mutaciones V600E y V600Ec, pero no distingue entre ellas.

Todas las mezclas de reacción son dobles y contienen reactivos para la detección de dianas marcadas con FAM<sup>™</sup> y un control interno marcado con HEX<sup>™</sup>. Este ensayo de control interno controla la existencia de inhibidores que puedan conducir a resultados de falsos negativos.

## Ensayos

El kit *therascreen* BRAF RGQ PCR incluye un procedimiento de dos pasos. En el primer paso, el ensayo de control se realiza para evaluar el ADN total amplificable de BRAF de una muestra. En el segundo paso, tanto la mutación como los ensayos de control se realizan para determinar la presencia o ausencia de ADN mutante.

#### Ensayo de control

El ensayo de control, marcado con FAM, sirve para valorar el ADN total amplificable de BRAF de la muestra. El ensayo de control amplifica una región del exón 3 del gen BRAF. Los primers y la sonda Scorpions están diseñados para realizar la amplificación independientemente de los polimorfismos conocidos del gen BRAF.

#### Ensayos de mutación

Cada ensayo de mutación contiene una sonda Scorpions marcada con FAM y un primer ARMS para discriminar entre el ADN nativo y el ADN mutante específico.

## Controles

**Nota**: todas las series experimentales deben utilizar controles positivos y negativos.

#### Control positivo

Cada serie debe contener un control positivo en los tubos del 1 al 5. El kit therascreen BRAF RGQ PCR contiene control positivo (PC) de BRAF para utilizarlo como molde en la reacción de control positivo. Se evaluarán los resultados de control positivo para garantizar que el kit funciona según los criterios de aceptación indicados.

#### Control negativo

Cada serie debe contener un control negativo ("control sin molde") en los tubos del 9 al 13. El kit *therascreen* BRAF RGQ PCR contiene agua para el control sin molde (NTC), que se utiliza como "molde" en el control sin molde. El control sin molde se utiliza para evaluar las posibles contaminaciones durante la configuración de la serie y para evaluar el rendimiento de la reacción de control interna.

#### Evaluación de la reacción de control interna

Cada mezcla de reacción contiene un control interno, además de la reacción objetivo. Un error indica que pueden existir inhibidores que podrían derivar en un resultado inexacto o bien que se ha producido un error de configuración del usuario para ese tubo. Si el error del control interno se debe a una inhibición de PCR, diluir la muestra podría reducir el efecto de los inhibidores, pero debe tenerse en cuenta que esto también diluiría el ADN objetivo. El kit incluye un tubo de agua para la dilución de la muestra (Dil.). La dilución de muestras debe realizarse con el agua para la dilución de muestras (Dil.).

#### Valoración de las muestras

Se recomienda encarecidamente utilizar la mezcla de reacción para control (CTRL) suministrada con el kit *therascreen* BRAF RGQ PCR a fin de valorar el MARISOL MASINO ADN total amplificable de BRAF de la muestra. El ensayo de control amplifica bioquimica-m.N. 9483 DT - TECNOLAB S.A. únicamente con el ensayo de control usando el control positivo (PC) de BRAF como control positivo y agua para el control sin molde (NTC) como control sin molde.

Nota: la valoración del ADN debería basarse en la PCR y puede diferir de la cuantificación basada en las lecturas de absorbancia. Se suministra mezcla de reacción para control (CTRL) adicional para valorar la calidad y-la-cantidad de ----las muestras de ADN antes del análisis con el kit *therascreen* BRAF RGQ PCR.

## Materiales suministrados

## Contenido del kit

| therascreen BRAF RGQ PCR Kit<br>N.* de referencia                     |         |            | (24)<br>870211 |
|-----------------------------------------------------------------------|---------|------------|----------------|
| Número de reacciones                                                  |         |            | 24             |
| Control Reaction Mix<br>(mezclo de reacción<br>para control o CTRL)   | Rojo    | I CTRL     | 2 × 720 µl     |
| V600E/Ec Reaction Mix<br>(mezcla de reacción V600E/Ec)                | Ρύτρυτα | 2 V600E/Ec | 720 µl         |
| V600D Reaction Mix<br>(mezcla de reacción V600D)                      | Naranja | 3 V600D    | 720 µl         |
| V600K Reaction Mix<br>(mezcla de reacción V600K)                      | Rosa    | 4 V600K    | 720 µl         |
| V600R Reaction Mix<br>(mezcla de reacción V600R)                      | Verde   | 5 V600R    | 720 µl         |
| BRAF Positive Control<br>(control positivo de BRAF)                   | Beis    | РС         | 250 µl         |
| Taq DNA Polymerase<br>(Taq ADN polimerasa)                            | Menta   | Taq        | 2 × 80 µl      |
| Water for NTC<br>{agua para el NTC}                                   | Blanco  | NTC        | 1,9 ml         |
| Water for Sample Dilution<br>(agua para la dilución de la<br>muestro) | Blanco  | Dil.       | 1,9 ml         |
| therascreen BRAF RGQ PCR Kit Ho<br>(manual de uso en inglés)          | andbook |            | 1              |

## Materiales requeridos pero no suministrados

Siempre que trabaje con productos químicos, utilice una bata de laboratorio adecuada, guantes desechables y gafas protectoras. Para obtener más información, consulte las hojas de datos carrespondientes sobre seguridad (SDS), que puede solicitar al proveedor del producto.

#### Reactivos

- Kit para el aislamiento de ADN (consulte "Extracción y preparación del ADN", en la página 14]
- Xileno
- Etanol (96-100%)\*

#### Consumibles

- Tubos de microcentrifuga de 1,5 ml o 2 ml (para los pasos de lisis)
- Tubos de microcentrífuga de 1,5 ml (para los pasos de elución) (suministrados par Brinkmann [Safe-Lock, n.º de referencia 022363204], Eppendorf [Safe-Lock, n.º de referencia 0030 120.086] o Sorstedt [Safety Cap. n.º de referencia 72.690])<sup>†</sup>
- Pipetas exclusivas<sup>1</sup> (ajustables) para la preparación de muestras
- Pipetas exclusivas<sup>‡</sup> (ajustables) para la preparación de la mezcla maestra para PCR
- Pipetas exclusivas<sup>1</sup> (ajustables) para la dispensación de ADN molde.
- Puntas de pipeta estériles con filtros (para evitar la contaminación cruzada, recomendamos puntas de pipeta con barreras para aerosoles)

#### Equipo

MARISOL MASINO

BIOQUIMICA M.N. 9483

- Agitador calentador, incubador orbital térmico, bloque térmico o baño de agua que permita la incubación a 90 °C<sup>‡</sup>
- Centríluga de mesa<sup>1</sup> con rotor para tubos de reacción de 2 ml DT . TECNCLAB S.A. Vórtex<sup>‡</sup>
  - \* No utilice alcohol desnaturalizado, que contiene atras sustancias como metanol o metiletilcetono.
  - Esta no es una lista de provoedores completa.
  - \* Compruebe que los equipos se hon revisado y calibrado según las recomendacione del fabricante.

2

ろ

**U** 

- Equipo Rotor-Gene Q MDx 5plex HRM\*<sup>†</sup> con canales de fluorescencia para Cycling Green y Cycling Yellow (detección de FAM y HEX, respectivamente)
- Software Rotor-Gene Q, versión 2.3 con software BRAF Assay Package (versión 3.1.1) instalado para la detección de mutaciones automatizada (consulte el apartado "Apéndice II: instalación del software therascreen BRAF Assay Package", en la página 89)

Nota: el software Rotor-Gene Q se puede utilizar sin el software BRAF Assay Package para la detección de mutaciones manual. Consulte el apartado "Apéndice I: protocolo manual del kit *therascreen* BRAF RGQ PCR", en la página 60.

- 0.1 ml Strip Tubes and Caps (tubos y tapones de tiras de 0,1 ml) para uso con un rotor de 72 pocillos (QIAGEN, n.º de referencia 981103 o 981106)
- Tubos estériles de microcentrifuga para la preparación de las mezclas maestras
- Loading Block 72 × 0.1 ml Tubes (tubos de 72 × 0,1 ml de bloque de carga), bloque de aluminio para la configuración de reacción manual con pipeta de un solo canal (QIAGEN, referencia 9018901)

## Advertencias y precauciones

Para uso de diagnóstico in vitro

## Información de seguridad

Siempre que trabaje con productos químicos, utilice una bata de laboratorio adecuada, guantes desechables y gafas protectoras. Para obtener más información, consulte las hojas de datos correspondientes sobre seguridad (SDS). Puede obtenerlas en línea en el práctico y compacto formato PDF en <u>www.qiagen.com/safety</u>, desde donde también podrá buscar, ver e imprimir las hojas de datos SDS de todos los kits y componentes de los kits QIAGEN®.

\* Compruebe que los equipos se han revisado y calibrado según las recomendaciones del fabricante.

<sup>†</sup> En otros países, si corresponde, se puede utilizar el equipo Rotor-Gene Q Splex HRM con una fecha de producción de mayo de 2011 o posterior. La fecha de producción se puede obtener del número de serie situado en la parte posterior del equipo. El número de serie presenta el formato "mmaannn", donde "mm" indica el mes de producción en dígitos, "aa" indica los dos últimos dígitos del año de producción y "nnn" indica el identificador exclusivo del equipo.

## Precauciones generales

El usuario debe proceder siempre de acuerdo a las siguientes recomendaciones:

- Almacene y extraiga el material positivo (muestras y controles positivos) por separado del resto de reactivos y añádalo a la mezcla de reacción en una zona separada físicamente.
- Extreme la precaución para evitar la contaminación de las reacciones de PCR con material de control sintético. Es recomendable usar pipetas específicas independientes para preparar las mezclas de reacción y añadir ADN molde. La preparación y dispensación de las mezclas de reacción deben realizarse en una zona separada de la zona donde se añade el molde. Los tubos de Rotor-Gene Q no se deben abrir después de haber finalizado la serie PCR. Con ello, se evita la contaminación del laboratorio con productos posteriores a la PCR.
- Los reactivos del kit therascreen BRAF RGQ PCR presentan una dilución óptima. No se recomienda una mayor dilución de los reactivos puesto que estos podrían perder eficacia. No se recomienda utilizar volúmenes de reacción inferiores a 25 µl puesto que se incrementaría el riesgo de resultados falsos negativos.
- Todos los reactivos del kit therascreen BRAF RGQ PCR se han formulado específicamente para obtener un rendimiento óptimo. Todos los reactivos suministrados con el kit therascreen BRAF RGQ PCR se suministran para su uso exclusivo con otros reactivos del mismo kit therascreen BRAF RGQ PCR. Para mantener un rendimiento óptimo de los reactivos del kit, no los sustituyo.
- Utilice únicamente la Taq ADN polimerasa (Taq) suministrada con el kit. No la sustituya por Taq ADN polimerasa de otros kits del mismo o de otro tipo ni por Taq ADN polimerasa de otro fabricante.

## Almacenamiento y manipulación de reactivos

El kit *therascreen* BRAF RGQ PCR se suministra en hielo seco y debe mantenerse congelado a la llegada. En caso de que el kit *therascreen* BRAF RGQ PCR no esté congelado a la llegada, de que el embalaje externo se haya abierto durante el transporte o de que el envío no incluya la nota de embalaje, el manual o los reactivos, póngase en contacto con los departamentos del servicio técnico de QIAGEN (consulte la contraportada o visite <u>www.qiagen.com</u>).

MARISOL MASINO

BIOQUIMICA M.N. 9483 DT - TECNOLAB S.A.

12

Tras recibirlo, debe almacenar el kit *therascreen* BRAF RGQ PCR inmediatamente en un congelador a una temperatura constante de -15 a -30 °C y protegido de la luz. Los primers Scorpions (así como todas las moléculas marcadas con fluorescencia) deben protegerse de la luz para evitar el blanqueamiento.

Cuando se almacena en las condiciones recomendadas en el embalaje original, el kit es estable hasta la fecha de caducidad que figura en la caja. No es aconsejable descongelarlo y volver luego a congelarlo. No exceda un máximo de 6 ciclos de congelación-descongelación.

## Manipulación y almacenamiento de muestras

Nota: todas las muestras deben manipularse como material potencialmente infeccioso.

El material de las muestras debe ser ADN genómico humano, obtenido de muestras de tejido fijado en formalina e impregnado en parafina (FFPE). Las muestras se deben transportar de ocuerdo con la metodología anatomopatológica estándar para garantizar la calidad de las muestras.

Existe la posibilidad de que las muestras de tumores y los datos de una muestra de tumor no coincidan con otras secciones del mismo tumor. Las muestras de tumores también pueden contener tejido no tumoral. En un principio, no se prevé que el ADN del tejido no tumoral contenga las mutaciones que detecta el kit *therascreen* BRAF RGQ PCR.

## Procedimiento

## Extracción y preparación del ADN

Las características de rendimiento del kit *therascreen* BRAF RGQ PCR se han determinado mediante ADN extraído con el kit QIAamp FFPE Tissue (QIAGEN, n.º de referencia 56404). Si se utiliza el kit QIAamp FFPE Tissue, lleve a cabo la extracción del ADN de acuerdo con las instrucciones del manual y tenga en cuenta las recomendaciones siguientes:

- Los cortes de FFPE deben colocarse en un portaobjetos de vídrio.
- El exceso de parafina localizado alrededor de los cortes tisulares debe retirarse mediante un bisturí estéril nuevo.
- El corte tisular debe depositarse en los tubos de microcentrífuga utilizando un bisturí nuevo para cada muestra que se vaya a extraer.
- El ADN genómico purificado debe eluirse en 120-200 µl de tampón ATE (suministrado en el kit QIAamp DNA FFPE Tissue). Almacene el ADN genómico purificado a una temperatura de entre -15 y -30 °C.

La valoración del ADN debería basarse en la mezcla de reacción para control (CTRL) suministrada con el kit *therascreen* BRAF RGQ PCR y puede diferir de la cuantificación basada en las lecturas de absorbancia. Se suministra mezcla de reacción para control (CTRL) adicional para valorar la calidad y la cantidad de las muestras de ADN antes del análisis con el kit *therascreen* BRAF RGQ PCR.

**Nota:** para garantizar suficiente ADN para el análisis, se recomienda extraer conjuntamente dos portaobjetos de FFPE como mínimo en prímera instancia y valorarlos con el ensayo de control. Si se ha obtenido ADN suficiente para la PCR, pueden extraerse más portaobjetos y agrupar el ADN.

**Nota:** para garantizar suficiente ADN para el análisis, los cortes de FFPE deben tener un grosor mínimo de 5 µm.

Todos los ensayos del kit therascreen BRAF RGQ PCR generan productos de PCR cortos. Sin embargo, el kit therascreen BRAF RGQ PCR no funciona MARISOL MASINOorrectamente con un ADN excesivamente fragmentado. BIOQUIMCA-M.N. 9483 DT - TECNOLAB S.A.

Manual de uso del kit therascreen BRAF RGQ PCR 12/2014

-13 -

## Protocolo: valoración de las muestras

Este protocolo se utiliza para valorar el ADN amplificable total de las muestras mediante BRAF CE Sample Assessment Locked Template (Assay Package) para la valoración de muestras automatizada.

**Nata**: para obtener información sobre la valoración manual de las muestras, consulte el apartado "Apéndice I: protocolo manual del kit *therascreen* BRAF RGQ PCR", en la página 60.

#### Cuestiones importantes antes de comenzar

- Antes de iniciar el procedimiento, consulte el apartado "Precauciones generales", en la página 12.
- Tómese su tiempo para familiarizarse con el equipo Rotor-Gene Q MDx antes de iniciar el protocolo. Consulte el manual del usuario del equipo.
- No mezcle en vórtex la enzima Taq ADN polimerasa (Taq) ni ninguna otra mezcla que contenga Taq ADN polimerasa, ya que esto inactivaría la enzima.
- Pipetee la enzima Taq ADN polimerasa (Taq). Para ello, introduzca la punta de la pipeta justo debajo de la superficie del líquido para evitar que la punta se cubra de enzima en exceso.
- La mezcla de reacción para control (CTRL) disponible permite evaluar hasta 24 muestras.

#### Antes de comenzar

- Compruebe que se haya instalado el software therascreen BRAF Assay Package antes de utilizar el equipo Rotor-Gene Q por primera vez (consulte el apartado "Apéndice II: instalación del software therascreen BRAF Assay Package" en la página 89).
- Antes de cada uso, es necesario descongelar todos los reactivos durante al menos 1 hora a temperatura ambiente (15-25 °C), mezclarlos invirtiendo cada tubo 10 veces y centrifugarlos brevemente para recoger el contenido de la parte inferior del tubo.
- Asegúrese de que la enzima Taq ADN polimerasa (Taq) se encuentra a temperatura ambiente (15-25 °C) antes de cada uso. Centrifugue el tubo brevemente para que la enzima se deposite en el fondo del tubo.

## MARISOL MASINO BIOQUIMICA M.N. 9483 DT - TECNOLAB S.A. net de

#### - --- Procedimiento

- Descongele la mezcla de reacción para control (CTRL), el agua para el control sin molde (NTC) y el control positivo (PC) a temperatura ambiente (15-25 °C) durante al menos 1 hora. Cuando se hayan descongelado los reactivos, mézclelos invirtiendo cada tubo 10 veces para evitar concentraciones localizadas de sales. A continuación, centrifúguelos brevemente para que el contenido se deposite en el fondo del tubo.
- 2. Prepare cantidades suficientes de mezclas maestras (mezcla de reacción para control [CTRL] más la enzima Taq ADN polimerasa [Taq]) para muestras de ADN, una reacción de control positivo y una reacción de control sin molde, según los volúmenes indicados en la tabla 2. Incluya reactivos para una muestra adicional a fin de que exista excedente suficiente para la configuración de la PCR.

La mezcla maestra contiene todos los componentes necesarios para PCR excepto la muestra.

Tabla 2. Preparación de la mezcla maestra de ensayo para control\*

| Componente                             | Volumen          |
|----------------------------------------|------------------|
| Mezcla de reacción para control (CTRL) | 19,5 µl × (n+1)* |
| Taq ADN polimerasa (Taq)               | 0,5 µl × (n+1)*  |
| Volumen total                          | 20,0 µl/reacción |

\* n = número de reacciones (muestras y controles). Cuando realice la mezcla maestra, no olvide preparar la cantidad suficiente para 1 muestra adicional (n+1) a fin de que exista excedente suficiente para la configuración de la PCR. El valor n no debería ser superior a 26 (24 muestras, más 2 controles).

 Mezcle bien la mezcla maestra pipeteando suavemente arriba y abaja 10 veces. Coloque el número adecuado de tubos de tiras en el bloque de carga según el esquema de la ilustración 1. Añada inmediatamente 20 µl de la mezcla maestra en cada tira de tubo para PCR.

Los tapones permanecen en el contenedor de plástico hasta que son necesarios. Para la valoración de muestras, la mezcla maestra para ensayo de control debe añadirse a un pocillo de control positivo, un pocillo de control negativo y un pocillo por cada muestra.

16

| Ensayo  | 1.1     |    |    |    | - |   | - |   |   |
|---------|---------|----|----|----|---|---|---|---|---|
| Control | 1 (PC)  | Ŷ  | 17 | 25 | - | - | - | - | - |
| Control | 2 INTCI | 10 | 18 | 26 | • | - |   | - | - |
| Control | 3       | 11 | 19 |    | - | - | - | - | - |
| Control | 4       | 12 | 20 | -  | - | - | - | - | - |
| Control | 5       | 13 | 21 | -  | - | - | - | - | - |
| Control | 6       | 14 | 22 | -  | - | - | - | ٠ | - |
| Control | 7       | 15 | 23 | -  | - | - | - | - | - |
| Control | 6       | 16 | 24 | -  | - | - | - | - | - |

llustración 1. Disposición de los ensayos de evaluación de muestras en el bloque de carga. Las números indican las posiciones en el bloque de cargo y la posición final del rotor.

4. Añada inmediatamente 5 µl de agua para el control sin molde (NTC) al tubo de control sin molde (número del tubo de PCR: 2) y tápelo. Añada 5 µl de cada muestra a los tubos de muestra (números de los tubos de PCR: del 3 al 26) y tápelos. Añada 5 µl de control positivo (PC) de BRAF al tubo de control positivo (número del tubo de PCR: 1) y tápelo.

Marque los tapones de los tubos para indicar la dirección en la que se deben cargar los tubos en el equipo Rotor-Gene Q MDx.

- Después de cerrar todas los tubos de PCR, realice una comprobación visual de los niveles de llenado de los tubos de muestras para asegurarse de que la muestra se ha añadido a todos los tubos.
- Invierta todos los tubos de PCR (4 veces) para mezclar las muestras y las mezclas de reacción.
- Coloque los tubos de tiras de PCR en las posiciones apropiadas en el rotor de 72 pocillos (ilustración 1). Si el rotor no está totalmente lleno, debe rellenar todas las posiciones vacías con un tubo tapado vacío.
- Coloque inmediatamente el rotor de 72 pocillos en el equipo Rotor-Gene Q MDx. Asegúrese de que el anillo de fijación (accesorio del equipo Rotor-Gene Q) se encuentra en la parte superior del rotor para proteger los tubos durante la serie.
- Inicie el software Rotor-Gene Q. Para ello, haga doble dic en el icono "therascreen BRAF CE Sample Assessment Locked Template" (Molde bloqueado de valoración de muestras de BRAF CE de therascreen) del escritorio del portátil conectado al equipo Rotor-Gene Q MDx (consulte la ilustración 2).

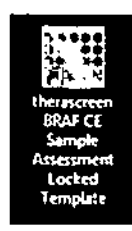

llustración 2. Icana "therascreen BRAF CE Sample Assessment Lacked Template" (Molde bloqueado de valoración de muestras de BRAF CE de therascreen).

10. La pestaña "Setup" (Configuración) (consulte la ilustración 3) se abre de manera predeterminada. Confirme que el anillo de fijación esté sujeto y marque la casilla "Locking Ring Attached" (Anillo de fijación sujeto). Cierre la tapa del equipo Rotor-Gene Q.

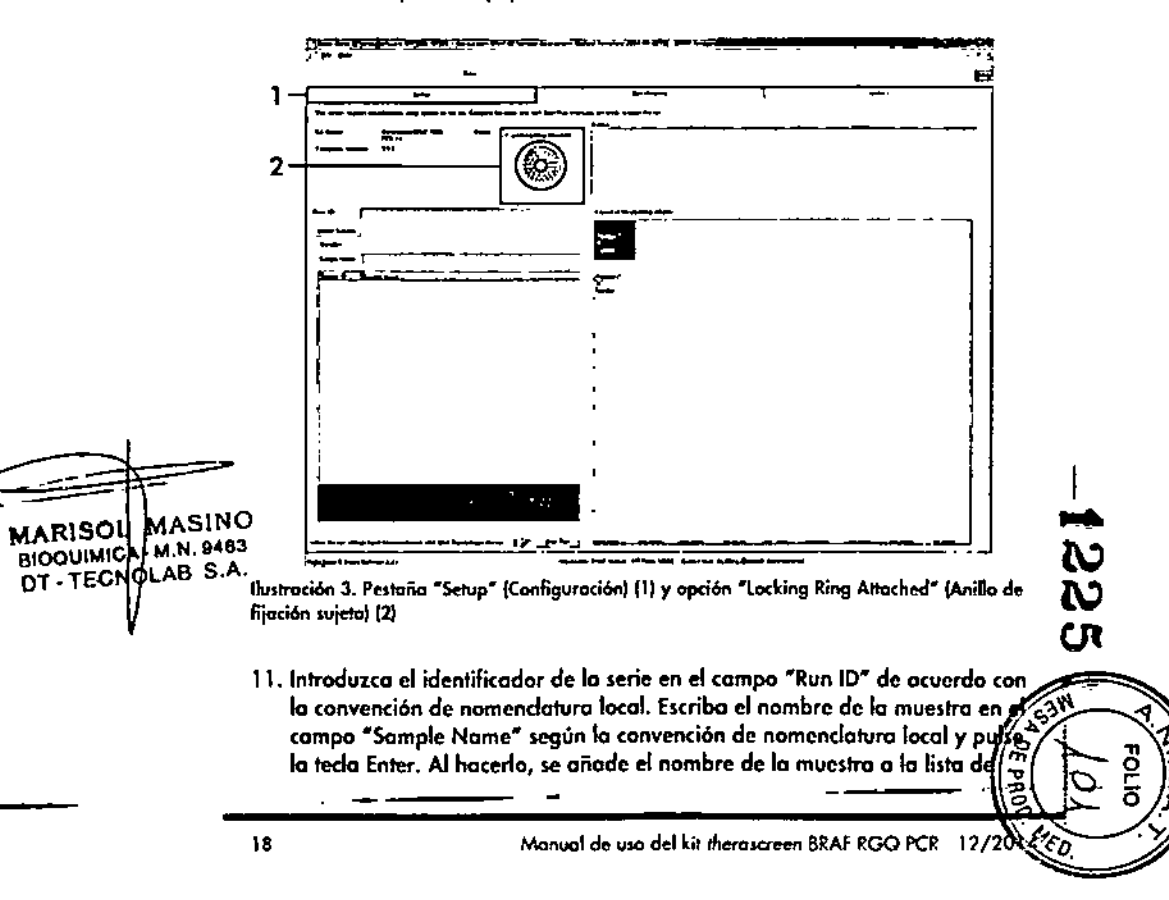

Manual de uso del kit therascreen BRAF RGQ PCR 12/2014

muestras que aparece más abajo y se le asigna un identificador ("Sample ID" 1, 2, 3, etc.). Además, se actualiza el panel "Layout of the pipetting adapter" (Esquema del adaptador de pipeteo) situado a la derecha con el nombre de la muestra (ilustración 4).

Nota: también existe la posibilidad de importar las nombres de las muestras almacenadas en los formatos \*.smp (archivo de muestras de Rotor-Gene O) o \*.csv (valores separados por comas) mediante el batón "Import Samples" (Importar muestras). Con este método, los nombres de las muestras se introducen automáticomente.

Nota: en el panel "Layout of the pipetting adapter" (Esquema del adaptador de pipeteo), compruebe que la nueva muestra aparezca resaltada con un color distinto y que el nombre de la misma aparezca en la posición de muestras (ilustración 4).

Nota: los nombres de las muestras con más de 8 caracteres no pueden mostrarse al completo en el panel "Layout of the pipetting adapter" (Esquemo del adaptador de pipeteo).

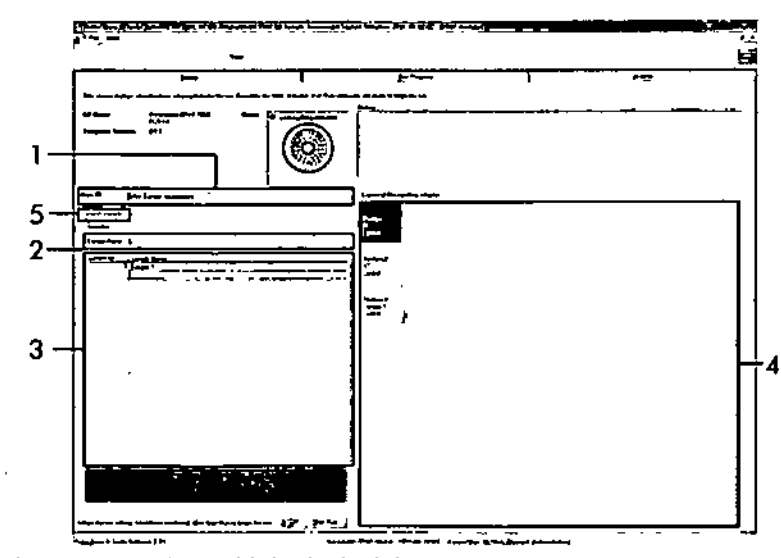

llustración 4. Introducción del identificador de la serie ("Run ID") y del nombre de la muestra ("Sample Name"). (1 = Campo "Run ID" [Identificador de la serie). 2. = Campo "Sample Name" [Nombre de la muestra]. 3 = Lista de muestras. 4 = Panel "Layout af the pipetting odopter" [Esquema del adaptador de pipeteo]. 5 = Batón "Import Samples" [Importar muestras].]

- 12. Repita el paso 11 para introducir los nombres de todas las muestras adicionales (ilustración 5).
  - Nota: para editar el nombre de una muestra, haga clic en la opción "Sample Name" de la lista de muestras para que la muestra seleccionada aparezca en el campo "Sample Name" anterior. Modifique el nombre de la muestra según la convención de nomenclatura local y pulse la tecla Enter para actualizar el nombre.

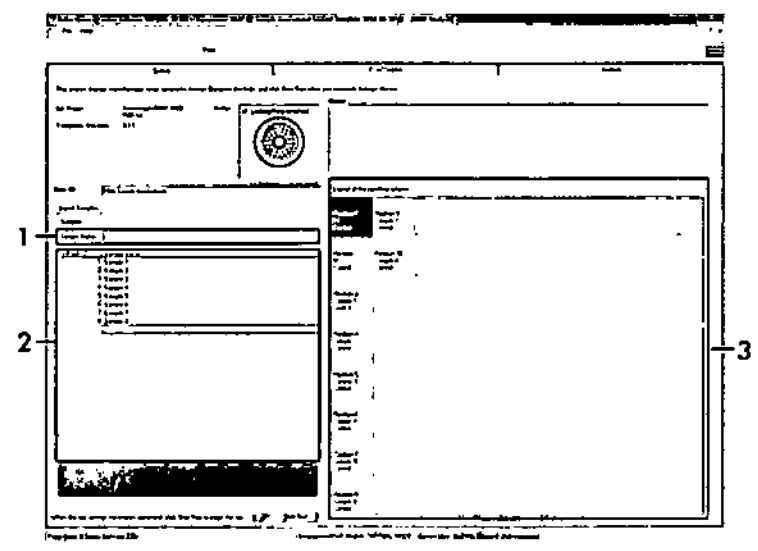

Ilustración 5. Introducción de nombres de muestra adicionales en el campo "Sample Name" (1 = Campo "Sample Name" (Nombre de la muestra), 2 = Lista de muestras, 3 = Panel "Layout of the pipetting adapter" (Esquema del adaptador de pipeteo))

MARISOL MASINO BIOQUÍMICA M.N. 9483 DT-TECNOLAB S.A. 13. Cuando haya terminado de introducir todos los nombres de las muestras, compruebe que sean correctos. Si es necesario, incluya cualquier información adicional en el campo "Notes" (Notas) y haga clic en el botón "Start Run" (Iniciar la serie) (ilustración 6).

÷.

۰.

Nota: si queda alguna posición del rotor vacía, aparecerá un mensaje de advertencia ("Warning") (ilustración 6) para recordarle que deben ocuparse todas las posiciones sin utilizar del rotor con tubos vacíos tapados. Compruebe que todas las posiciones sin utilizar del rotor contengan un tubo vacio tapado y hago clic en "OK" (Aceptor) para continuar.

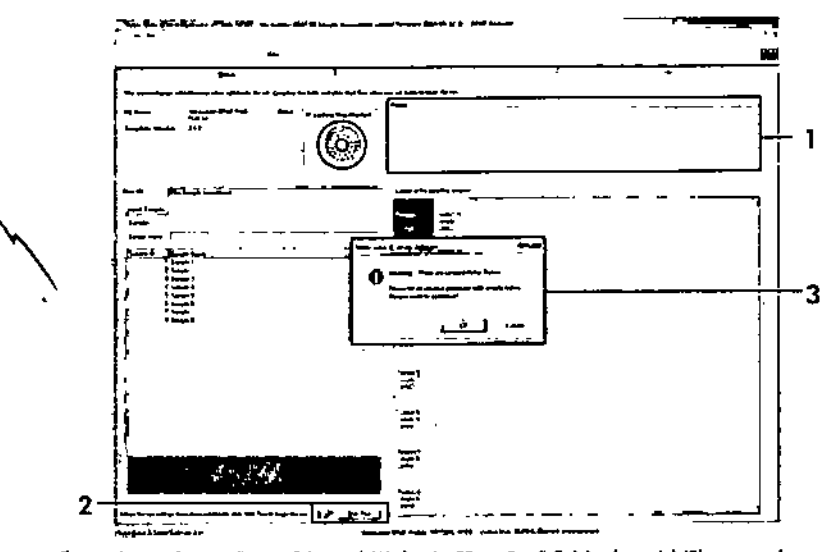

Ilustración 6. Campo "Notes" (Notas) (1), botón "Start Run" (Iniciar la serie) (2) y mensaje "Warning" (Advertencia) sobre las posiciones sin utilizar del rotor (3)

 Aparecerá una ventana "Save As" [Guardar como]. Seleccione un nombre de archivo adecuado y guarde la serie de PCR como un archivo ejecutable ".rex en la ubicación seleccionada. Luego, haga clic en el botón "Save" (Guardar) (ilustración 7).

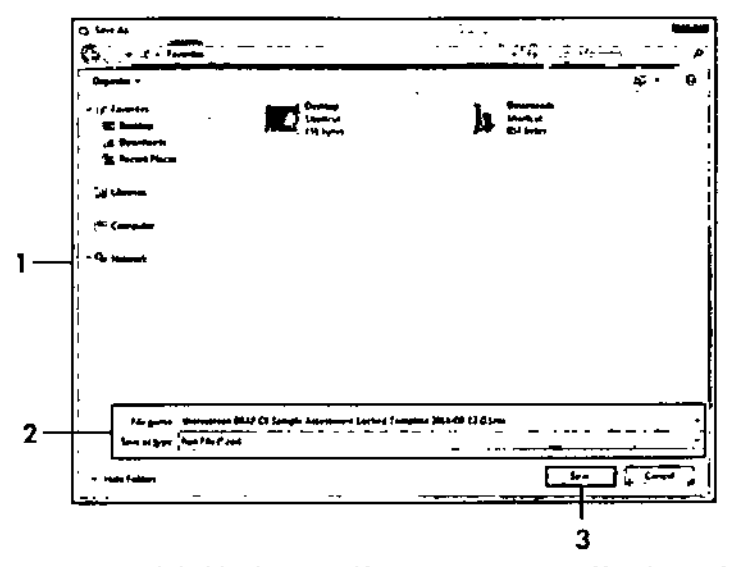

Ilustración 7. Guardado del archivo ejecutable († = Ventono "Save As" [Guardar como], 2 = Campos "File Name" [Nombre de archivo] y "Save as type" [Guardar como típo], 3 = Botón "Save" [Guardar]]

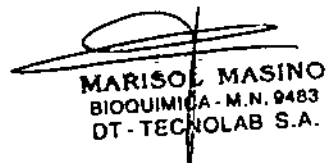

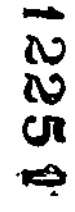

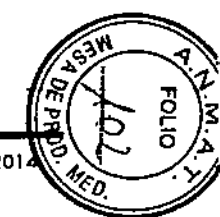

Manual do uso del kit therascreen BRAF RGQ PCR 12/2014

#### 15. Comienza la serie de PCR.

Nota: cuando empieza la serie, la pestaña "Run Progress" (Progreso de la serie) se abre automáticamente para mostrar el registro de la temperatura y el tiempo restante para finalizar la serie (ilustración 8).

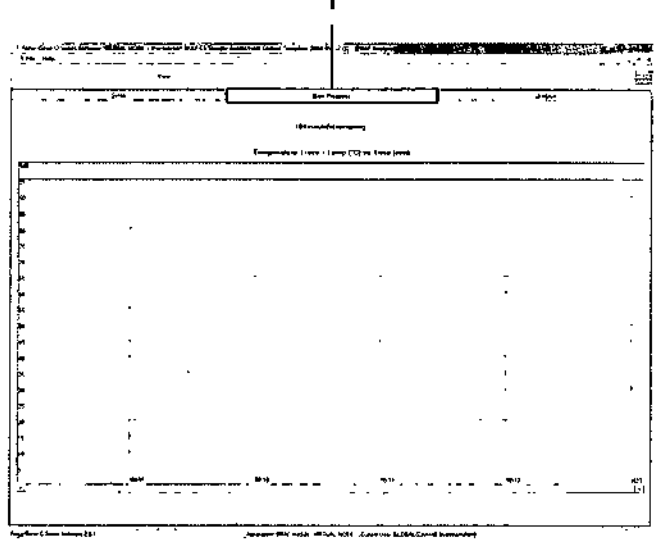

Ilustración 8. Pestaña de progreso de la serie ("Run Progress")

 Una vez finalizada la serie, se abre automáticamente la pestaña "Analysis" (Análisis).

Nota: si la pestaña "Analysis" no se abre, haga clic en la pestaña "Analysis" (ilustración 9).

Nota: encontrará una explicación sobre el método de cálculo empleado en el apartado "Interpretación de los resultados" de la página 39.

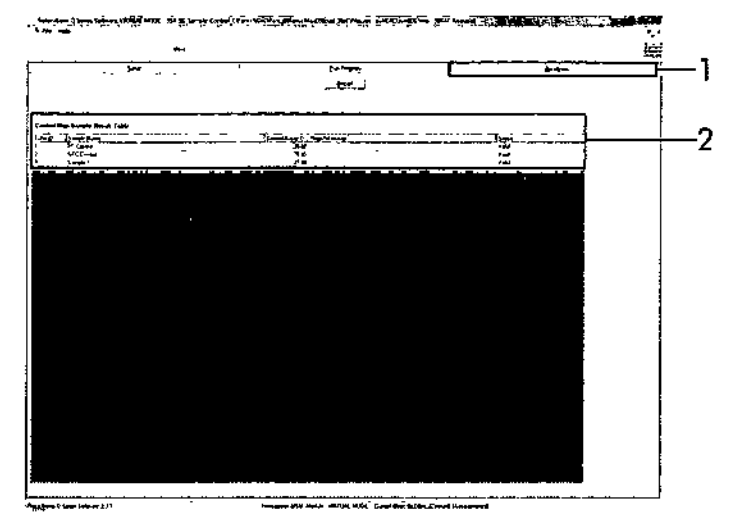

Ilustración 9. Pestaña "Analysis" (Análisis) e informe de los resultados (1 = pestaña "Analysis" [Análisis], 2 = "Sample QC Result Table" {Tabla de resultados de CC de la muestra]}

 Los resultados de control se presentan de la siguiente manera en la tabla de resultados del CC de la muestra "Sample QC Result Table" (ilustración 9).

- Controles de la serie (PC y NTC, posiciones 1 y 2 de tubos respectivamente). Si los resultados se hallan dentro de los rangos aceptables, cada uno mostrará el valor "Valid" (Válido); de lo .... contrario, aparecerá el valor "Invalid" (No válido).
- Un valor de C<sub>T</sub> > 32,00 para la reacción de control de la muestra generará un resultado "Invalid" (No válido). La cantidad de ADN no es suficiente para realizar el análisis de la mutación. Es necesario volver a analizar la muestra. Si la cantidad de ADN sigue siendo insuficiente, extraiga más tejido tumoral si es posible (consulte el apartado "Guía de resolución de problemas" en la página 41).

. . .

MARISOL MASINO

BIOQUIMICA MN. 9483

DT TECNOLAB S.A.

Un valor de Cr < 21,95 para la reacción de control de la muestra generará un resultado "Invalid" (No válido). La concentración de ADN es demasiado alta para realizar el análisis de la mutación. Diluya la muestra con agua exenta de nucleasas (Dil.) y repita el análisis. Diluya hasta obtener un valor de Cr comprendido entre 21,95 y 32,00. Una dilución 1:1 aumenta el valor de Cr en aproximadamente 1,0.

C Un valor de Cr de la reacción de control de la muestra de 21,95-32,00, (21,95 ≤ Cr de control ≥ 32,00) generará un resultado "Valid" (Válido). La concentración de ADN es adecuada para realizar el análisis de mutación.

Nota: si fuera necesario volver a realizar una extracción o una dilución, repita la reacción de control para confirmar que la concentración de ADN es la adecuada para realizar el análisis. 18. Si lo desea, puede generar archivos de informe haciendo clic en el botón "Report" (Informe). Aparecerá la ventana "Report Browser" (Explorador de informes). En el apartado "Templates" (Moldes), seleccione "BRAF CE Analysis Report" (Informe del análisis de BRAF CE) y luego haga clic en el botón "Show" (Mostrar) (ilustración 10).

**Nota:** existe la posibilidad de guardar los informes en otra ubicación en formato de archivo Web si se hace clic en el botón "Save As" (Guardar como) situado en la esquina superior izquierda de cada informe.

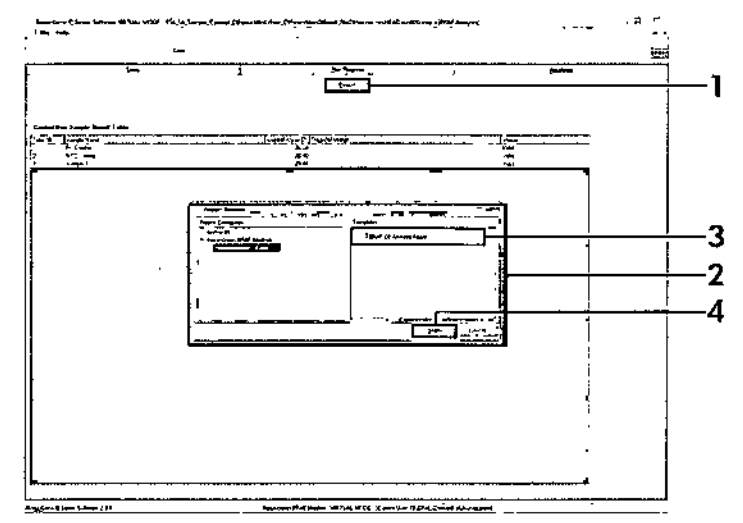

Ilustración 10. Selección del informe de análisis de BRAF CE ("BRAF CE Analysis Report") (1 = Botón "Report" [Informe], 2 = "Report Browser" [Explorador de informes], 3 = "BRAF CE Analysis Report" [Informe del análisis de BRAF CE], 4 = Botón "Show" [Mostrar]}

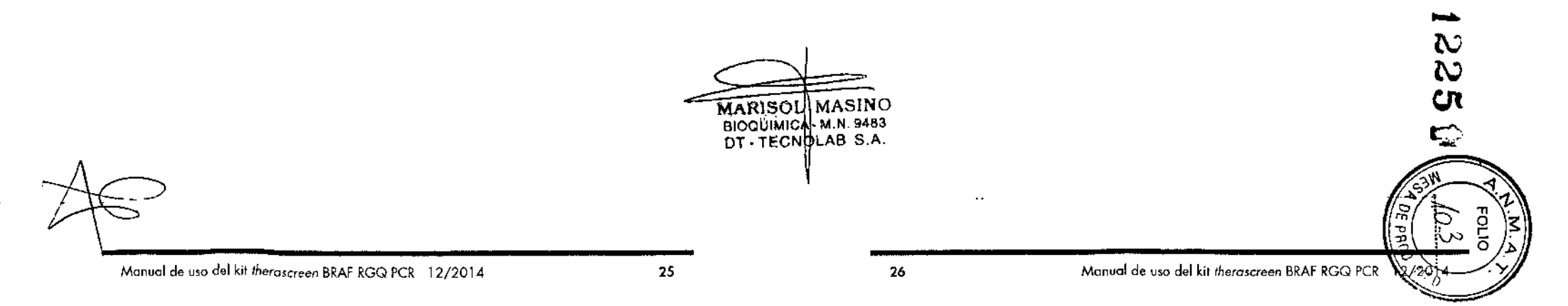

#### Protocolo: detección de mutaciones de BRAF

Este protocolo está diseñado para la detección de mutaciones de BRAF. Cuando una muestra se considera correcta según la evaluación de muestras, se puede analizar mediante los ensayos de mutación de BRAF con software automatizado.

Nota: para obtener información sobre la detección manual de las muestras, consulte el apartado "Apéndice I: protocolo manual del kit *therascreen* BRAF RGQ PCR", en la página 60.

#### Cuestiones importantes antes de comenzar

- Antes de iniciar el procedimiento, consulte el apartado "Precauciones generales", en la página 12.
- Tómese su tiempo para familiarizarse con el equipo Rotor-Gene Q MDx antes de iniciar el protocolo. Consulte el manual del usuario del equipo.
- No mezcle en vórtex la enzima Taq ADN polimerasa (Taq) ni ninguna otra mezcla que contenga Taq ADN polimerasa, ya que esto inactivaría la enzima.
- Para utilizar el kit therascreen BRAF RGQ PCR de forma eficaz, es preciso agrupar las muestras en lates de 6 como mínimo. Un tamaño de late inferior implica una capacidad de análisis de muestras inferior con el kit therascreen BRAF RGQ PCR.
- Pipetee la enzima Taq ADN polimerasa (Taq). Para ello, introduzca la punta de la pipeta justo debajo de la superficie del líquido para evitar que la punta se cubra de enzima en exceso.

#### Antes de comenzar

- Compruebe que se haya instalado el software therascreen BRAF Assay Package antes de utilizar el equipo Rotor-Gene Q por primera vez (consulte el apartado "Apéndice I: protocolo manual del kit therascreen BRAF RGQ PCR" en la página 60).
- Antes de cada uso, es necesario descongelar todos los reactivos durante al menos 1 hora a temperatura ambiente (15-25 °C), mezclarlos invirtiendo cada tubo 10 veces y centrifugarlos brevemente para recoger el contenido de la parte inferior del tubo.
- Asegúrese de que la enzima Taq ADN polimerasa (Taq) se encuentra a temperatura ambiente (15-25 °C) antes de cada uso. Centrifugue el tubo brevemente para que la enzima se deposite en el fondo del tubo.

#### Procedimiento

- Descongele las mezclas de reacción, el agua para el control sin molde (NTC) y el control positivo (PC) de 8RAF a temperatura ambiente {15-25 °C} durante al menos 1 hora. Cuando se hayan descongelado los reactivos, mézclelos invirtiendo cada tubo 10 veces para evitar concentraciones localizadas de sales. A continuación, centrifúguelos brevemente para que el contenido se deposite en el fondo del tubo.
- 2. Prepare cantidades suficientes de mezclas maestras (mezcla de reacción más la enzima Taq ADN polimerasa [Taq]) para muestras de ADN, una reacción de control positivo y una reacción de control sin molde, según los volúmenes indicados en la tabla 3. Incluya reactivos para una muestra adicional a fin de que exista excedente suficiente para la configuración de la PCR.

Las mezclas maestras contienen todos los componentes necesarios para la PCR excepto la muestra.

#### Tabla 3. Preparación de las mezclas maestras del ensayo\*

| Ensayo   | Volumen de mezcla<br>de reacción | Volumen de Taq ADN<br>polimerasa (Taq) |
|----------|----------------------------------|----------------------------------------|
| Control  | 19,5 µl × (n+1)                  | 0,5 µl × (n+1)                         |
| V600E/Ec | 19,5 µl × (n+1)                  | 0,5 µl × (n+1)                         |
| V600D    | 19,5 µl × (n+1)                  | 0,5 µl × (n+1)                         |
| V600K    | 19,5 µl × (n+1)                  | 0,5 µl × (n+1)                         |
| V600R    | 19,5 pl × (n+1)                  | 0,5 µl × (n+1)                         |
|          |                                  |                                        |

\* n = número de reacciones (muestras y controles). Cuando realice la mezcla maestra, no olvide preparar la cantidad suficiente para 1 muestra adicional (n+1) a fin de que existo excedente suficiente para la configuración de la PCR.

 Mezcle bien la mezcla maestra pipeteando suavemente arriba y abajo
 10 veces. Coloque el número adecuado de tubos de tiras en el bloque de
 carga según el esquema de la ilustración 11. Añada inmediatamente 20 µl de mezcla maestra a cada tubo de tira de PCR (no suministrada).

Los tapones permanecen en el contenedor de plástico hasta que son necesarios.

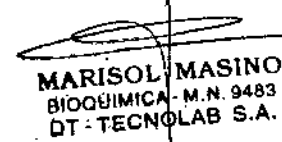

|          | Cont | roles | Número de muestras |    |    |    |    |     |    |
|----------|------|-------|--------------------|----|----|----|----|-----|----|
| Ensayo   | PC   | NTC   | 1                  | 2  | 3  | 4  | 5  | 6   | 7  |
| Control  | 1    | 9     | 17                 | 25 | 33 | 41 | 49 | 57  | 65 |
| V600E/Ec | 2    | 10    | 18                 | 26 | 34 | 42 | 50 | 5B  | 66 |
| V600D    | 3    | 11    | 19                 | 27 | 35 | 43 | 51 | 59  | 67 |
| V600K    | 4    | 12    | 20                 | 28 | 36 | 44 | 52 | 60  | 68 |
| V600R    | 5    | 13    | 21                 | 29 | 37 | 45 | 53 | 61  | 69 |
| _        | **** |       |                    |    |    |    |    |     |    |
| -        |      |       | ***                |    |    |    |    |     |    |
| -        | **** |       |                    |    |    |    |    | *** |    |

Bustración 11. Disposición de los ensayos de control y mutación en el bloque de carga. Los números indican la posición en el bloque de carga y la posición final del rotor.

4. Añada inmediatamente S µl de agua para el control sin molde (NTC) a los tubos de tiras de PCR de control sin molde (números de los tubos de PCR: del 9 al 13) y tápelos. Añada 5 µl de cada muestra en los tubos de muestras (números de los tubos de PCR: 17-21, 25-29, 33-37, 41-45, 49-53, 57-61 y 65-69) y tápelos. Añada 5 µl de control positivo (PC) de BRAF a los tubos de control positivo (números de los tubos de PCR: del 1 al 5) y tápelos. Cada muestra de ADN se debe analizar tanto con el ensayo de control como con todos los ensayos de mutación.

Marque los tapones de los tubos para indicar la dirección en la que se deben cargar los tubos en el equipo Rotor-Gene Q MDx.

- Después de cerrar todos los tubos de PCR, realice una comprobación visual de los niveles de llenado de los tubos de muestras para asegurarse de que la muestra se ha añadido a todos los tubos.
- Invierta todos los tubos de PCR (4 veces) para mezclar las muestras y las mezclas de reacción.
- Coloque los tubos de tiras de PCR en las posiciones apropiadas en el rator de 72 pocillos (ilustración 11).

Cada serie de PCR admíte un máximo de 7 muestras. Si el rotor no está totalmente lleno, debe rellenar todas las posiciones vacías con un tubo topado vacío. MARISOL MASINO BIOQUIMICA M.N. 9483 DT - TECNCLAB S.A.

- Coloque inmediatamente el rotor de 72 pocillos en el equipo Rotar-Gene Q MDx. Asegúrese de que el anillo de fijación (accesorio del equipo Rotor-Gene Q) se encuentra en la parte superior del rotor para proteger los tubos durante la serie.
- Inicie el software Rotor-Gene Q y abra el molde simultáneamente haciendo doble clic en el icono "therascreen BRAF CE Mutation Analysis Locked Template" (Molde bloqueado de valoración de muestras de BRAF CE de therascreen) del escritorio del portátil conectado al equipo Rotor-Gene Q (ilustración 12).

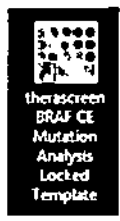

Ilustración 12. kono "therascreen BRAF CE Mutation Analysis Locked Template" (Molde bloqueado de análisis de mutaciones BRAF CE de therascreen)

Monual de usa del kit therascreen BRAF RGO PCR 12/2014

1

 La pestaña "Setup" (Configuración) (consulte la illustración 13) se abre de ---- -manera predeterminada. Confirme que el anillo de fijación esté sujeto y marque la casilla "Locking Ring Attached" (Anillo de fijación sujeto). Cierre la tapa del equipo Rotor-Gene Q.

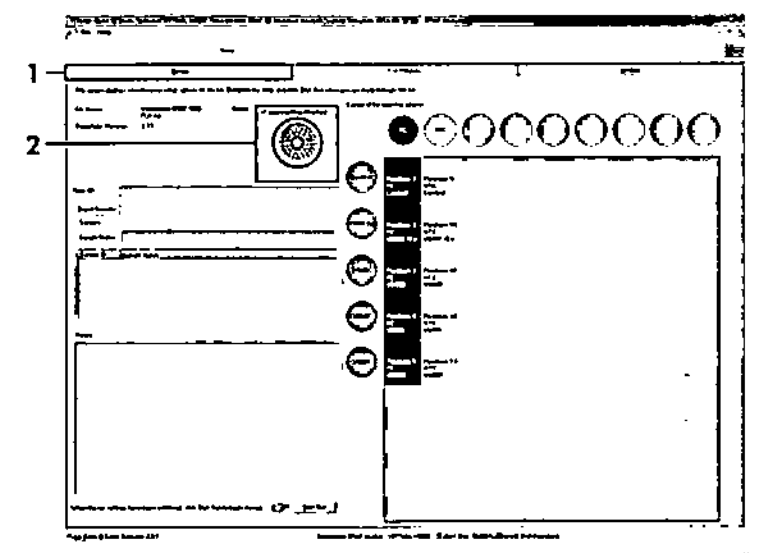

Ibstración 13. Pestaña "Setup" (Canfiguración) {1} y opción "Locking Ring Attached" (Anilla de fijación sujeto) [2]

 Introduzca el identificador de la serie en el campo "Run ID" de acuerdo con la convención de nomenclatura local. Escriba el nombre de la muestra en el campo "Sample Name" según la convención de nomenclatura local y pulse la tecla Enter. Al hacerlo, se añade el nombre de la muestra a la lista de muestras que aparece mós abajo y se le asigna un identificador ("Sample ID" 1, 2, 3, etc.). Además, se actualiza el panel "Layout of the pipetting adapter" (Esquema del adoptador de pipeteo) situado a la derecha con el nombre de la muestra (ilustración 14).

Nota: también existe la posibilidad de importar las nombres de las muestras almacenadas en los formatos \*.smp (archivo de muestras de Rotar-Gene Q) o \*.csv (valores separados por comas) mediante el botón "Import Samples" (Importar muestras). Con este método, los nombres de las muestras se introducen automáticamente. Nota: en el panel "Layout of the pipetting adapter" (Esquema del adaptador de pipeteo), compruebe que el nombre de la muestra oparezca resaltado con un color distinto y que todos los ensayos de la columna del circulo de muestras estén resaltados (ilustración 14).

Nota: pueden añadirse un móximo de 7 muestras. Los identificadares de las muestras (en los círculos de las muestras) se asignan automáticamente del 1 al 7.

Nota: los nombres de las muestras con más de 8 caracteres no pueden mostrarse al completo en el panel "Layout of the pipetting adapter" (Esquema del adaptador de pipeteo).

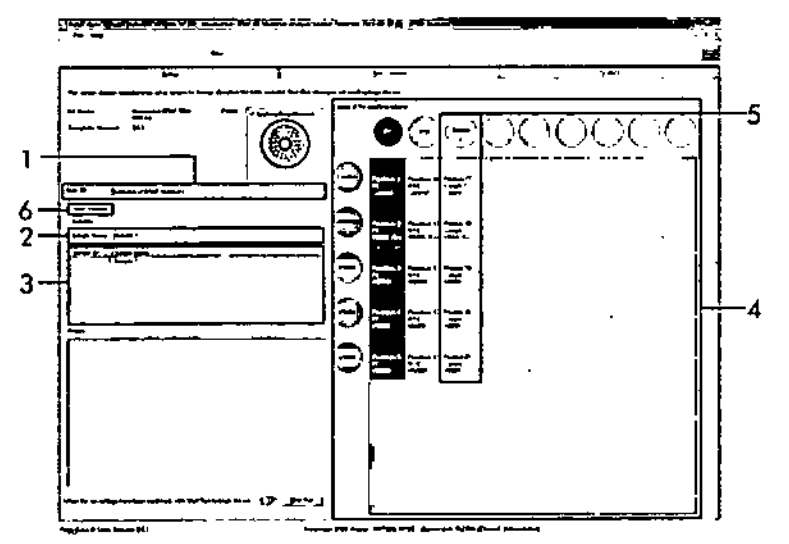

Ilustración 14. Introducción del identificador de la serie ("Run ID") y del nombre de la muestra ("Sample Name") (1 = Campo "Run ID" [Identificador de la serie], 2 = Compo "Sample Name" [Nombre de la muestra], 3 = Lista de muestras, 4 = Panel "Layaut of the pipetting adapter" [Esquema del adaptador de pipeteo], 5 = Circulo de la muestra resoltado y panel inferior con columna de 5 ensayos, 6 = Batón "Import Samples" [Importar muestras]]

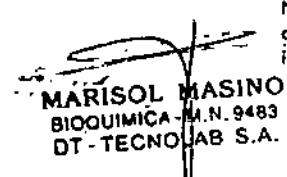

 Repita el paso 11 para introducir los nombres de todas las muestras adicionales (ilustración 15).

Nota: para editar el nombre de una muestra, hago clic en la opción "Sample Name" (Nambre de la muestra) de la lista de muestras para que la muestra seleccionada aparezca en el campo "Sample Name" anterior. Modifique el nambre de la muestra según la convención de nomenclatura local y pulse la tecla Enter para actualizar el nombre.

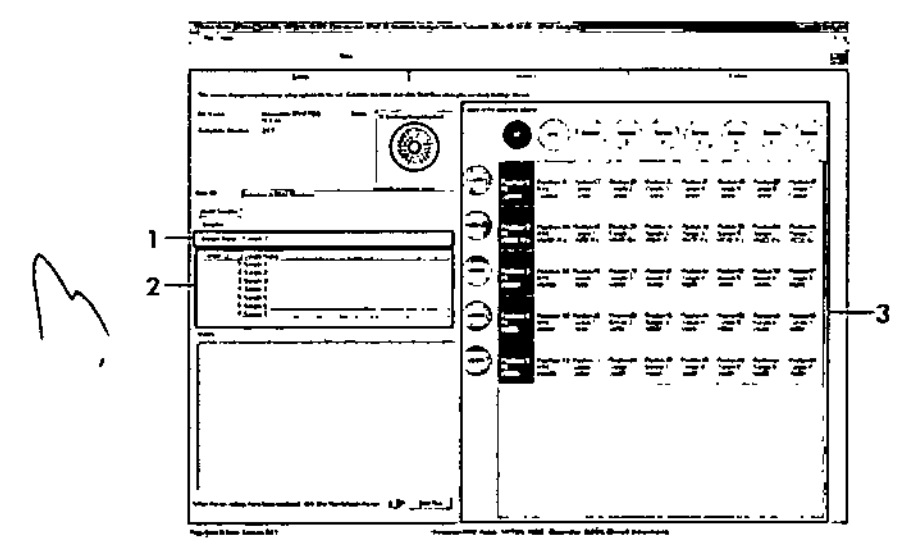

Ilustración 15. Introducción de nombres de muestra adicionales en el campo "Sample Name" () = Campa "Sample Name" [Nombre de la muestra], 2 = Lista de muestras, 3 = Panel "Layout of the pipetting adapter" [Esquema del adaptador de pipetea]} 13. Cuando haya terminado de introducir todos los nombres de las muestras, compruebe que sean correctos. Si es necesario, incluya cualquier información adicional en el campo "Notes" (Notas) y haga clic en el botón "Start Run" (Iniciar la serie) (ilustración 16).

Nota: sí queda alguna posición del rotor vacía, aparecerá un mensaje de advertencia ("Warning") (ilustración 16) para recordarle que deben ocuparse todas las posiciones sin utilizar del rator con tubos vacios tapados. Compruebe que todas las posiciones sin utilizar del rator contengan un tubo vacío tapado y haga clic en "OK" (Aceptar) para continuar.

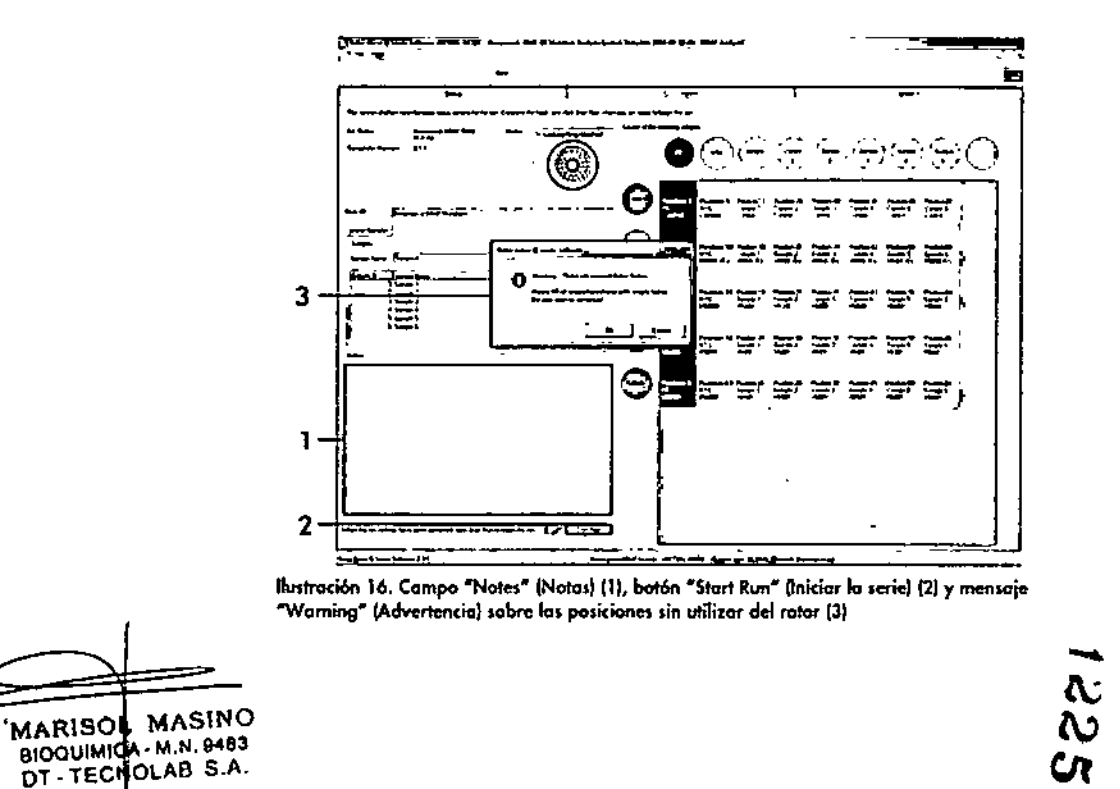

bBd

റ

14. Aparecerá una ventana "Save As" (Guardar como). Seleccione un nombre de archivo adecuado y guarde la serie de PCR como un archivo ejecutable ".rex en la ubicación seleccionada (ilustración 17).

| D herr he state and a state of the state of the state of |                                  |
|----------------------------------------------------------------------------------------------------|----------------------------------|
|                                                                                                    | [0 · 2                           |
| erit ferenden                                                                                                    | De Sentera<br>Sentera<br>Sentera |
| • 12 ( Januarian )                                                                                                    |                                  |
| ÷1⊒ Cempon                                                                                                    |                                  |
| + ● Manuquit                                                                                                    |                                  |
| Friggung - Personne 17.67 (1 Maartur Aaslyn Lacius 1                                                                                                    |                                  |
| Tera a juga (her f in ("ser)                                                                                                    |                                  |
| بر الشد المنابع                                                                                                    |                                  |
|                                                                                                    | 2                                |

Ilustración 17. Guardado del archivo ejecutable (1 = Ventana "Save As" [Guardar como], 2 = Campos "File Name" (Nombre de archivo) y "Save as type" (Guardar como tipo), 3 = Botón "Save" [Guardar]) 15. Comienza la serie de PCR.

Nota: cuando empieza la serie, la pestaña "Run Progress" (Progreso de la serie) se abre automáticamente para mostrar el registro de la temperatura y el tiempo restonte para finalizar la serie (ilustración 18).

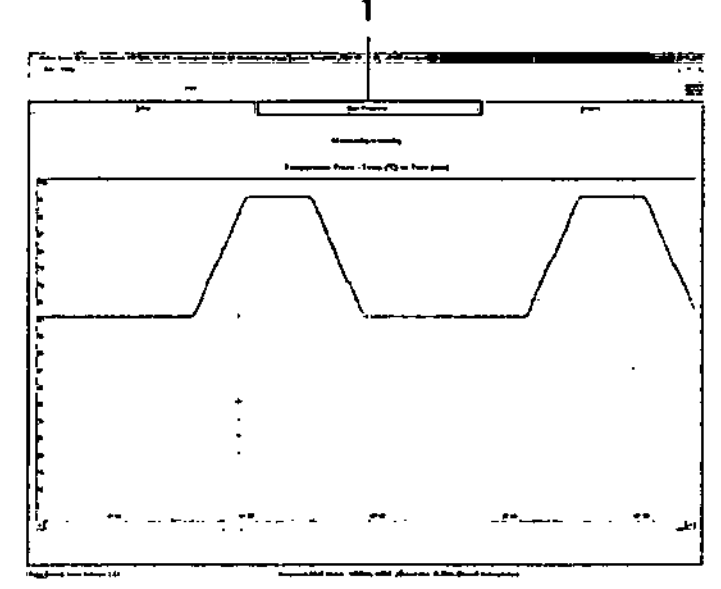

Ibistración 18. Pestaña de progreso de la serie ("Run Progress") (1)

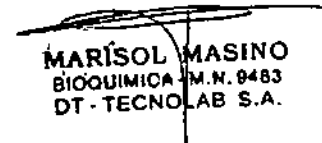

- 16. Una vez finalizada la serie, se abre automáticamente la pestaña "Analysis" (Análisis).
  - Nota: si la pestaña "Analysis" (Análisis) no se abre, haga clic en la pestaña "Analysis" (ilustración 19).

Nota: encontrará una explicación sobre el método de cálculo empleado en el apartado "Interpretación de los resultados" de la página 39.

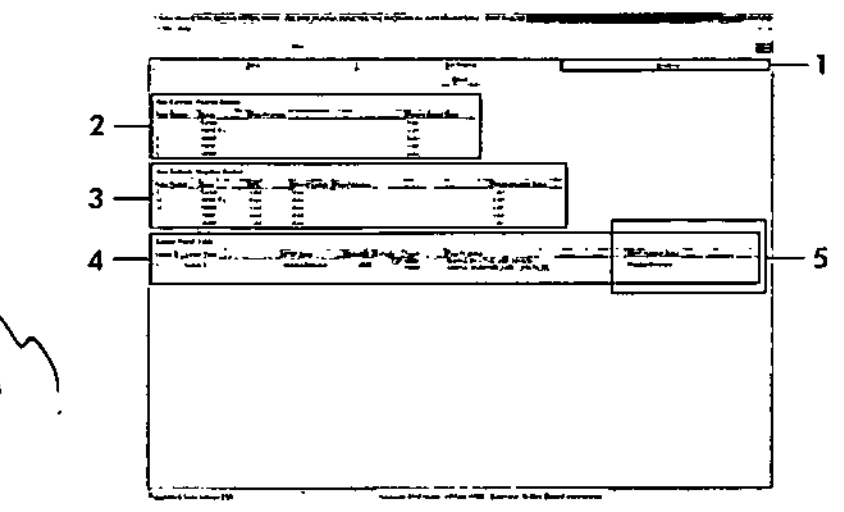

Ilustración 19. Pestaño "Analysis" (Análisis) e informe de los resultados (1 = Pestaño "Analysis" [Análisis], 2 = Panel "Run Controls, Positive Control" [Controles de la serie, control positiva], 3 = Panel "Run Controls, Negative Control" (Controles de la serie, control negativo), 4 - Panel "Sample Result Table" (Table de resultados de la muestro), 5 - Panel "Mutation Status" (Estado de la mutación))

- 17. Los resultados del ensavo se presentan de la siguiente manera (ilustración 19):
  - Panel "Run Controls, Positive Control" (Controles de la serie, control positivo). Si los resultados se hallan dentro del rango aceptable, en la columna "Positive Control Status" (Estado del control positivo) aparecerá un resultado "Valid" (Válido); de lo contrario, aparecerá un resultado "Invalid" (No válido).
  - Panel "Run Controls, Negative Control" (Controles de la serie, control negativo). Si tanto el resultado para "NTC" como para "Internal Control" (Control interno) se hallan dentro de las intervalos aceptables,

aparecerá un resultado "Valid" (Válido) en la columna "Negative Control Status" (Estado del control negativo); de la contrario, aporecoró un resultado "Invalid" (No válida).

- Panel "Sample Result Table" (Tabla de resultados de la muestra). En la columna "BRAF Mutation Status" (Estado de la mutación de BRAF) se muestran las mutaciones específicas detectadas en las muestras positivos para la mutación.
- 18. Si lo desea, puede generar archivos de informe haciendo clic en el botón "Report" (Informe). Aparecerá la ventana "Report Browser" (Explorador de informes). En el apartado "Templates" (Moldes), seleccione "BRAF CE Analysis Report" (Informe del análisis de BRAF CE) y luego haga clic en el botón "Show" (Mostrar) (ilustración 20).

Nota: existe la posibilidad de guardar los informes en otra ubicación en formato de archivo Web si se hace clic en el botón "Save As" (Guardar como) situado en la esquina superior izquierda de cada informe.

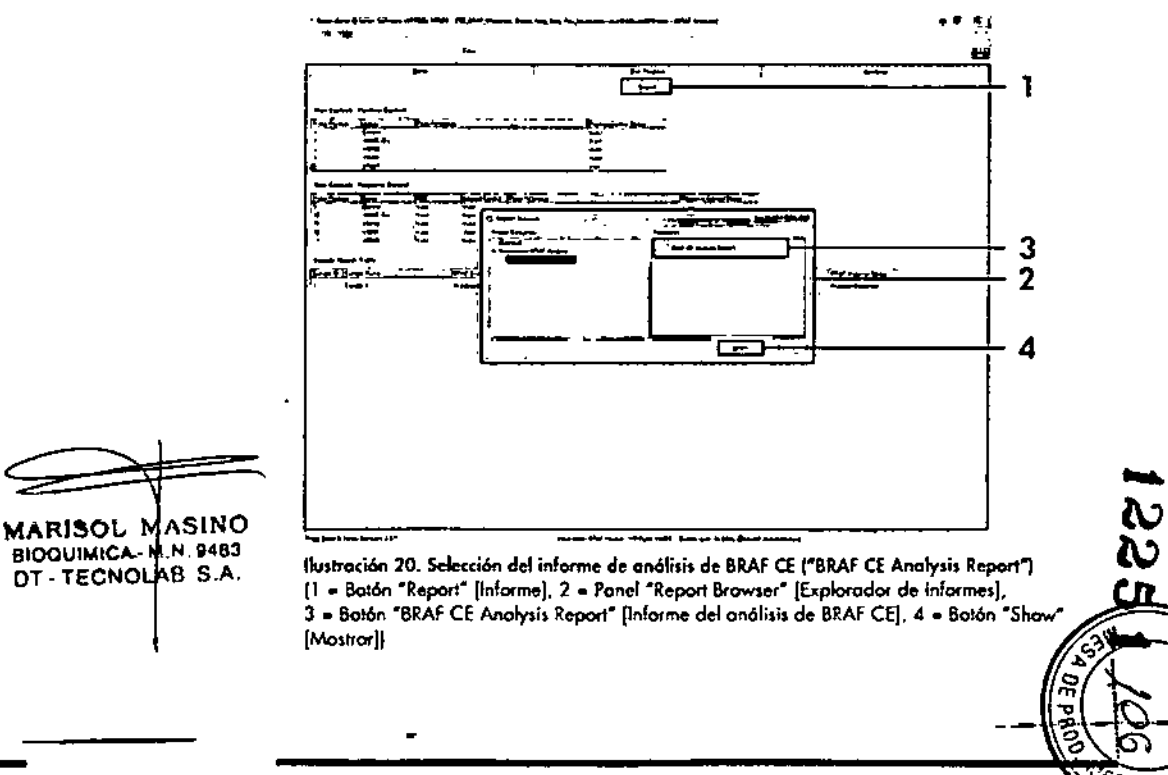

37

DT - TECNOLAB S.A.

## Interpretación de los resultados (Automatizada).

El software therascreen BRAF Assay Package realiza automáticamente el análisis y la identificación de las mutaciones en cuanto finaliza la serie analítica. A continuación se explican los métodos empleados por el software therascreen BRAF Assay Package para realizar el análisis y la identificación de las mutaciones.

**Nota**: para obtener información sobre el análisis manual, consulte el apartado "Apéndice I: *protocolo* manual del kit therascreen BRAF RGQ PCR", en la página 60.

El ciclo de PCR en el que la fluorescencia de una determinada reacción alcanza el valor umbral se define como valor de C<sub>T</sub>. Los valores de C<sub>T</sub> indican la cantidad de ADN específico introducido. Los valores de C<sub>T</sub> bajos indican niveles más altos de ADN introducido, mientras que los valores de C<sub>T</sub> altos indican niveles más bajos de ADN introducido. Las reacciones con un valor de C<sub>T</sub> se consideran positivas para la amplificación.

El software Rotor-Gene Q interpola las señales de fluorescencia registradas entre dos valores cualesquiera. Por lo tanto, los valores de C<sub>T</sub> pueden ser cualquier número real (no solamente enteros) comprendido entre 0 y 40.

En el kit *therascreen* BRAF RGQ PCR, los volores de umbral de los conales verde y amarillo están configurados en 0,15 y 0,05 unidades relativas de fluorescencia, respectivamente. Estos valores se configuran automáticamente en el software *therascreen* BRAF Assay Package.

Se revisan los controles de la serie (control positivo, NTC y controles internos) para asegurar la obtención de valores de  $C_T$  aceptables y que las reacciones se realicen correctamente.

Los valores de  $\Delta C_T$  de la muestra se calculan para cada ensayo de mutación mediante la ecuación:

 $\Delta C_T = [valor de C_T del ensayo de mutación]$  $- [valor de C_T del ensayo de control]$ 

Las muestras se clasifican como positivas para la mutación cuando su valor de  $\Delta C_T$  es inferior o igual al valor de  $\Delta C_T$  de corte de dicho ensayo. Por encima de este valor, se considera que la muestra no alcanza el porcentaje de mutación detectable por el kit *therascreen* BRAF RGQ PCR (por encima del límite de los ensayos) o que la muestra es negativa para la mutación, lo que se indicaría con el resultado "No Mutation Detected" (Mutación no detectada).

MARISOL MASINO BIOQUIMICA M.N. 9483 DT - TECNOLAB S.A.

La ausencia de amplificación en las reacciones para mutación se clasifica como "No Mutation Detected" (Mutación no detectada). Se prevérque los valores de ---- $\Delta C_T$  calculados a partir de la amplificación del fondo sean superiores a los valores de  $\Delta C_T$  de corte, en cuyo caso la muestra se clasifica como "No Mutation Detected". 5.4

Los resultados del ensayo pueden ser "Mutation Detected" (Mutación detectada), "No Mutation Detected" (Mutación no detectada), "Invalid" (No válido) o "Run Control Failed" (Control de la serie erróneo) si alguno de los controles de la serie da error. En las muestras positivas para la mutación, las mutaciones específicas se indican según la lógica de la reactividad cruzada de la "Tabla 8. Nomenclatura del estado de mutación de la muestra", en la página 54. En los apartados "Protocolo: valoración de las muestras" (página 15), "Protocolo: detección de mutaciones de BRAF" (página 27) y "Indicadores del software *therascreen* BRAF Assay Package" (página 42) de este manual encontrará la explicación de otros posibles resultados que también pueden aparecer.

Es poco frecuente que un tumor contenga más de una mutación. En estos casos, el informe muestra el estado de BRAF como "Mutation Detected" (Mutación detectada); sin embargo, todas las mutaciones positivas se incluirán en la lista con el indicador de advertencia "SAMPLE\_POSITIVE\_AND\_UNCLASSIFIABLE".

## Guía de resolución de problemas

Esta guía de resolución de problemas puede ayudarle a resolver cualquier problema que puedo surgir. Para obtener más información, también puede consultar la página de preguntas frecuentes (Frequently Asked Questions) de nuestro Centro de servicio técnico: <u>www.qiagen.com/FAQ/FAQList.ospx</u>. Los científicos del servicio técnico de QIAGEN se encargarán de responder cualquier pregunta que tenga sobre la información y los protocolos de este manual, así como sobre las tecnologías para la preparación de muestras y ensayos de biología molecular (encontrará la información de contacto en la contraportada o en <u>www.qiagen.com</u>).

|                                                                                                    | , , , ,                                                                                                    |                                                            | 1.00                         |
|----------------------------------------------------------------------------------------------------|----------------------------------------------------------------------------------------------------|------------------------------------------------------------|------------------------------|
| Resultados no válidos                                                                                                    |                                                                                                    | _                                                          |                              |
| <ul> <li>a) No se han cumplido las<br/>condiciones de almocenamiento<br/>indicados en el apartado</li> <li>"Almacenamiento y manipulación<br/>de reactivos" (página 12) para</li> <li>uno o más componentes.</li> </ul> | Compruebe las condiciones de<br>almacenamiento y la fecha de<br>caducidad (consulte la etiqueta) de<br>la caja y, si es necesario, utilice un<br>kit nuevo.                                            |                                                            | PC_CTRL_INVAUD_<br>DATA      |
| <ul> <li>b) El kit therascreen BRAF CE RGQ</li> <li>PCR está caducado.</li> </ul>                                                                                                    | Compruebe las condiciones de<br>almacenomiento y la fecha de<br>caducidad (consulte la etiqueta def<br>kit) de la caja y, si es necesario,<br>utilice un kit <i>therascreen</i> BRAF RGQ<br>PCR nuevo. |                                                            | PC_MUTATION_<br>ASSAY_FAIL   |
|                                                                                                    |                                                                                                    |                                                            | PC_MUTATION_<br>INVALID_DATA |
|                                                                                                    |                                                                                                    | MARISOL MASINO<br>BIOQUIMICA-M.N. 9483<br>DT-TECNOLAB S.A. | NTC_INVALID_<br>DATA         |
| <del>~~</del><br>> · _                                                                                                    | ·                                                                                                    | f                                                          |                              |

Comentarios y sugerencias

## Indicadores del software *therascreen* BRAF Assay Package

La tabla 4 recopila los posibles indicadores que puede generar el software therascreen BRAF Assay Package, su significado y las acciones que deben llevarse a cabo.

| Tabla 4. Indicadores | del | software | therascreen | BRAF | Assay | Package |
|----------------------|-----|----------|-------------|------|-------|---------|
|----------------------|-----|----------|-------------|------|-------|---------|

| Serie de PCR no válida:<br>el valor de C: de FAM<br>está fuera del intervalo<br>para el control positivo<br>de la reacción para<br>control.<br>Serie de PCR no válida:<br>no se pueden interpretar | Repito toda la serie de PCR.<br>Repita toda la serie de PCR.                                                                                                    |
|----------------------------------------------------------------------------------------------------|----------------------------------------------------------------------------------------------------|
| Serie de PCR no válida:<br>no se pueden interpretar                                                                                                    | Repita toda la serie de PCR.                                                                                                    |
| los datos de fluorescencia<br>del contral positivo<br>(reacción para control).                                                                                                    |                                                                                                    |
| Serie de PCR no vólido:<br>el volor de CT de FAM<br>está fuera del intervalo<br>de una o mós reacciones<br>para mutación.                                                                          | Repita toda la serie de PCR.                                                                                                    |
| Serie de PCR no válida:<br>no se pueden interpretar<br>los datos de fluorescencia<br>del control positivo<br>(reacción para mutación).                                                             | Repito toda la serie de PCR.                                                                                                    |
| Serie de PCR no válido;<br>no se pueden interpretor<br>los datos de fluorescencia<br>para el control negativo.                                                                                     | Repita toda la serie de PCR.                                                                                                    |
| -                                                                                                    | (reacción para control).<br>Serie de PCR no válido:<br>el valor de Cr de FAM<br>está fuera del intervalo<br>de uno o más reacciones<br>para mutación.<br>Serie de PCR no válida:<br>no se pueden interpretar<br>los datos de fluorescencia<br>del control positivo<br>(reacción para mutación).<br>Serie de PCR no válido:<br>no se pueden interpretar<br>los datos de fluorescencia<br>para el control negativo. |

41

| abla 4 (continuación         | }                                                                                                    |                                                                                                    |
|------------------------------|----------------------------------------------------------------------------------------------------|----------------------------------------------------------------------------------------------------|
| Indicador                    | Significado                                                                                                    | Acción                                                                                                    |
| NTC_ASSAY_CT_<br>INVALID     | Serie de PCR no válida:<br>valar de FAM no válida<br>(inferior al límite) para<br>el control negativo.            | Repita toda la serie de PCR.                                                                                                    |
| NTC_INT_CTRL_                | Serie de PCR no válida:<br>control interno por<br>encima del intervalo<br>para el control negativo.               | Repita toda la serie de PCR.                                                                                                    |
| NTC_INT_CTRL_<br>EARLY_CT    | Serie de PCR no válida:<br>control interno por<br>debajo del intervalo<br>para el control negativo.               | Repito toda la serie de PCR.                                                                                                    |
| SAMPLE_CTRL_<br>INVALID_DATA | Muestra no válida: no se<br>pueden interpretor los<br>datos de fluorescencia<br>para el control de la<br>muestra. | Configure una PCR nueva<br>para repetir las muestras<br>relevantes.                                                                                                    |
| SAMPLE_CTRL_<br>HIGH_CONC    | Muestra no válida:<br>valor de Cr de FAM<br>demasiado bajo pora<br>el control de la muestra.                      | Diluya la muestra para<br>aumentar el valor de Cr del<br>control. Calcule la dilución<br>teniendo en cuenta que una<br>dilución 1:1 con el agua<br>suministrada can el kit<br>permite aumentar el valor<br>de Cr en 1,0; cuando haya<br>diluida la muestra, configure<br>una nueva serie de PCR para<br>repetir la muestra. |
| SAMPLE_CTRL_<br>LOW_CONC     | Muestro válida:<br>concentroción bajo paro<br>el control de la muestra<br>(advertencia, no error).                | No se requiere ninguna<br>acción.                                                                                                    |
|                              |                                                                                                    | In the second state of the second structures                                                                                                    |

\_Tabla<u>4 (continuación)</u>

....\*

6.0

- 22

.

÷

MARISOL MASINO BIODUIMICA A.N. 9463 DT - TECNOLAB S.A. Tabla 4 (continuación)

ū

|                                        | Significado                                                                                     | Acción                                                                                                    |
|----------------------------------------|-------------------------------------------------------------------------------------------------|----------------------------------------------------------------------------------------------------|
| SAMPLE_<br>MUTATION_<br>EARLY_DELTA_CT | Tubo para mutación no<br>válido: el valor de Cr<br>de FAM es demasiado<br>bojo para la muestra. | Si el estado válido de la<br>muestra es "mutation<br>detected" (mutación<br>detectada), no es preciso<br>realízar ninguna acción.                                                                                                    |
|                                        |                                                                                                 | Si el estado de la muestra<br>es "invalid" (no válido),<br>configure una nuevo serie de<br>PCR para repetir la muestra.<br>Si el resultado sigue siendo no<br>válido al repetir la serie de<br>PCR, extraigo la muestra de<br>una sección FFPE nueva.<br>Configure una nueva serie de<br>PCR para analizar la nueva<br>extracción. Si el resultado<br>sigue sienda no válido, vuelva<br>a analizar la segunda<br>extracción. Si la muestra no<br>genera un resultado válido<br>al finalizar esta serie, se<br>asignará a la muestra un<br>estado mutacional<br>indeterminado y no se llevaró<br>o cabo ningún otro análisis. |
|                                        |                                                                                                 | La tabla continúa en la pógino siguient                                                                                                    |

Tabla 4 (continuación)

| Indicador                                  | Significado                                                                                                    | Acción                            |
|--------------------------------------------|----------------------------------------------------------------------------------------------------|-----------------------------------|
| SAMPLE_POSITIVE_<br>AND_INVALID            | Resultado válido: uno o más<br>tubos de mutación de la<br>muestra son válidos y<br>positivos, a la vez que uno<br>o más tubos de mutación de<br>la misma muestra no son<br>válidos (se genera una<br>advertencia, no un error).                                                                                                    | No se requiere ninguna<br>acción. |
|                                            | La muestra se considera<br>"mutation detected"<br>(mutación detectada), ya que<br>existe una mutación. No<br>obstante, es posible que la<br>mutación específico que se<br>muestra en el informe no<br>represente la mutación real<br>presente debido o la<br>reactividad cruzada de los<br>ensayos. Por lo tanto, la<br>muestra solo se debe<br>identificar como "mutation<br>detected" (mutación<br>detectado). |                                   |
| SAMPLE_POSITIVE_<br>AND_<br>UNCLASSIFIABLE | Resultado válido: más de un<br>tubo de mutación es válido<br>para la misma muestra.<br>La combinación no es<br>compatible con los patrones<br>de reactividad cruzada<br>previstos. Consulte la<br>tabla 8. Si bien es poco<br>frecuente, la muestra puede<br>contener más de una<br>mutación.                                                                                                    | No se requiere ninguna<br>acción. |
|                                            |                                                                                                    |                                   |

Manual de uso del kit theroscreen BRAE 2GQ.PGR-12/2014

49

## Control de calidad

De acuerdo con el sistema de gestión de calídad con certificación ISO de QIAGEN, cada lote del kit *therascreen* BRAF RGQ PCR se analiza en cuanto a las especificaciones predeterminadas para garantizar la uniformidad de la calidad de los productos.

## Limitaciones

Los resultados del producto deben interpretarse dentro del contexto de todos los hallazgos clínicos o de laboratorio y no han de utilizarse independientemente para diagnóstico.

Los estudios de verificación se han realizado con ayuda de ADN humano extraído de muestras tumorales fijadas en formalina e incluidas en parafina y estóndares sintéticos adecuados para estos estudios.

El producto ha sido verificado con el kit QIAamp DNA FFPE Tissue de QIAGEN.

El producto es para uso exclusivo en equipos Rotor-Gene Q MDx.

Es preciso ceñirse estrictamente a las instrucciones indicadas en el Manual del kit therascreen BRAF RGQ PCR para obtener resultados óptimos. No se recomienda la dilución de reactivos distintos a los descritos en este manual. De lo contrario, el rendimiento se verá disminuido.

Es importante que la cantidad y calidad del ADN de la muestra se evalúe antes de realizar el análisis de la muestra con el kit *therascreen* BRAF RGQ PCR. La mezcla de control adicional (Ctrl) se suministra para determinar si el valor de C<sub>T</sub> es aceptable para el ensayo. Las lecturas de absorbancia no deben utilizarse, puesto que no correlacionan los valores de C<sub>T</sub> en las muestras de ADN fragmentadas.

Debe prestar especial atención a las fechas de caducidad y condiciones de almacenamiento impresas en las cajas y etiquetas de todos los componentes. No utilice componentes caducados o mal almacenados.

## Características de rendimiento

# Límite de blanco (LOB), intervalo de funcionamiento y valores de corte

Se analizaron un total de 143 muestras de FFPE en un estudio que sigue los requerimientos de NCCLS EP17-A (2004) para determinar el LOB y los valores de corte para cada ensayo de mutación. También se determinó el intervalo de funcionamiento para en ensayo de control. Los valores de corte se establecieron tal y como se indica en la tabla 5.

#### Tabla 5. Valores de corte establecidos para cada ensayo de mutación

|                                      | Anólisis de mutación (∆C1} |       |       |       |
|--------------------------------------|----------------------------|-------|-------|-------|
|                                      | V600E/Ec                   | V600D | V600K | V600R |
| Valor de<br>corte (ΔC <sub>T</sub> ) | ≤7,0                       | ≤ 6,9 | ≤ 6,0 | ≤7,0  |

El intervalo de  $C_{T}$  de la reacción de control se estableció entre 21,95 y 32,00 de  $C_{T}$ 

Los valores de corte y el intervalo de funcionamiento del ensayo se verificaron mediante estándares y 102 muestras de FFPE adicionales (exclusivas). Durante la verificación, se estudió la capacidad de los valores de corte para distinguir la mutación correcta en un entorno de ADN nativo mediante la valoración de cada ensayo con un nivel alto de introducción de ADN genómico y un nivel alto de introducción de mutación (consulte el apartado "Reactividad cruzada" en la página 54). También se estudió el impacto del nivel de ADN introducido sobre la mutación (consulte el apartado "Impacto del ADN introducido sobre los valores de  $\Delta C_T$ " en la página 53).

MARISOLIMASINO BIODUIMICA M.N. 9483 DT - TECNOLAB S.A.

Tabla 4 (continuación)

È

5

- ‡

| SAMPLE_CTRL<br>INT_CTRL_EARLY_<br>CT       Muestra no válido:<br>valor de Cr de HEX<br>demosiado bajo para<br>lo muestra (control<br>interno).       Configure una nueva serie de<br>PCR para repetir la muestra.<br>Si el resultado sigue siendo no<br>válido al repetir lo serie de<br>PCR, extraiga la muestra de<br>una sección. Si el resultado<br>sigue siendo no válido, vuelva<br>a anolizar la segunda<br>extracción. Si el muestra no<br>genera un resultado válido al<br>finalizar esta serie, se<br>asignará a la muestra en<br>estado mutacional<br>indeterminado y no se flevará<br>a cabo ningún otro análisis.         SAMPLE_CTRL_<br>INT_CTRL_FAIL       Valor de Cr demasiado<br>(lo ausencia de Cr)<br>para el control<br>(HEX) y valor de Cr<br>demosiado alto<br>(a cusencia de Cr) para<br>el ensoyo de control<br>(FAMI).       Valor de Cr demasiado<br>configure una nueva serie de<br>PCR para anolizar la segundo<br>extracción. Si al resultado sigue siendo no<br>válido al repetir la suestra.<br>Si el resultado sigue siendo no<br>válido al repetir la muestra.<br>Si el resultado sigue siendo no<br>válido al repetir la muestra.<br>Si el resultado sigue siendo no<br>válido al repetir la muestra.<br>Si el resultado sigue siendo no<br>válido al repetir la muestra.<br>Si el resultado sigue siendo no<br>válido al repetir la muestra.<br>Si el resultado sigue siendo no<br>válido al repetir la muestra<br>de mos sección FFPE nueva.<br>Configure una nueva serie de<br>PCR para onalizar la nueva<br>extracción. Si la muestra no<br>genera un resultado válido<br>al finalizar esta serie, se<br>asignará a la muestra no<br>genera un resultado válido<br>a cabo ningún otro análisis. | Indicador                             | Significado                                                                                                    | Acción                                                                                                    |                                                  |
|----------------------------------------------------------------------------------------------------|---------------------------------------|----------------------------------------------------------------------------------------------------|----------------------------------------------------------------------------------------------------|--------------------------------------------------|
| SAMPLE_CTRL<br>INT_CTRL_FAIL<br>Valar de Ct demasiado<br>alto (o ausencia de Ct)<br>para el control interno<br>(HEX) y valor de Ct<br>demasiado alto<br>(o ausencia de Ct) para<br>el ensayo de control<br>(FAM).<br>Configure una nueva serie de<br>PCR, extraigo la muestra de<br>una sección FFPE nueva.<br>Configure una nueva serie de<br>PCR para analizar la nueva<br>extracción. Si el resultado<br>sigue siendo no válido, vuelva<br>a analizar la segundo<br>extracción. Si la muestra no<br>genera un resultado válido<br>al finalizar esta serie, se<br>asignará a la muestra un<br>estado mutacional<br>indeterminado y no se llevará<br>a cabo ningún otro análisis.                                                                                                    | SAMPLE_CTRL_<br>INT_CTRL_EARLY_<br>CT | Muestra no válida:<br>valor de Cr de HEX<br>demasiodo bajo para<br>lo muestra (control<br>interno).                                                                               | Configure una nueva serie de<br>PCR para repetir la muestra.<br>Si el resultado sigue siendo no<br>válido al repetir la serie de<br>PCR, extraiga la muestra de<br>una sección FFPE nueva.<br>Configure una nueva serie de<br>PCR para analizar la nueva<br>extracción. Si el resultado<br>sigue siendo no válido, vuelva<br>a analizar la segunda<br>extracción. Si la muestra no<br>genera un resultado válido al<br>finalizar esta serie, se<br>asignaró a la muestro un<br>estado mutacional<br>indeterminado y no se llevará<br>a cabo ningún otro análisis. |                                                  |
|                                                                                                    | SAMPLE_CTRL_<br>INT_CTRL_FAIL         | Valor de CT demosiado<br>alto (o ausencia de CT)<br>para el control interno<br>(HEX) y valor de CT<br>demosiado alto<br>(o ausencia de CT) para<br>el ensayo de control<br>(FAM). | Configure una nueva serie de<br>PCR para repetir la muestra.<br>Si el resultado sigue siendo no<br>válido al repetir la serie de<br>PCR, extraigo la muestra de<br>una sección FFPE nueva.<br>Configure una nueva serie de<br>PCR para analizar la nueva<br>extracción. Si el resultado<br>sigue siendo no válida, vuelva<br>a analizar la segundo<br>extracción. Si la muestra no<br>genera un resultado válido<br>al finalizar esta serie, se<br>asignará a la muestra un<br>estado mutacional<br>indeterminada y no se llevará<br>a cabo ningún otro análisis. | MARISOL MAS<br>BIOQUIMICA M.N.T<br>DT - TECNOLAB |

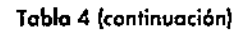

|                          |                                                                                                    |                                                                                                    | 1     |
|--------------------------|----------------------------------------------------------------------------------------------------|----------------------------------------------------------------------------------------------------|-------|
| Indicador                | Significado                                                                                           | Acción                                                                                                    |       |
| SAMPLE_INT_<br>CTRL_FAIL | Valor de C1 demasiado<br>alto (o ausencia de C1)<br>para el control interno<br>(HEX) y ausencia de C1 | Si el estado de la muestra es<br>"mutation detected" (mutación<br>detectada), no es preciso<br>realizar ninguna acción.                                                                                                    |       |
|                          | para el ensayo de<br>mutación (FAM).                                                                  | Si el estado de la muestra<br>es "invalid" (no válido),<br>configure una nueva serie de<br>PCR para repetir la muestra,                                                                                                    |       |
|                          |                                                                                                    | Nota: si el error del control<br>interno se debe a una inhi-<br>bición de PCR, diluir la<br>muestra podría reducir el<br>efecto de los inhibidares, pero<br>debe tenerse en cuenta que<br>esto también diluiría el ADN<br>objetivo. El kit incluye un tubo<br>de agua para lo dilución de<br>lo muestra (Dil.).                                                                                                    |       |
|                          |                                                                                                    | Si el resultado sigue siendo<br>"invalid" (no válido) al repetir<br>la serie de PCR, extraiga la<br>mvestra de una sección FFPE<br>nueva. Configure una nueva<br>serie de PCR para analizar<br>la nueva extracción. Si el<br>resultado sigue siendo no<br>válido, vuelva a analizar la<br>segunda extracción. Si la<br>muestra no genera un resul-<br>tado válido al finalizar esta<br>serie, se asignará a la<br>muestra un estado mutacional<br>indeterminodo y no se llevira?" | -1225 |
| <u> </u>                 |                                                                                                    | La tablo continúo en la pógina aujorto.                                                                                                    | QE)   |
|                          | •                                                                                                    | 3                                                                                                    |       |
|                          |                                                                                                    |                                                                                                    | D     |

Manual de usa del kit therascreen BRAF RGQ PCR 12/2014

Tabla 4 (continuación)

.

| Indicador                    | Significado                                                                                                    | Acción                                                                                                    |
|------------------------------|----------------------------------------------------------------------------------------------------|----------------------------------------------------------------------------------------------------|
| SAMPLE_INT_<br>CTRL_EARLY_CT | Tubo para mutación no<br>válido: el valor de C <sub>T</sub> de<br>HEX es demasiado bajo<br>para la muestra (control<br>interno). | Si el estado válido de la<br>muestra es "mutation<br>detected" (mutación<br>detectada), no es preciso<br>realizar ninguna acción.                                                                                                    |
|                              |                                                                                                    | Si el estado de la muestra es<br>"invalid" (no válido), confi-<br>gure una nueva serie de PCR<br>para repetir la muestra. Si el<br>resultado sigue siendo no<br>válido al repetir la serie de<br>PCR, extraiga la muestra de<br>una sección FFPE nueva.<br>Configure una nueva serie de<br>PCR para analizar la nueva<br>extracción. Si el resultado<br>sigue siendo no válido, vuelva<br>a analizar la segunda<br>extracción. Si la muestra no<br>genera un resultado válido<br>al finalizar esta serie, se<br>asignará a la muestra un<br>estado mutacional<br>indeterminado y no se llevará<br>a cabo ningún otro análisis. |

<u>ه</u>ب

• \_\_\_\_

Tabla 4 (continuación)

| Indicador               | Significado                                                                                                    | Acción                                                                                                    |
|-------------------------|----------------------------------------------------------------------------------------------------|----------------------------------------------------------------------------------------------------|
| SAMPLE_INVALID_<br>DATA | Tubo para mutación no<br>válido: no se pueden<br>interpretar los datos de<br>fluorescencia para el<br>control interno. | Si el estado válido de la<br>muestra es "mutation<br>detected" (mutación<br>detectada), no es preciso<br>realizar ninguna acción.                                                                                                    |
|                         |                                                                                                    | Si el estado de la muestra es<br>"invalid" (no válido),<br>configure una nueva serie de<br>PCR para repetir la muestra.<br>Si el resultado sigue siendo no<br>válido al repetir la serie de<br>PCR, extraiga la muestra de<br>una sección FFPE nueva.<br>Configure una nueva serie de<br>PCR para analizar la nueva<br>extracción. Si el resultado<br>sigue siendo no válido, vuelva<br>a analizar la segunda<br>extracción. Si la muestra no<br>genera un resultado válido<br>al finalizar esta serie, se<br>asignará a la muestra un<br>estado mutacional<br>indeterminado y no se llevará<br>a cabo níngún otro análisis. |

La tabla continúa en la pógina siguiente.

.

La tabla continúo en la página siguieni

.

MARISOL MASINO BIOQUIMICA M.N. 9483 DT - TECNOLAB S.A.

## Exactitud: Comparación con el método de referencia analítico

Mediante un estudio, se demostró la concordancia del estado de mutación del kit therascreen BRAF RGQ PCR en relación con la secuenciación bidireccional de Songer. En dicho estudio, se analizaron 126 muestras de FFPE con mediciones estadísticas de acuerdo/desacuerdo del requerimiento EP12-A2 del CLSI (2008). Se obtuvieron resultados válidos para 102 de las muestras de FFPE, tanto para el kit therascreen BRAF RGQ PCR como para la secuenciación bidireccional de Songer. Se utilizó el método Pyrosequencing<sup>®</sup> para confirmar el estado de la mutación cuando el estado de mutación de la muestra no coincidia con el acuerdo entre la secuenciación bidireccional de Sanger y el kit therascreen BRAF RGQ PCR.

La Tabla 6 indica el análisis de acuerdo entre el kit therascreen BRAF RGO PCR y la secuenciación.

#### Tabla 6. Análisis del grado de concordancia

|            | Medida de ocuerdo     | Frecuencia (%) |
|------------|-----------------------|----------------|
| ·· · ·     | Concordancia global   | 96,08          |
| Puntuación | Concordancia positivo | 100,00         |
|            | Concordancia negativa | 95,29          |
|            |                       |                |

La frecuencia de acuerda negativo se debe a la detección de mutación en 4 muestras denominadas nativas por la secuenciación y positivas a la mutación V600E/Ec por el kit *therascreen* BRAF RGQ PCR. Esto es debido a la mayor sensibilidad de las tecnologías Scorpions y ARMS.

## Impacto del ADN introducido sobre los valores de $\Delta C_1$

Se evaluó el impacto de los niveles totales de ADN introducido en la determinación del estado de mutación con el kit *therascreen* BRAF RGQ PCR como parte del estudio de verificación de los valores de corte y el intervalo de funcionamiento del ensayo. Se pretendia verificar que las mutaciones detectadas por el kit *therascreen* BRAF RGQ PCR coincidían en niveles distintos de ADN introducidos en el intervalo de funcionamiento.

Se prepararon estándares de mutación con porcentaje alto, medio y bajo de mutación (100%, 50% y 3 x LOD%, respectivamente) en un entorno de ADN <u>na</u>tivo con niveles de introducción de ADN alto, medio y bajo. Por lo tanto, se

analizaron un total de 9 estándares de mutación para cada ensayo de mutación. En la tabla 7 se muestran los resultados de tados los ensayos.

Los diferencias estimadas en la media de  $\Delta C_1$  entre cada par de niveles de ADN introducidos, tal como se estimaron o partir del análisis de regresión lineal, se encontraron todas entre  $\pm 1$  C<sub>1</sub>. Por lo tanto, los 4 ensayos de mutación se consideraron equivalentes a niveles de introducción de ADN altos, medios y bajos.

#### Tabla 7. Diferencias estimadas entre niveles de introducción de ADN

| Ensayo     | Parámetro (nivel<br>de introducción<br>de ADN) | Diferencia<br>estimada (∆C1) | Intervalo de<br>confianza del 95%<br>(inferior, superior) |
|------------|------------------------------------------------|------------------------------|-----------------------------------------------------------|
| V600E (E)  | Alto - Medio                                   | 0,56                         | 0,22; 0,90                                                |
| V600E (E)  | Bajo - Medio                                   | 0,01                         | -0,33; 0,35                                               |
| V600E (Ec) | Alto - Medio                                   | 0,48                         | 0,12; 0,84                                                |
| V600E (Ec) | 8ajo – Medio                                   | 0,26                         | -0,10; 0,62                                               |
| V600D      | Alto - Medio                                   | 0,32                         | -0,58; -0,06                                              |
| 000av      | 8ajo - Medio                                   | -0,43                        | -0,69; -0,17                                              |
| V600K      | Alto - Medio                                   | 0,10                         | -0,10; 0,30                                               |
| V600K      | 8ajo – Medio                                   | -0,33                        | -0,53; -0,13                                              |
| VOOR       | Alto – Medio                                   | -0,12                        | -0,28; 0,04                                               |
| VGOOR      | Bajo - Medio                                   | -0,62                        | -0,78; -0,46                                              |

## **Reactividad cruzada**

54

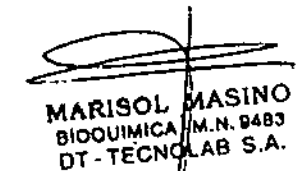

Se analízaron estándares con un nivel alto de ADN introducido y un nivel alto de contenido de mutación (100%) para evaluar el potencial de reactividad cruzada de cada ensayo. Los resultados de reactividad cruzada permitieron la compilación de una tabla lógica de estado de la mutación, tal como se muestra en la tabla 8. El software BRAF CE Assay Package utiliza la lógica de la reactividad cruzada para determinar el estado de mutación.

ູ

Cn

V600K

Tabla 8. Nomenclatura del estado de mutación de la muestra

| Positivo | Negotivo | Negativo | Negativo | Positivo para V600E<br>o V600Ec |
|----------|----------|----------|----------|---------------------------------|
| Positivo | Negativa | Positivo | Negativo | Positivo para V600Ec<br>o V600K |
| Positivo | Positivo | Negativo | Negativo | Positivo para V600D             |
| Negativo | Positivo | Negativo | Negotivo | Positivo para V600D             |
| Negativo | Negativo | Positivo | Negativo | Positivo para V600K             |
| Negativo | Negativo | Negativo | Positivo | Positivo para V600R             |
|          |          |          |          |                                 |

**V6008** 

Estado de la mutación

## Valores del límite de detección (LOD)

V600E/Ec V600D

Se realizó un estudio para determinar el LOD de cada una de las 4 reacciones específicas de las mutaciones incorporadas en el kit therascreen BRAF RGQ PCR. En este estudio, se definió el LOD como la cantidad más baja de ADN mutante en un entorno de ADN nativo a la que una muestra mutante proporcionará resultados positivos para la mutación en el 95% de los resultados de las pruebos (Cys).

Para determinar el LOD de cada ensayo, se prepararon estándares de mutación de distintos porcentajes con un nivel medio de ADN introducido y se analizaran can el kit therascreen BRAF RGQ PCR. El LOD de cada ensayo se calculó por regresión logística. Para verificar el LOD de cada ensayo, se prepararon estándares de mutación en el LOD determinado. Se analizaron sesenta réplicas y se verificó la tasa de pruebas positivas.

El LOD verificado con un nivel medio de ADN introducido se muestra en la tabla 9. Con niveles más altos de ADN introducido, se espera que los valores de LOD sean más bajos que los valores indicados en la tabla 9.

Tabla 9. Valores de LOD para cada ensayo de mutación (nivel de introducción medio)

| Ensayo (mutación)* | LOD C+s en nivel medio de ADN introducido<br>(porcentaje de ADN mutante en ADN nativo) |  |
|--------------------|----------------------------------------------------------------------------------------|--|
| V600E (E)          | I,82%                                                                                  |  |
| V600E (Ec)         | 4,31%                                                                                  |  |
| V600D              | 3,19%                                                                                  |  |
| V600K              | 4,34%                                                                                  |  |
| V600R              | 4,85%                                                                                  |  |

 El límite de las detacciones para el ensavo V600E se calculó para las mutociones V600E. y V600Ec.

## Efecto de la melanina en el rendimiento del kit

El objetivo de este estudio consistía en evaluar el impacto de la melanina, un inhibidor conocido de la PCR presente en las muestras de melanoma, en el rendimiento del kit therascreen BRAF RGQ PCR. Para ello, se añadió melanina directamente a muestras de ADN antes de analizarlos con el kit therascreen BRAF RGQ PCR en una variedad de concentraciones (0-250 ng/reacción). A continuación, se valoró el efecto en los valores de ACr y en el estado de mutación de las muestras analizadas.

Los resultados revelaron que una concentración baja de melanina no tenía efecto en el valor de  $\Delta C_1$  y un efecto mínimo en el de  $\Delta C_1$  a niveles medios de concentración de melanina. Por lo tanto, en niveles de concentración bajos y medios, puede determinarse que la melanina no afectó la capacidad de los ensayos para detectar mutaciones. A 180 ng/reacción el control interno falló, lo que indica la presencia de inhibidor y, por tanto, se permite la detección de inhibidores antes de que la identificación de mutaciones se vea afectada.

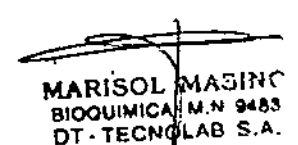

Las concentraciones de melanina que se suelen encontrar en el uso normal no interfieren con la capacidad del kit therascreen 8RAF RGQ PCR para distinguir entre muestros positivos y negativos a la mutación.

En la tabla 10 encontrará un resumen de los resultados.

Tabla 10. Cantidad de melanina analizada en cada ensayo

| Cambio en aCr | Estado del control interno<br>(correcto/incorrecto)    |
|---------------|--------------------------------------------------------|
| 0             | Correcto                                               |
| -0,20         | Correcto                                               |
| -0,61         | Correcto                                               |
| -1,21         | Correcto                                               |
| -2,15         | Incorrecto                                             |
|               | Cambio en ΔCr<br>0<br>-0,20<br>-0,61<br>-1,21<br>-2,15 |

## Repetibilidad

Se implementó un modelo de estudio matricial para variar el usuario, el día, la configuración de la placa y el equipo a fin de determinar la precisión del ensayo dentro de la misma serie analítica y entre series distintas. La repetibilidad se demostró con una introducción de ADN de nivel bojo de 3 × LOD para los ensayos de mutación. Además, se determinó el porcentaje de identificación de mutaciones positivas para cado ensayo cuando se analizaron con su estándar de mutación específico. En cada ensayo de mutación se obtuvieron el 100% de identificaciones de mutaciones positivas.

Los valores de la precisión se exponen en la tabla 11.

## Reproducibilidad

Se implementó un modelo de estudio matricial para valorar la reproducibilidad mediante el análisis de estándares en 3 laboratorios (sitias), con 3 lotes de kits therascreen BRAF RGQ PCR (2 en cada sitio), usando 2 usuarios por sitio, en 2 equipos por sitio, durante 4 días alternos. La reproducibilidad se demostró con un nivel de mutación bajo (3 × LOD) para ensayos de mutación y un nivel bajo de ADN nativo introducido para el ensayo de control. La precisión de cada ensayo se calculó en los 3 sitios, junto con estimaciones de precisión del 95% (tabla 12). Tabla 11. Estimaciones de precisión de la repetibilidad

| Ensayo     | Precisión<br>(entre<br>series<br>analíticas) | Intervalo de<br>confianza del<br>95% (inferior,<br>superior) | Precisión<br>(dentro de<br>la serie<br>analítica) | Intervalo de<br>confianza del<br>95% (inferior,<br>superior) |
|------------|----------------------------------------------|--------------------------------------------------------------|---------------------------------------------------|--------------------------------------------------------------|
| Control    | 0,30                                         | 0,25; 0,39                                                   | 0,16                                              | 0,13; 0,20                                                   |
| V600E (E)  | 0,74                                         | 0,61; 0,94                                                   | 0,57                                              | 0,46; 0,74                                                   |
| V600E (Ec) | 0,79                                         | 0,64; 1,01                                                   | 0,76                                              | 0,62; 0,99                                                   |
| V600D      | 0,47                                         | 0,38; 0,60                                                   | 0,46                                              | 0,38; 0,60                                                   |
| V600K      | 0,37                                         | 0,31; 0,48                                                   | 0,37                                              | 0,30; 0,49                                                   |
| V600R      | 0,44                                         | 0,36; 0,56                                                   | 0,44                                              | 0,36; 0,58                                                   |

Tabla 12. Estimaciones de precisión de la reproducibilidad

| Precisión | Intervalo de confianza del 95%<br>(inferior, superior)    |
|-----------|-----------------------------------------------------------|
| 0,54      | 0,42; 0,76                                                |
| 0,87      | 0,67; 1,22                                                |
| 0,86      | 0,66; 1,21                                                |
| 0,80      | 0,62; 1,14                                                |
| 0,61      | 0,47; 0,86                                                |
| 0,63      | 0,49; 0,89                                                |
|           | Precisión<br>0,54<br>0,87<br>0,86<br>0,80<br>0,61<br>0,63 |

57

MARISOU MASINO

BIOOUIMICH - M.N. 9483 DT - TECNDLAB S.A.

58

າ ເກ

## Símbolos

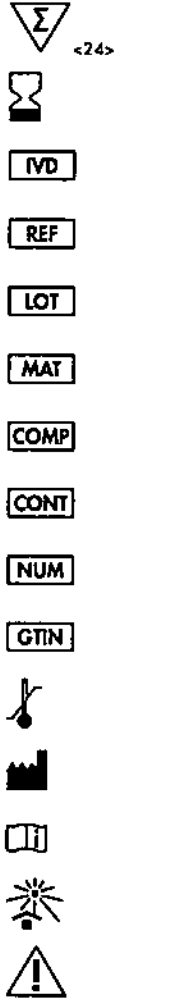

| Contiene suficientes reactivos para <24> reacciones |
|-----------------------------------------------------|
| Fecha de coducidad                                  |
| Dispositivo médico para diagnóstico in vitro        |
| Número de referencia                                |
| Número de lote                                      |
| Número de material                                  |
| Componentes                                         |
| Contenido                                           |
| Número                                              |
| Número mundial de artículo comercial                |
| Limitación de temperatura                           |
| Fabricante                                          |
| Consultar las instrucciones de uso                  |
| Mantener alejado de la luz solar                    |
| Precoución                                          |

## Apéndice I: protocolo manual del kit therascreen BRAF **RGQ PCR**

Este opartado contiene instrucciones para utilizar el kit therascrean BRAF RGQ PCR con el software RGQ, versión 2.3 en el modo abierto (es decir, sin utilizar el software BRAF Assay Package).

## Información general

- Para obtener una lista de los materiales necesarios, consulte la página 9.
- Para obtener instrucciones sobre la preparación y la disposición de las muestras, consulte los apartados "Protocolo: valoración de los muestras", en la página 15, y "Protocolo: detección de mutaciones de BRAF", en la página 27.

## Protocolo: creación de un perfil de temperatura

Antes de empezar, cree un perfil de temperatura para el análisis de BRAF. Los parámetros de ciclado son los mismos para la valoración de muestras y la valoración de la mutación.

#### Procedimiento

En resumen, los parámetros de ciclo son los siguientes:

#### Tabla 13. Parámetros de ciclo

| Ciclos | Temperatura | Tiempo      | Obtención de datos |
|--------|-------------|-------------|--------------------|
| 1      | 95 ℃        | 15 minutos  | Ninguno            |
| 10     | 95 °C       | 30 segundos | Ninguno            |
| 140    | 60 °C       | 60 segundos | Verde y amorillo   |

Haga doble clic en el icono del software Rotor-Gene Q, versión 2.3, situado en el escritorio del PC conectado al equipo Rator-Gene Q MDx. BIOOUIMICA - M.N. 94832

Para crear un nuevo molde, seleccione "Empty Run" (Serie vacía) y haga clic en "New" (Nueva) para acceder al "New Run Wizard" (Asistente para series nuevas).

1.

MARISOL MASINO

DT . TECNDLAB S.A.

 Seleccione "72-Well Rotor" (Rotor de 72 pocillos) como tipo de rator. Confirme que el anillo de fijación esté sujeto y marque la casilla "Locking Ring Attached" (Anillo de fijación sujeto). Haga clic en "Next" (Siguiente) (ilustración 21).

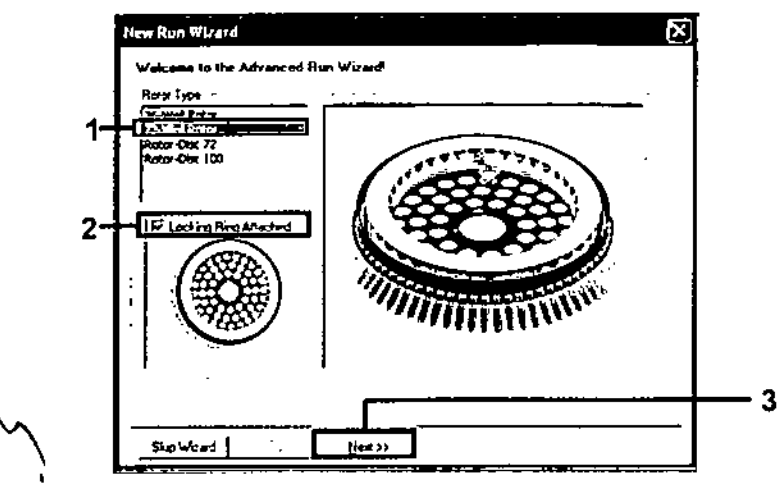

[lustración 2]. Cuadro de diálogo "New Run Wizard" (Asistente para series nuevas) {1 = "Rator Type" [Tipo de rator], 2 = Casilla "Locking Ring Attached" [Anillo de fijación sujeto], 3 = Batán "Next" [Siguiente]}

 Introduzca el nombre del usuario. Añada las notas que desee e introduzca el volumen de reacción como 25. Asegúrese de que "Sample Layout" (Disposición de muestras) indica "1, 2, 3...". Haga clic en "Next" (Siguiente) (ilustración 22).

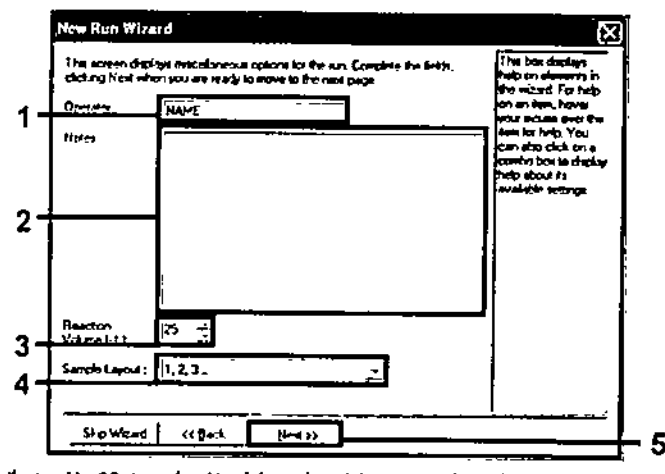

Ilustración 22. Introducción del nombre del usuario y los valúmenes de reacción (1 = Campa "Operator" [Operador], 2 = Campa "Notas" [Notas], 3 = Campa "Reaction Volume" [Volumen de reacción], 4 = Campa "Sample Layout" [Disposición de muestras], 5 = Botón "Next" [Siguiente]]

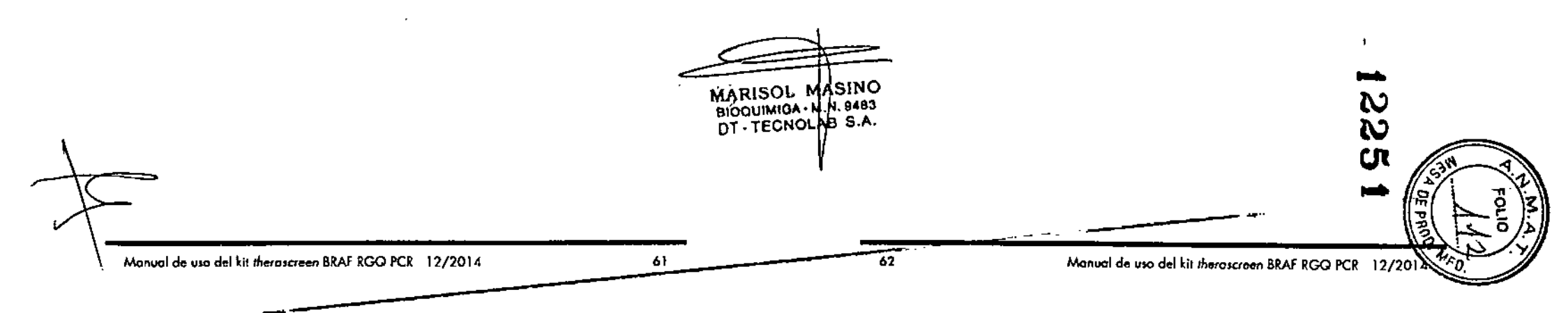

 Haga clic en el botón "Edit Profile" (Editar perfil) situado en el cuadro de \_\_\_\_\_ diálogo "New Run Wizard" (Asistente para series nuevas) (ilustración 23) y revise los parámetros de la serie analítica según los pasos siguientes.

|                                                            | re Profilo ;                                                 |                                                    |                  |          |   |                                              | Click this button &<br>edit the profile<br>arown in the box<br>above. |
|------------------------------------------------------------|--------------------------------------------------------------|----------------------------------------------------|------------------|----------|---|----------------------------------------------|-----------------------------------------------------------------------|
| Edit Prof                                                  | h.<br>no                                                     | Detector                                           | 1 Grán           |          | 1 | Cicato New                                   |                                                                       |
| محمدلا                                                     | 1 304 66                                                     | Derente                                            |                  | <u> </u> |   |                                              |                                                                       |
| Name<br>Green                                              | 470mm                                                        | Stüng                                              | 5                | -        |   | 1                                            | 1                                                                     |
| Name<br>Grean<br>Yellow                                    | 470m<br>530m                                                 | StOrm<br>SSSrm                                     | 5                | -        |   | Ed#                                          | 1                                                                     |
| Name<br>Grean<br>Yellow<br>Dumon                           | 470m<br>530m<br>585m                                         | Stûna<br>SSâna<br>610na                            | 5<br>5<br>5      | -        |   | Edit.                                        |                                                                       |
| Name<br>Grean<br>Yellow<br>Diange<br>Red                   | 470m<br>530m<br>585m<br>625m                                 | 510nm<br>555nm<br>610nm<br>660nm                   | 555              | -        |   | Edit<br>EditGan                              |                                                                       |
| Hame<br>Grean<br>Yellow<br>Diange<br>Red<br>Crimion        | 470m<br>530m<br>585m<br>625m<br>680m                         | 510nm<br>555nm<br>610nm<br>660nm<br>710hp          | 5<br>5<br>5<br>7 | -        |   | Edit<br>Edit Gam<br>Remove                   |                                                                       |
| Name<br>Grean<br>Yellow<br>Diange<br>Red<br>Crimion<br>KRM | 470m<br>530m<br>585m<br>585m<br>585m<br>580m<br>580m<br>450m | 510na<br>555na<br>610na<br>660na<br>710na<br>510na | 55577            | -        |   | Edit<br>Edit Gam<br>Remove<br>React Defaults |                                                                       |

Ilustración 23. Edición del perfil (1)

 Haga clic en el botón "Insert after" (Insertar después) y seleccione "New Hold at Temperature" (Nueva fase de temperatura) (ilustración 24).

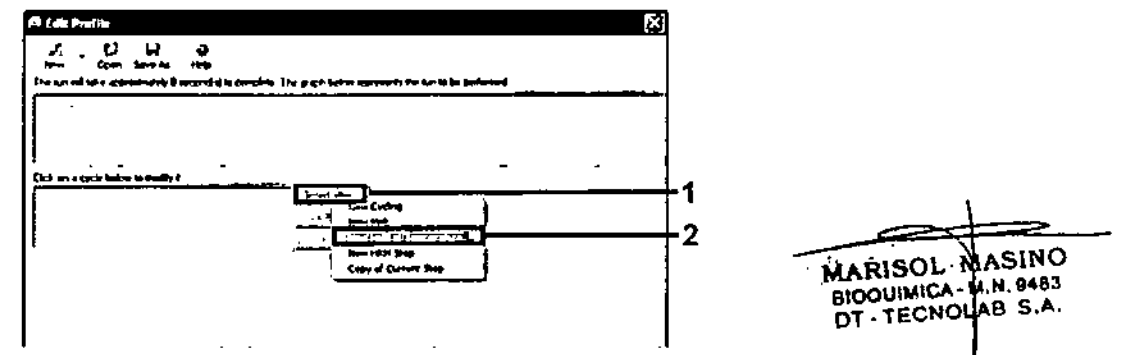

Ilustración 24. Inserción de un paso de incubación inicial (1 = Botón "Insert after" (Insertar después), 2.= "New Hold at Temperature" (Nueva fase de temperatura))  Cambie el valor de "Hold Temperature" (Mantener temperatura) a 95 °C y "Hold Time" (Mantener tiempo) en "15 mins 0 secs" (15 min 0 s). Haga " clic en el botón "Insert After" (Insertar después) y seleccione "New Cycling" (Cidos nuevos) (ilustración 25). ...

1.4

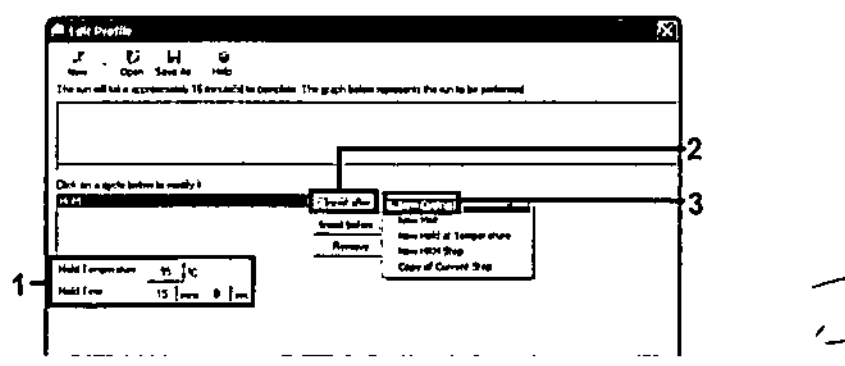

Ilustración 25. Paso de incubación inicial a 95 °C (1 = Botones "Hold Temperature" [Montener temperatura] y "Hold Time" [Montener tiempo], 2 = Botón "Insert alter" [Insertar después], 3 = "New Cycling" [Ciclos nuevos])

 Cambie el número de repeticiones de ciclo a 40. Seleccione el primer paso y establezca el valor en "95°C for 30 secs" (95 °C para 30 s) (ilustración 26).

٠.

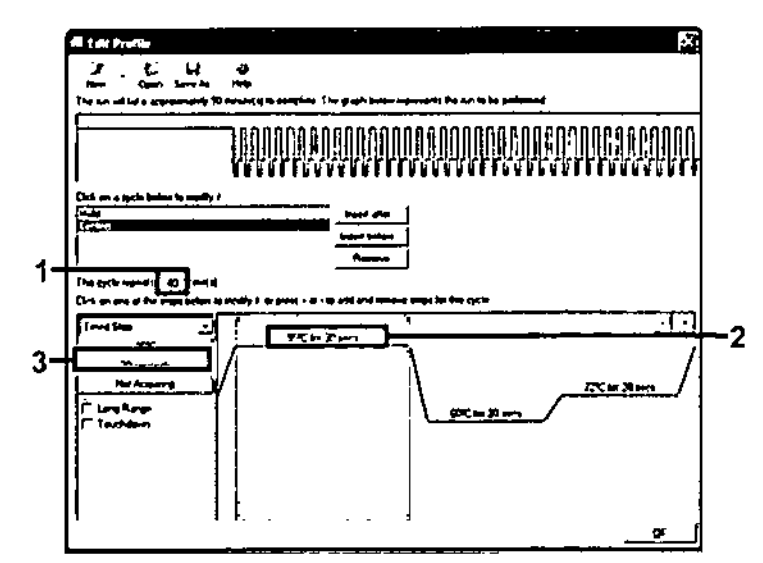

flustración 26. Pasa de ciclado a 95 °C (1 = Cosilla de repeticiones de ciclo, 2 = Ajuste de temperatura de primer paso, 3 = Ajuste de tiempo de primer paso)  Seleccione el segundo paso y establezca el valor en "60°C for 60 secs" (60 °C para 60 s). Para activar la obtención de datos durante este paso, seleccione el batón "Not Acquiring" (No adquirir) (ilustración 27).

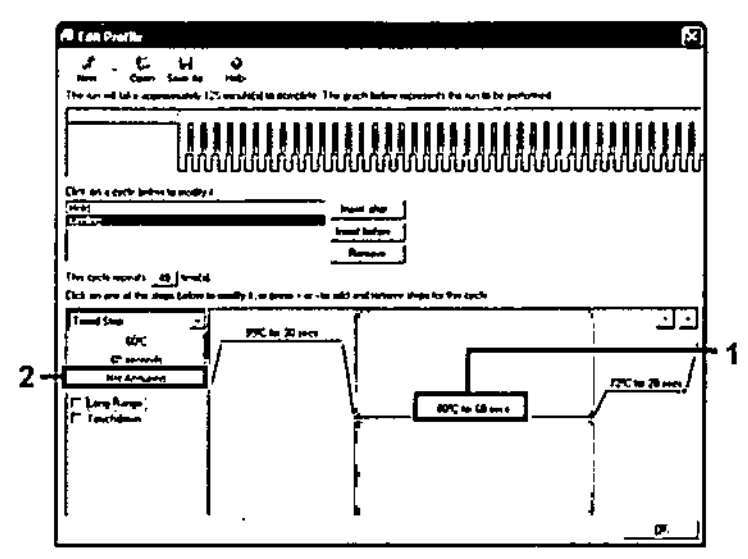

Ilustración 27. Pasa de ciclado a 60 °C (1 = Ajuste de temperaturo y tiempo de segundo paso, 2 = Botón "Not Acquiring" [No adquirir])

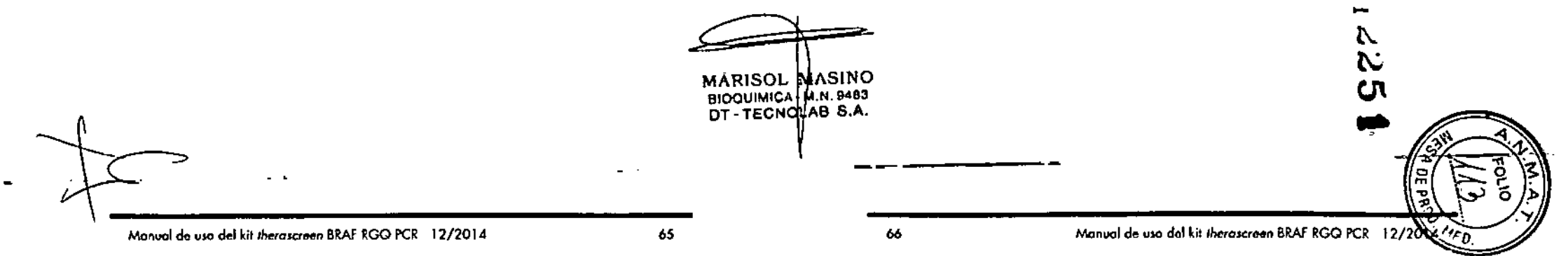

 Establezca "Green" (Verde) y "Yellow". (Amarilla) como canales de obtención. Para ello, seleccione el botón ">" para transferirlos de la lista "Available Channels" (Canales disponibles). Haga dic en "OK" (Aceptar) (ilustración 28).

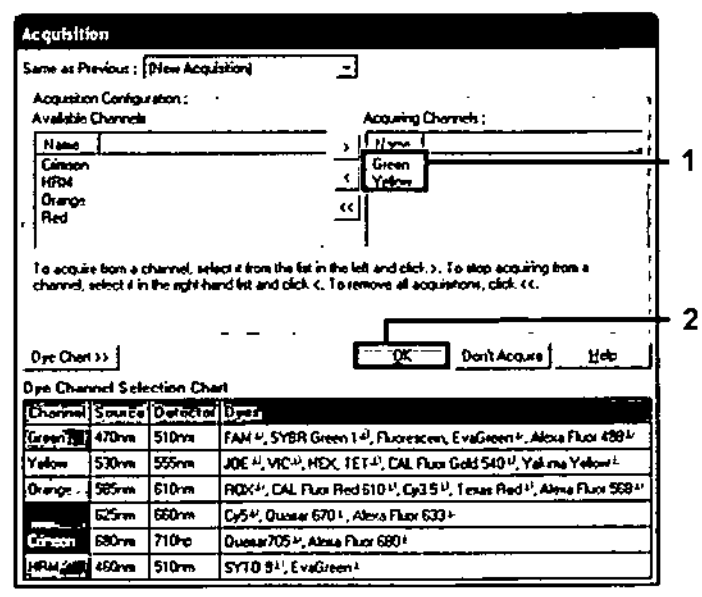

[lustración 28. Adquisición en el paso de cidado a 60 °C (1 = Canales seleccionados, 2 = Botón "OK" [Aceptar]]

11. Seleccione el tercer paso y elimínelo mediante el botón "-". Haga clic en "OK" (Aceptar) (ilustración 29).-----

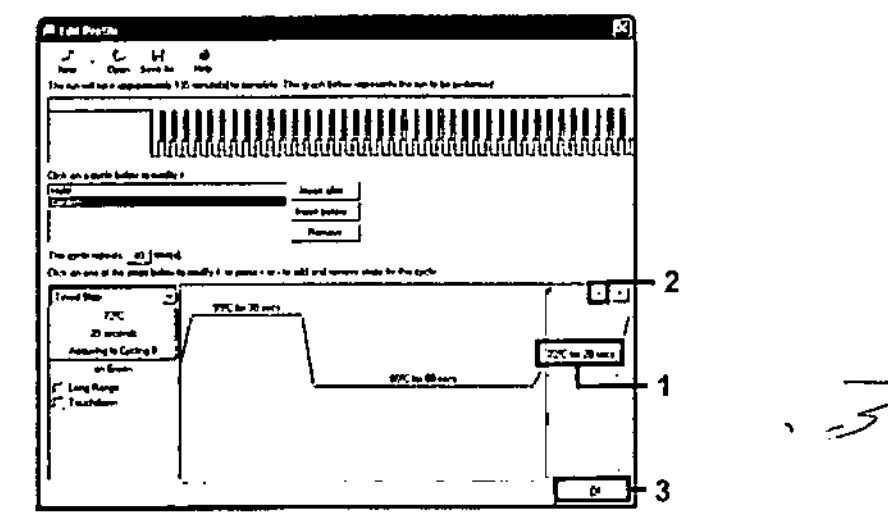

ċ.

....

llustración 29. Eliminación del paso de extensión (1 = Tercer paso, 2 = Botón paro eliminar, 3 = Botón "OK" [Aceptar])

MARISOL North BIOQUIMICA - M.H 9482 DT TECNOLAB S.A.

٦,

12. En el cuadro de diálogo siguiente, haga dic en el botón "Gain Optimisation" (Optimización de ganancia) (ilustración 30).

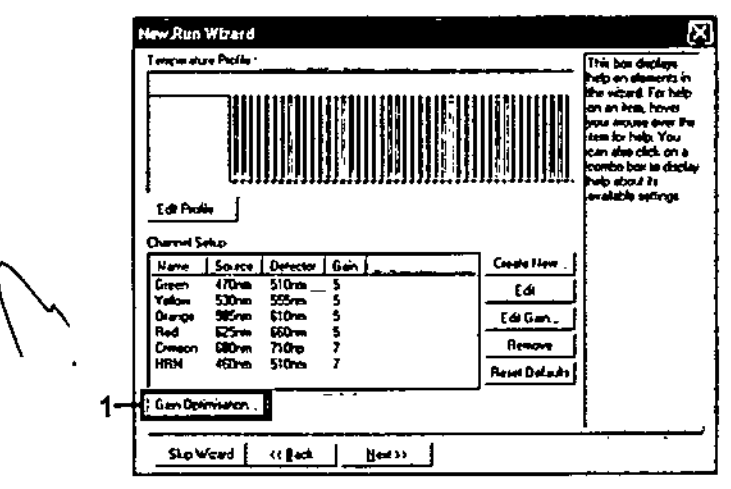

llustración 30. Optimización de la ganancia (1)

۰.

 Haga clic en el botón "Optimise Acquiring" (Optimizar adquisición). Para cada canat, se muestra la configuración de canat. Acepte los valores predeterminados haciendo clic en "OK" (Aceptar) para ambos canates (ilustración 31).

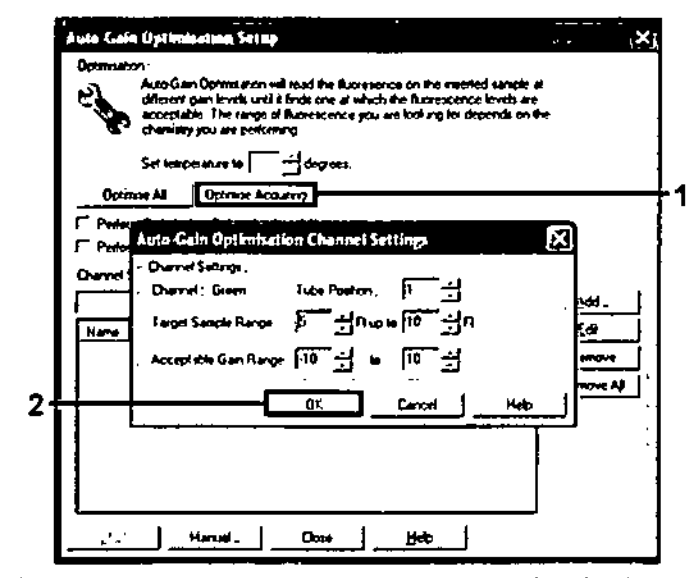

ilustración 31, Optimización de la ganancia automática para el canal verde (1 = Batón "Optimise Acquiring" [Optimizar adquisición], 2 = Batón "OK" [Aceptar]]

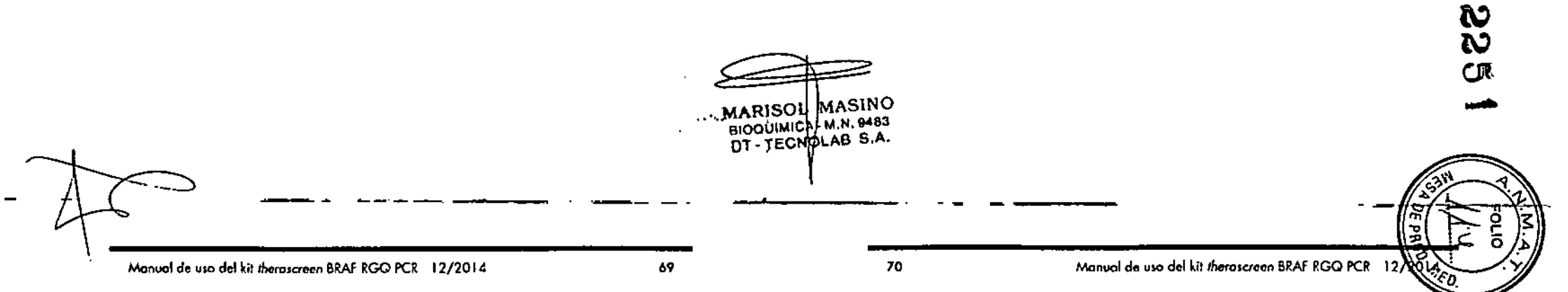

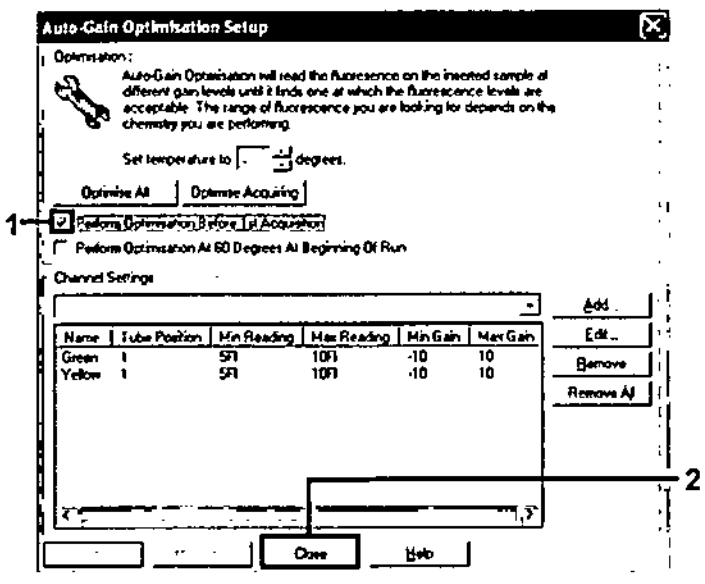

Ilustración 32. Selección de los canales verde y amarillo (1 = Casilla de verificación "Perform Optimisation Before 1st Acquisition" [Ejecutor la optimización antes de la primara adquisición], 2 = Botón "Close" [Cerrar])

 Haga clic en "Next" (Siguiente) para guardar el molde en una ubicación apropiada. Paro ello, seleccione "Save Template" (Guardar molde).

## Procedimiento (manual)

## Protocolo: valoración de las muestras (manual)

Este protocolo se utiliza para valorar el ADN total amplificable de las muestras y debería aplicarse antes de realizar el análisis de mutación de BRAF.

- Prepare las muestras tal como se describe en el apartado "Protocolo: valoración de las muestras", en la página 15.
- Configure la serie de PCR en el equipo Rator-Gene Q MDx tal como se describe en el apartado "Protocolo: configuración de therascreen BRAF PCR RGQ", en la pógina 74.
- Una vez finalizada la serie, anolice los datos según las instrucciones del apartado "Análisis de los datos de valoración de las muestras", en la pógina 80.

MARISOL MASINO BIDOUIMICA M.N. 9483 DT . TECNOLAB S.A.

¥

## Protocolo: detección de mutaciones de BRAF (manual)

Cuando una muestra es correcta según la evaluación de muestras, se puede analizar para detector mutaciones de BRAF.

- Prepare las muestras tal como se describe en el apartado "Protocolo: detección de mutaciones de BRAF", en la página 27.
- Configure la serie de PCR en el equipo Rotor-Gene Q MDx tol como se describe en el apartado "Protocolo: configuración de therascreen BRAF PCR RGQ", en la página 74.
- Una vez finalizada la serie, analice los datos según las instrucciones del apartado "Análisis de los datos de la detección de mutaciones del gen BRAF", en lo página 81.

## Protocolo: configuración de therascreen BRAF PCR RGQ

 Abra el software Rotor-Gene Q (2.3) y acceda al perfil de temperatura apropiado (archivo .ret).

Para obtener instrucciones sobre cómo crear el perfil de temperatura y comprobar los parámetros de la serie analítica, consulte el apartado "Protocolo: creación de un perfil de temperatura", en la página 60.

 Asegúrese de seleccionar el rotor correcto y marque la casilla para confirmar que el anillo de fijación esté sujeto. Haga clic en "Next" (Siguiente) (ilustración 33).

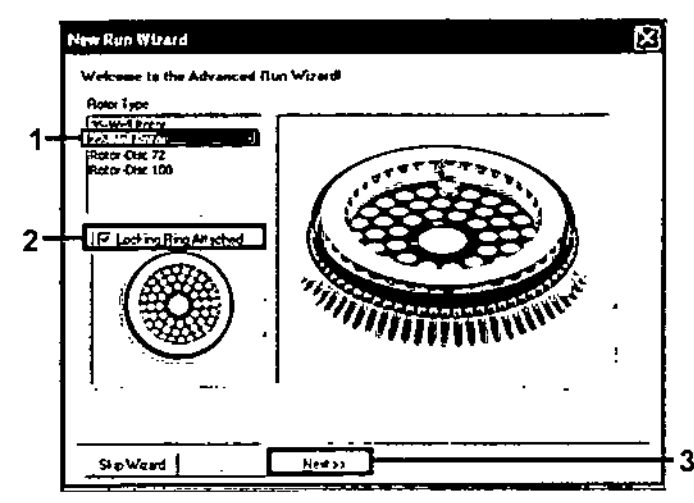

(Justración 33. Cuadro de diálogo "New Run Wizard" (Asistente para series nuevas) y pantolla de inicio (1 = "Rotor Type" [Tipo de rotor], 2 = Casilla "Locking Ring Attached" [Anillo de fijación sujeto], 3 = Botón "Next" (Siguiente]}

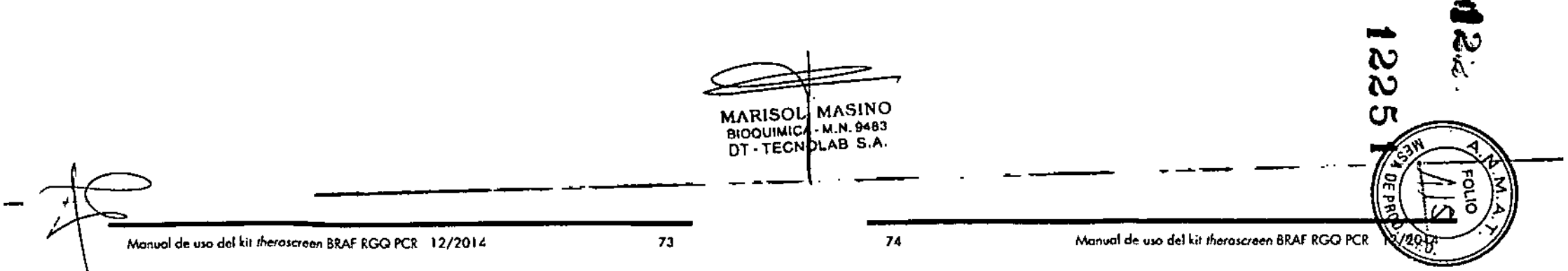

 Introduzca el nombre del usuario. Añado las notas que desee y compruebe que el volumen de reacción esté configurado en 25 y que "Sample Layout" (Disposición de muestras) indique "1, 2, 3...". Haga clic en "Next" (Siguiente) (ilustración 34).

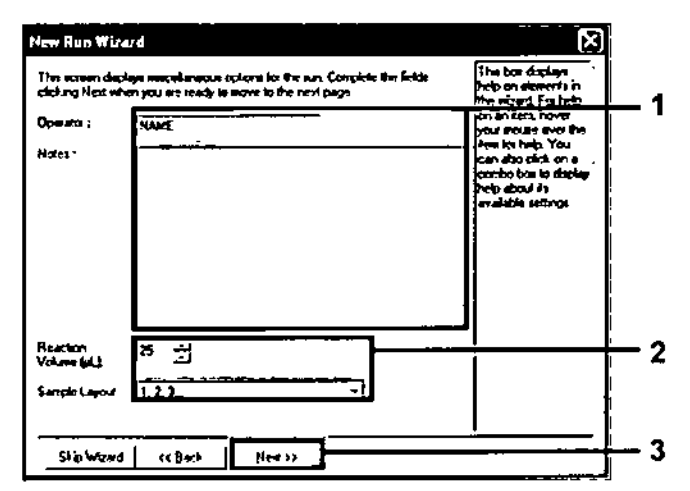

Ilustración 34. Pantalla de opciones "New Run Wizard" (Asistente para series nuevos) (1 = Campos "Operator" [Operador] y "Notes" [Notos], 2 = Campos "Reaction Volume" [Volumen de reacción] y "Sample Layout" [Disposición de muestras], 3 = Botón "Next" [Siguiento]] \* 4.<sup>14</sup> La sigulente ventaña permite editar el perfil de temperatura. No es necesario editar, porque el perfil de temperaturo ya se ha creado según las instrucciones del apartado "Protocolo: creación de un perfil de temperatura", en la página 60. Haga clic en "Next" (Siguiente) (ilustración 35).

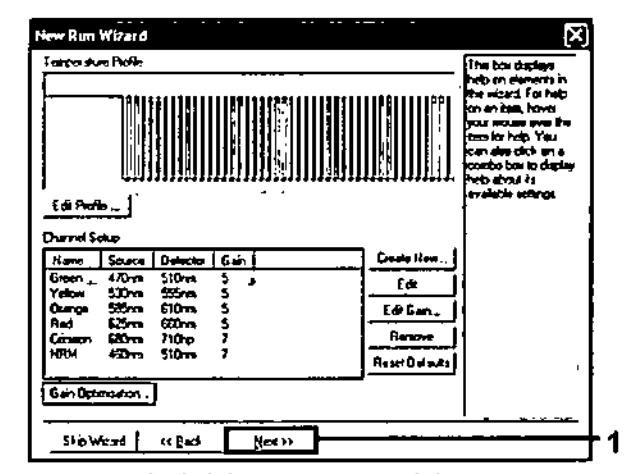

llustración 35. Cuadra de diálogo "New Run Wizard" (Asistente para series nuevas) y pantalla de edición de temperatura (1 = Botón "Next" [Siguiente])

MARISOL MASINO BIOQUIMICA - N.N. 9483 DT- TECNOLAB S.A.

5. Compruebe el resumen y haga clic en "Start Run" (Iniciar la serie) para auardar el archivo de análisis y comenzar la serie (ilustración 36).

|                                               | TANK          |                                 | IIIANNE |          |
|-----------------------------------------------|---------------|---------------------------------|---------|----------|
|                                               |               |                                 |         |          |
| Serve                                         |               | Value                           |         |          |
| Green Gan<br>Yakon Galo<br>Auto Gan Optimus   | 4cm           | 5<br>5<br>Balan For Acquisters  |         |          |
| Rotor<br>Sangila Lapore<br>Reaction Volume (i | n eñ sufferaj | 72-Web Retau<br>1, 2, 1 _<br>25 |         |          |
|                                               |               |                                 |         |          |
|                                               |               |                                 |         | Stat Nun |

Ilustración 36. Cuadra de diálogo "New Run Wizard" (Asistente para series nuevas) y pantalla de resumen (1 - Botón "Start Run" [Iniciar la serie])

6. Una vez iniciada la serie, aparece una nueva ventana en la que puede introducir nombres de muestra en ese momento o bien hacer dic en "Finish" (Finalizar) e introducirlos más tarde seleccionando el botón "Sample" (Muestra) durante la ejecución de la serie o una vez completada.

Al hacer clic en "Finish and Lock Samples" (Finalizar y bloquear muestras) se evita la edición de los nombres de las muestras. El usuario debe extremar la precaución al introducir los nombres de las muestras para asegurarse de realizar correctamente las pruebas y los análisis de las muestras.

Nota: al introducir el nombre de los muestros, los pocillos vacios deben dejarse en blanco en la columna "Name" (Nombre).

- 7. Una vez finalizada la serie, analice los datos según los apartados "Análisis de los datos de valoración de las muestras", en la página 80, o "Análisis de los datas de la detección de mutaciones del gen BRAF", en la página 81, como corresponda.

MARISOL MASINO

BIOQUIMICA- M.N. 8483

DT - TECNOLAB S.A.

- 8. Si necesita crear informes de cuantificación, haga clic en el icono "Reports" (Informes) situado en la barra de herramientas del archivo de la serie analítica Rotor-Gene Q.

En el explorador de informes, haga clic en "Cycling A. Green (Page 1)" (Ciclado A. Verde [página 1]) en "Report Categories" (Categorias de informes) (ilustración 37).

| Report Browser                                         |               |
|--------------------------------------------------------|---------------|
| Bepert Categories                                      | Lenghten .    |
|                                                        | L'Edit Report |
| Cecting A Grove (Page 1)<br>Cecting A Yoldan (Fragm 1) |               |
|                                                        |               |
|                                                        |               |
|                                                        |               |
|                                                        | <u> </u>      |
|                                                        | [] Cancel     |

Ilustración 37. Explorador de informes (1 - Botón "Cycling A. Green (Page 1)" [Ciclado A. Verde (página 1)]]

10. Seleccione "Quantitation (Full Report)" (Cuantificación [Informe completo]) en "Templates" (Moldes) (ilustración 38).

| , Report Browser                                         |                             |  |
|----------------------------------------------------------|-----------------------------|--|
| Report Categoins                                         | lentites                    |  |
| ( Book                                                   | L To Quantization (Candiac) |  |
| - Cycling A Green (Page 1)<br>- Cycling A Yatan (Page 1) | Connection (Coll Report)    |  |
|                                                          | La                          |  |
|                                                          |                             |  |
|                                                          |                             |  |
|                                                          | Stow Carcel                 |  |

Nustración 38, Informe de cuantificación (informe completo) (1)

- 11. Hogo clic en "Show" (Mostrar) para generar el informe.
- 12. Haga clic en "Save As" (Guardar como) para guardar una versión electrónica.
- 13. Repita el procedimiento para "Cycling A. Yellow (Page 1)" (Ciclado A. Amarillo (página 1)).

Manual de uso del kit therascreen BRAP RGO PCR 1272014

77

## Interpretación de los resultados (manual)

Una vez completada la serie de valoración o la serie del análisis de mutación, debe analizar los datos según el siguiente procedimiento.

## Configuración del análisis del software

- 1. Utilice el software Rotor-Gene Q (2.3) para abrir el archivo adecuado.
- 2. Si no ha introducido el nombre de las muestras antes de realizar la serie, haga clic en "Edit Samples" (Editar muestras).
- 3. Introduzca los nombres de las muestras en la columna "Name" (Nombre). Nota: deje en blanco los nombres de los pocillos vacíos.
- 4. Haga clic en "Analysis" (Análisis). En la página de análisis, haga clic en "Cycling A. Yellow" (Ciclado A. Amarillo) para ver el canal amarillo.
- 5. Haga clic en "Named On" (Con nombre).

Nota: esto permite asegurarse de que los pocillos vacíos no se incluyen en el análisis.

- 6. Seleccione "Dynamic tube" (Tubo dinámico).
- 7. Seleccione "Slope Correct" (Pendiente correcta).
- 8. Seleccione "Linear scale" (Escala lineal).
- 9. Seleccione "Take off Adi." (Aj. de inicio) e introduzca los valores 15,01 en la casilla superior ("If take off point was calculated before cycle" [Si el punto de inicio se calculó antes que el ciclo]) y 20,01 en la casilla inferior ("then use the following cycle and take off point" [utilice el ciclo y el punto de inicio siguientes]).
- 10. Configure el umbral en 0,05.
- 11, Configure "Eliminate Cycles before" (Eliminar ciclos antes de) en 15.
- 12. Revise los valores de Cr del canal amarillo.
- 13. En la página de análisis, haga clic en "Cycling A. Green" (Ciclado A. Verde) para ver el canal verde.
- 14. Seleccione "Named On" (Con nombre).
- 15. Seleccione "Dynamic tube" (Tubo dinámico).
- 16. Seleccione "Slope Correct" (Pendiente correcta).
- 17. Seleccione "Linear scale" (Escala lineal).
- 18. Seleccione "Take off Adj." (Aj. de inicio) e introduzca los valores 15,01 en la casilla superior ("If take off point was calculated before cycle" [Si el punto de inicio se calculó antes que el ciclo]) y 20,01 en la casilla inferior ("then use the following cycle and take off point" [utilice el ciclo y el punto de inicio siguientes]).

19. Configure et umbral en 0,15.

20. Configure "Eliminate Cycles before" (Eliminar ciclos antes de) en 15.

21. Revise los valores de C1 del canal verde.

## Análisis de los datos de valoración de las muestras

### Análisis de control de la serie

Una vez finalizada la serie, debe analizar los datos tal y como se indica a confinuación.

- Control negativo: para asegurarse de que el molde no está contaminado, el control sin molde no debe generar un valor de C<sub>T</sub> en el canal verde (FAM) por debajo de 40. Para garantizar que la serie está configurada correctamente, el control sin molde debe mostrar una amplificación dentro del intervalo de 32.53 a 38.16 en el canal amarillo (HEX). Los valores especificados son los comprendidos entre estos valores (ambos incluidos)
- Control positivo: el control positivo (PC) de BRAF debe generar un valor de Cr del ensavo de control en el canal verde (FAM) de 30,37 a 36,85. Los valores especificados son los comprendidos entre estos valores (ambos incluidos). La aparición de un valor fuera de este intervalo indica un problema de configuración del ensayo y es, por lo tanto, un fallo de la serie.

No deben utilizarse los datos de las muestras si alguno de estos dos controles de análisis da error.

Siempre que ambos controles de series sean válidos, cada valor de CT de muestra debe estar comprendido en el intervalo de 21,95 a 32,00 en el canal verde. Si la muestra se encuentra fuera de este intervalo, se proporciona la guía siguiente.

## Análisis de la muestra: ensavo de control

Valor de Cr del ensavo de control de la muestra < 21,95: las muestras con</p> un valor de  $C_T$  de < 21,95 se deben diluir, ya que este valor representa el nivel inferior del intervalo de ensayo validado. Para detectar cada mutación en un nivel bajo, las muestras sobreconcentradas se deben diluir para que se encuentren en el intervalo mencionado anteriormente, MARISOL MASINO partiendo de la base de que diluir a la mitad aumentará el valor de C<sub>T</sub> en 1. Si el valor de la muestra está cerca de 21,95, se recomienda diluir a fin de garantizar la obtención de un resultado de la serie de análisis de

BIOQUIMICA M.N. 9463

DT - TECNOLAB S.A.

muestras (detección de mutaciones del gen BRAF). Es necesario diluir las muestras con el agua suministrada con el kit (agua para la dilución [Dil.]).

Valor de Cr del ensayo de control de la muestra > 32,00: se recomienda volver a extraer la muestra, ya que el ADN molde inicial presente no será suficiente para detector todas las mutaciones con los valores de corte indicados del ensayo.

Análisis de los datos de la detección de mutaciones del gen BRAF

#### Análisis de control de la serie

Consulte el organigrama del análisis de control de la serie en la ilustración 39.

- Cantrol negativa: para asegurarse de que el molde no está contaminado, cl control sin molde no debe generar un valor de Ct en el canal verde (FAM) por debajo de 40. Para garantizar que la serie está configurada correctamente, el control sin molde debe mostrar una amplificación dentro del intervalo de 32,53 a 38,16 en el canal amarillo (HEX). Los valores especificados son los comprendidos entre estos valores (ambos incluidos).
- Control positivo: el control positivo (PC) de BRAF debe generar un valor de Cr para cada ensayo BRAF, tal como se muestra en la tabla 14 en el canal verde. Los valores especificados son los comprendidos entre estos valores (ambos incluidos). La aparición de un valor fuera de este intervalo indica un problema de configuración del ensayo y es, por lo tanto, un fallo de la serie.

Nota: no deben utilizarse los datos de las muestras si alguno de estos das controles de análisis da error.

| Mezcla de<br>reacción | Muestra | Canal | Intervalo de Cr |
|-----------------------|---------|-------|-----------------|
| Control               | PC      | Verde | 30,37-36,38     |
| V600E/Ec              | PC      | Verde | 29,62-35,73     |
| V600D                 | PC      | Verde | 29,75-35,79     |
| V600K                 | PC      | Verde | 29,32-35,32     |
| V600R                 | PC      | Verde | 29,41-35,41     |

#### Tabla 14. Intervalo de Cr aceptable para controles de reacción

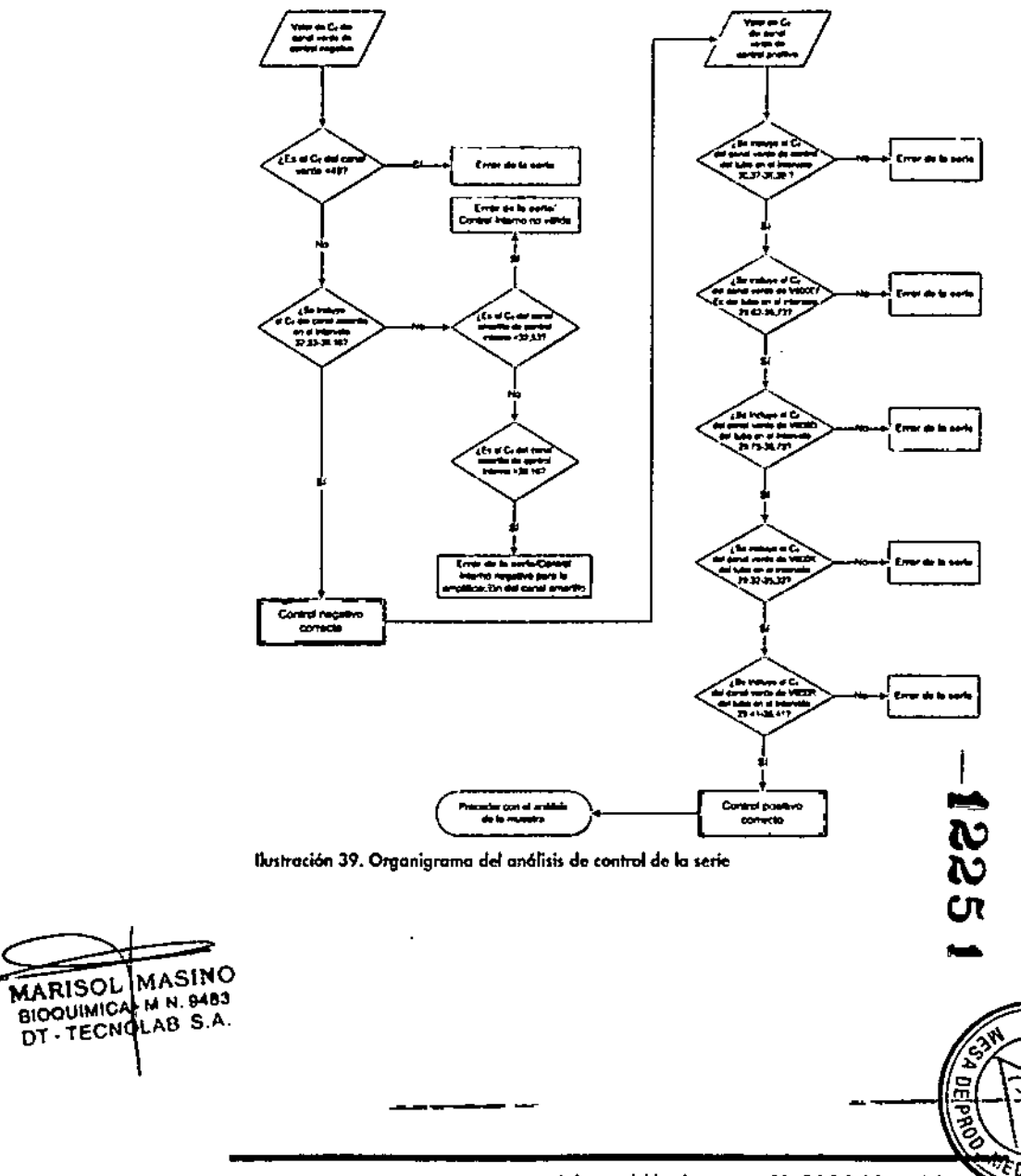

Monual de uso del kit therascreen BRAF RGQ PCR 12/2014

#### Análisis de la muestra — Valor de C1 del canal verde de control de la muestra

Consulte el organigrama del análisis de la muestra en la ilustración 40. Siempre que ambos controles de series sean válidos para el ensayo de control, cada valor de  $C_T$  de control de la muestra debe estar comprendido en el intervalo de 21,95-32,00 en el canal verde.

Si la muestra se encuentra fuera de este intervalo, se proporciona la guía siguiente.

- **Walor de C**<sub>T</sub> del ensayo de control de la muestra < 21,95: las muestras con un valor de C<sub>T</sub> de control < 21,95 sobrecargarán los ensayos de mutación y deben diluirse. Para detectar cada mutación en un nivel bajo, las muestras sobreconcentradas se deben diluir para que se encuentren en el intervalo mencionado anteriormente, partiendo de la base de que diluir a la mitad aumentará el valor de C<sub>T</sub> en 1. Es necesario diluir las muestras con el agua suministrada con el kit (agua para la dilución [Dil.]).
- Valor de CT del ensayo de control de la muestra > 32,00; se recomienda volver a extraer la muestra, ya que el ADN molde inicial presente no será suficiente para detectar todas las mutaciones con los valores de corte indicados del ensayo.

# Análisis de la muestra — Valor de C1 del canal amarillo de los ensayos de control interno de mutaciones de la muestra

Consulte el organigrama del análisis de la muestra en la ilustración 40. Es necesario analizar todos los pocillos de cada muestra. Compruebe que cada pocillo genere una señal HEX en el canal amarillo del control interno. Existen 3 resultados posibles.

- Si el valor de CT del control interno se incluye dentro del intervalo especificado (32,53-38,16), la amplificación del canal amarillo es positiva y válida.
- Si el valor de C₁ del control interno está por encima del intervalo especificado (> 38,16), el tubo es negativo para la amplificación del canal amarillo. Si existe amplificación en el canal verde para ese tubo, la amplificación del canal amarillo es válida. Si no existe amplificación en el canal verde para ese tubo, la amplificación del canal amarillo no es válida.
- Si el valor de C₁ del control interno está por debajo del intervalo especificado (< 32,53), el tubo no es válido.</p>

Si el error del control interno se debe a una inhibición de PCR, diluir la muestra podría reducir el efecto de los inhibidores, pero debe tenerse en cuenta que esto también diluiría el ADN objetivo. El kit incluye un tubo de agua para la dilución de la muestra {Dil.}.

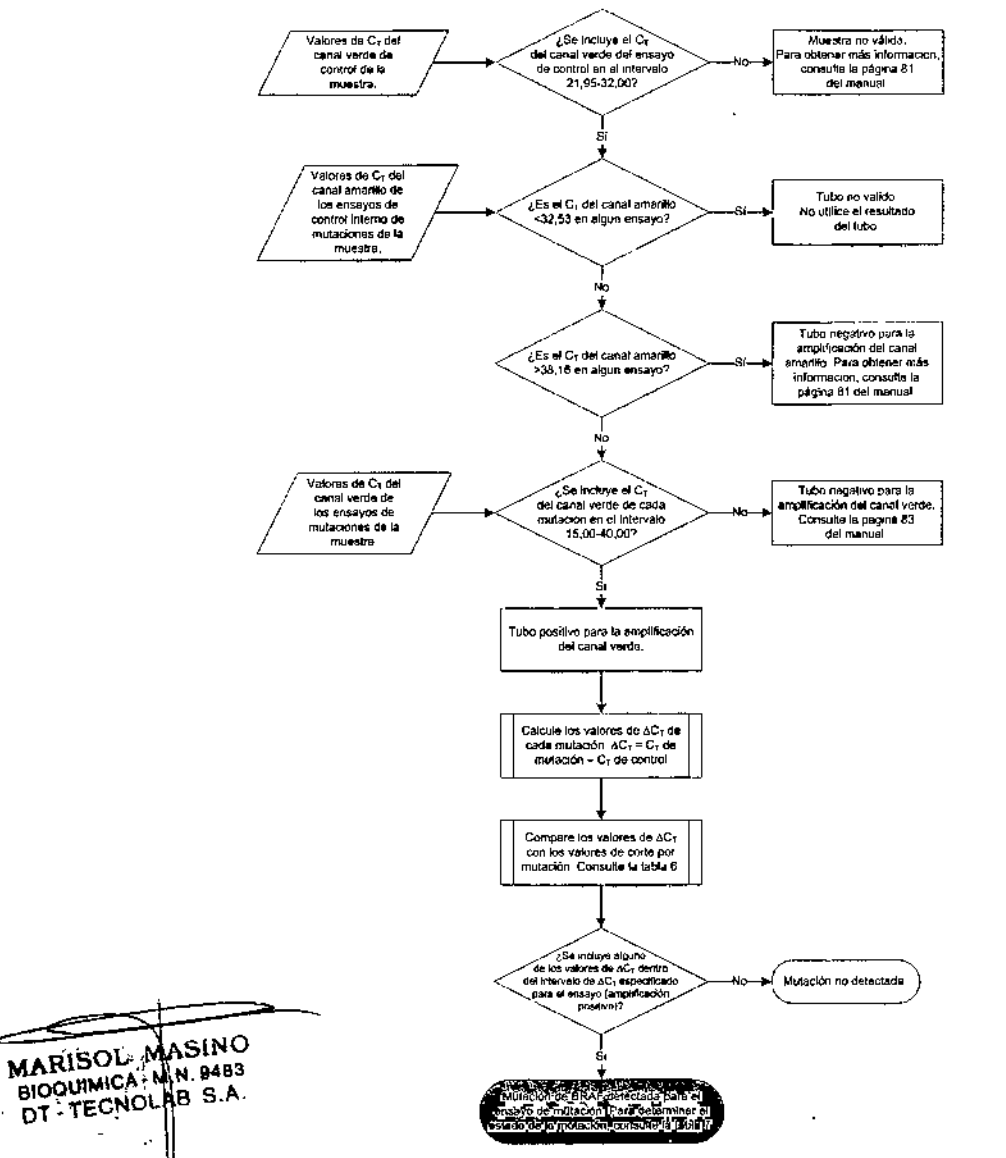

llustración 40. Organigrama del análisis de la muestra.

Análisis de la muestra — Valor de Cr del canal verde de los ensayos de mutaciones de la muestra

Es necesorio comparar los valores del canal verde de los 4 mezclas de reacción con los valores que se muestran en la tabla 15.

Tabla 15. Valores de reacción de mutación de muestras aceptables (canal verde)\*

| Ensayo   | Intervalo de C1<br>aceptable | intervalo de ∆C, |
|----------|------------------------------|------------------|
| V600E/Ec | 15,00-40,00                  | ≤ 7,0            |
| V600D    | 15,00-40,00                  | ≤ 6,9            |
| V600K    | 15,00-40,00                  | ≤ 6,0            |
|          | 15,00-40,00                  | ≤ 7,0            |

Los valores aceptables son los comprendidos entre los valores mostrados (también aceptables).

- Si el volor de C: de FAM se incluye dentro del intervalo especificado, la amplificación del canol verde es positiva.
- Si el valor de Cr del canal verde está por encima del intervalo especificado o si no existe amplificación, la amplificación del canal verde es negativa.

Proceda a calcular el valor de  $\Delta C_T$  de todos los tubos de mutación que presenten amplificación de FAM positiva tal y como se indica a continuación. Es importante utilizar los valores de  $C_T$  de mutación y de control de una misma muestro.

 $\Delta C_{T} = C_{T} de mutación - C_{T} de control$ 

Compare el valor de ACr de la muestra con el punto de corte del ensayo en cuestión (tabla 15). Compruebe que se aplique el punto de corte carrecto para cada ensayo.

El punto de corte es el punto a partir del que una señal positiva podría ser la respuesta a una señal de fondo del primer ARMS en ADN nativo. Si el valor de  $\Delta C_T$  de la muestra es superior al punto de corte, esta se considera negativa o fuera de las límites de detección del kit.

Para cada muestra, las reacciones de mutación recibirán un estado de mutación detectada, mutación no detectada o no válido según los siguientes certeríos.

#### Mutación detectada;

La amplificación positiva del canal verde y el valor de  $\Delta C_1$  son iguales al valor de corte o están por debajo de él. Si se detectan varias mutaciones, el estado de la mutación debe asignarse de acuerdo con la tabla 16.

#### Mutación no detectada:

La amplificación positiva del canal verde y el valor de  $\Delta C_T$  están por encima del valor de corte.

La amplificación del canal verde es negativa y la amplificación del canal amarillo (control interno) es positiva.

#### No válido:

El canal amarillo (control interno) no es válido.

La amplificación del canal verde es negativa y la amplificación del canal amarillo es negativa.

Para conocer más detalles al respecto, consulte el arganigrama de la Ilustración 40. Si una muestra es negativa para la amplificación del canal amarillo en un tubo pero positiva para la amplificación del canal verde en un tubo diferente, el resultado de mutación detectada en el tubo diferente todavía puede considerarse válido, pero puede que la mutación particular identificada no se haya asignado con ficibilidad.

Si una muestra es negativa para la amplificación del canal amarillo y positiva para la amplificación del canal verde en el mismo tubo, el resultado de mutación detectada debe considerarse válido.

Si un tubo es no válido para el canal amorillo (control interno), el resultado de dicho tubo no debe utilizarse.

#### Análisis de la muestra — Asignación del estado de mutación de la muestra

Tras evaluar todos los tubos de reacción de mutación, el estado de mutación de la muestra se determina tal y como se indica a continuación.

- Mutación detectada: una o más de las 4 reacciones de mutación son positivas. Si se detectan varias mutaciones, la mutación debe comunicarse según los requisitos de la tabla 16 (véase la página siguiente).
  - Mutación no detectada: las 4 reacciones de mutación son negativas.
- No válido: ninguna reacción de mutación es positiva y una o más reacciones de mutación son no válidas.

MARISOL MASINO

BIOQUIMICA - N.N. 9483

DT - TECNOLAB S.A.

Bó

CN

Tabla 16. Nomenclatura del estado de mutación de la muestra

| V600E/Ec | V600D    | V600K    | V600R    | Estado de la mutación           |
|----------|----------|----------|----------|---------------------------------|
| Positivo | Negativo | Negativo | Negativa | Positivo paro VóOOE o<br>VóOOEc |
| Positivo | Negativo | Positivo | Negativa | Positivo para V600Ec o<br>V600K |
| Positivo | Positivo | Negativo | Negativo | Positivo para V600D             |
| Negativo | Positivo | Negativo | Negotivo | Positivo para V600D             |
| Negativo | Negotivo | Positivo | Negativo | Positivo para V600K             |
| Negativo | Negativo | Negativo | Positivo | Positivo para V600R             |

Nota: el kit therascreen BRAF RGQ PCR está diseñado para detectar mutaciones en el gen BRAF en una muestra de ADN. Cuando se identifica una muestra como de mutación de BRAF detectada, solo debe indicarse una mutación específica. Si se detectan varias mutacianes, la mutación debe comunicarse según los requisitos de la tabla 16.

Entre las reacciones de mutación se produce reactividad cruzada. Por ejemplo, el ensayo V600E/Ec puede arrojar un resultado positivo si hay presente una mutación V600D, el ensayo V600E/Ec puede arrojar un resultado positivo si hay presente una mutación V600K y en ensayo V600K puede arrojar un resultado positivo si hay presente una mutación compleja V600E. Sin embargo, el estado de la mutación debe distinguirse de acuerdo con la tabla 16.

La reactividad cruzada se produce porque el primer ARMS detecta otras mutaciones con secuencia similar entre ellas. Si un segundo ensayo de mutación arroja un resultado positivo, es muy probable que se trate de reactividad cruzada. Si bien es poco frecuente, se han observado dobles mutantes.

Por lo tanto, en contadas ocasiones, pueden detectarse combinaciones de resultados positivos que no están incluidas en la tabla 16. La muestra puede seguir identificándose como mutación de BRAF detectoda. Sin embargo, debido a la reactividad cruzado, no se puede distinguir una mutación en concreto. Por <</td>lo tanto, la muestra solo se debe identificar como de mutación de BRAF detectada.

Si una o más de las reacciones de mutación son no válidas pero hay una o más positivas, todavía puede identificarse la muestra como de mutación de BRAF

detectada, ya que existe una mutación. No obstante, puede que la mutación específica indicada no sea precisa y se haya obtenido como resultado de la \_ reactividad cruzada. Por lo tanto, la muestra solo se debe identificar como de mutación de BRAF detectado.

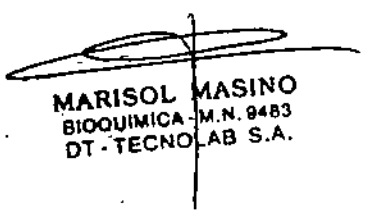

## Apéndice II: instalación del software *therascreen* BRAF Assay Package

El kit therascreen BRAF RGQ PCR se ha diseñado para su uso con el equipo Rotor-Gene Q MDx con un rotor de 72 pocillos. El software therascreen BRAF Assay Package se puede descargar en la página web de producto del kit therascreen BRAF RGQ PCR correspondiente, en <u>www.giagen.com</u>. Encontrará la información de descarga en el apartado "Product Resources" (Recursos de producto), en la pestaña "Supplementary Protocols" (Protocolos complementarios). Los paquetes de ensayo también se pueden solicitar en un CD (QIAGEN, n.º de referencia 9023820).

El paquete de ensayo incluye *"therascreen* BRAF CE Sample Assessment Locked Template" y *"therascreen* BRAF CE Mutation Analysis Locked Template".

Nota: el software therascreen BRAF Assay Package solamente es compatible con el software Rotor-Gene Q, versión 2.3. Compruebe que se haya instalado la versión correcta del software Rotor-Gene Q antes de proceder a instalar therascreen BRAF Assay Package. Si utiliza un equipo Rotor-Gene Q MDx con una versión de software anterior, puede actualizarlo fácilmente descargándose la versión 2.3 del software de la página de producto de Rotor-Gene Q MDx en <u>www.qiagen.com</u>. Encontrará el nuevo software en el apartado "Product Resources" (Recursos de producto) correspondiente, en la pestaña "Operating Software" (Software operativo).

## Procedimiento (descarga)

- Descargue el kit therascreen BRAF RGQ Assay Package CE en la página web de producto del kit therascreen BRAF RGQ PCR correspondiente, en www.giagen.com.
- Abra el archivo comprimido descargado. Para ello, haga doble clic en él y extraiga el archivo que hay en su interior.
- 3. Haga doble clic en el archivo therascreen\_BRAF\_Assay\_Package\_3.1.1.exe extraído para comenzar la instalación.

## Procedimiento (CD)

- 1. Solicite el CD *therascreen* BRAF RGQ Assay Package CE (QIAGEN, n.º de referencia 9023820), disponible por separado, a QIAGEN.
- 2. Introduzca el CD en la unidad correspondiente del ordenador portátil conectado al equipo Rotor-Gene Q.

- Haga doble clic en el archivo therascreen\_BRAF\_Assay\_Package\_3.1.1.exe para comenzar la instalación si el CD se carga automáticamente, o bien ubique este archivo ejecutable mediante el explorador de archivos del portátil conectado.
- 4. Se abrirá el asistente para la instalación. Haga clic en "Next" (Siguiente) para continuar (ilustración 41).

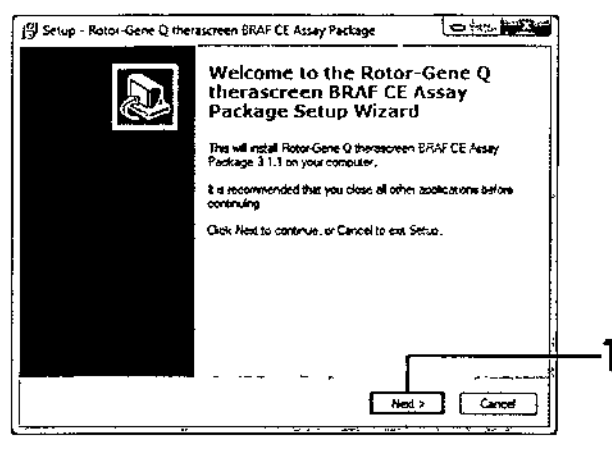

llustración 41. Cuadro de diálogo "Setup" (Configuración) (1 = Botón "Next" [Siguiente]]

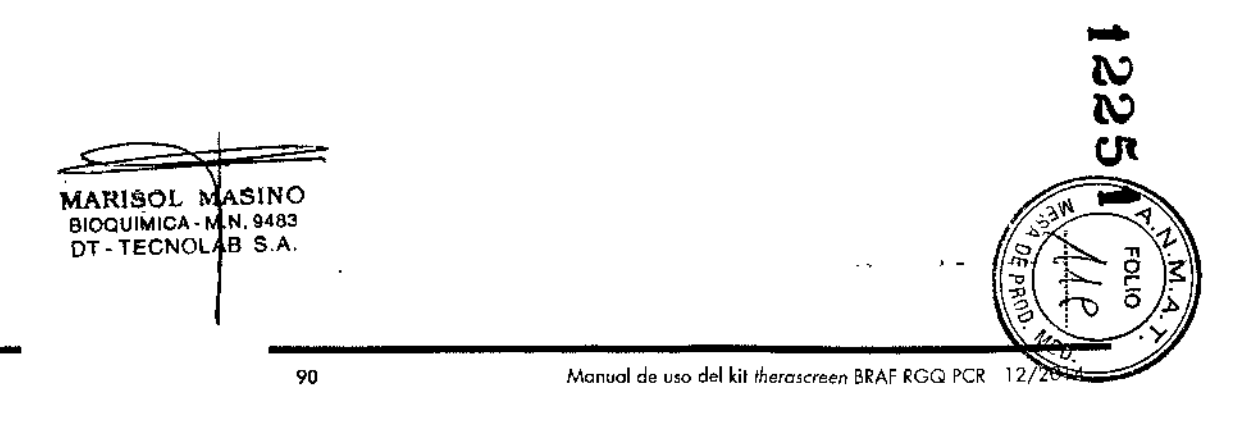

Manual de uso del kit therascreen BRAF RGQ PCR 12/2014

 Lea el Acuerdo de licencia del cuadro de diálogo "License Agreement" y marque la casilla "I accept the agreement" (Acepto el acuerdo) para aceptar el acuerdo. Haga dic en "Next" (Siguiente) para continuar (ilustración 42).

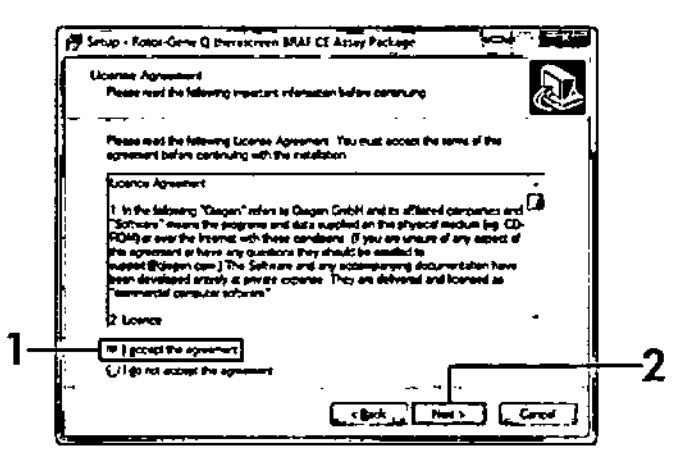

llustración 42. Cuadro de diálogo "License Agreement" (Acuerdo de licencia) (1 = Botón para aceptar, 2 = Botón "Next" (Siguiental)

 Se iniciará automáticamente la configuración de los moldes y, cuando finalice, aparecerá el cuadro de diálogo "Setup" (Configuración). Haga clic en "Finish" (Finalizar) para salir del asistente para la configuración (ilustración 43).

| 💋 Setup - Rotor-Gene Q ther | excreen BRAF CE Assay Package                                                                                                    |
|-----------------------------|----------------------------------------------------------------------------------------------------|
|                             | Completing the Rotor-Gene Q<br>therascreen BRAF CE Assay<br>Package Setup Wizard                                                                                      |
|                             | Securities that had matching Report Gene O theraconen BRAF<br>CE Assay Package on your computer. The application may be<br>to unched by selecting the installed loans |
|                             | Click Frinkh to edt Selup                                                                                                    |
|                             |                                                                                                    |
|                             | (i <u></u> )                                                                                                    |

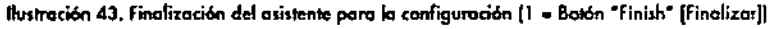

 Reinicie el ordenador. El asistente generará automáticamente accesos directos a los moldes "therascreen BRAF CE Sample Assessment Locked Template" y "therascreen BRAF CE Mutation Analysis Locked Template" y los colocará en el escritorio.

## Información de contacto

Para recibir asistencia técnica y solicitar más información, visite nuestro Centro de servicia técnico en el sitio <u>www.giagen.com/Support</u>, llame al 00800-22-44-6000, póngase en contacto con uno de los departamentos del servicio técnico de QIAGEN o con los distribuidores locales (consulte la contraportada o visite <u>www.giagen.com</u>).

MASINO MARISOL BIOQUIMICA M.N. 9483 DT . TECNOUAB S.A.

## Apéndice II: instalación del software *therascreen* BRAF Assay Package

El kit *therascreen* BRAF RGQ PCR se ha diseñado para su uso con el equipo Rotor-Gene Q MDx con un rotor de 72 pocillos. El software *therascreen* BRAF Assay Package se puede descargar en la página web de producto del kit *therascreen* BRAF RGQ PCR correspondiente, en <u>www.giagen.com</u>. Encontrará la información de descarga en el apartado "Product Resources" (Recursos de producto), en la pestaña "Supplementary Protocols" (Protocolos complementarios). Los paquetes de ensayo también se pueden solicitar en un CD (QIAGEN, n.º de referencia 9023820).

El paquete de ensayo incluye *"therascreen* BRAF CE Sample Assessment Locked Template" y *"therascreen* BRAF CE Mutation Analysis Locked Template".

Nota: el software therascreen BRAF Assay Package solamente es compatible con el software Rotor-Gene Q, versión 2.3. Compruebe que se haya instalado la versión correcta del software Rotor-Gene Q antes de proceder a instalar therascreen BRAF Assay Package. Si utiliza un equipo Rotor-Gene Q MDx con una versión de software anterior, puede actualizarlo fácilmente descargándose la versión 2.3 del software de la página de producto de Rotor-Gene Q MDx en <u>www.qiagen.com</u>. Encontrará el nuevo software en el apartado "Product Resources" (Recursos de producto) correspondiente, en la pestaña "Operating Software" (Software operativo).

## Procedimiento (descarga)

- Descargue el kit therascreen BRAF RGQ Assay Package CE en la página web de producto del kit therascreen BRAF RGQ PCR correspondiente, en www.qiagen.com.
- Abra el archivo comprimido descargado. Para ello, haga doble clic en él y extraiga el archivo que hay en su interior.
- 3. Haga doble clic en el archivo therascreen\_BRAF\_Assay\_Package\_3.1.1.exe extraído para comenzar la instalación.

## Procedimiento (CD)

- 1. Solicite el CD *therascreen* BRAF RGQ Assay Package CE (QIAGEN, n.º de referencia 9023820), disponible por separado, a QIAGEN.
- 2. Introduzca el CD en la unidad correspondiente del ordenador portátil conectado al equipo Rotor-Gene Q.

- Haga doble clic en el archivo therascreen\_BRAF\_Assay\_Package\_3.1.1.exe para comenzar la instalación si el CD se carga automáticamente, o bien ubique este archivo ejecutable mediante el explorador de archivos del portátil conectada.
- 4. Se abrirá el asistente para la instalación. Haga clic en "Next" (Siguiente) para continuar (ilustración 41).

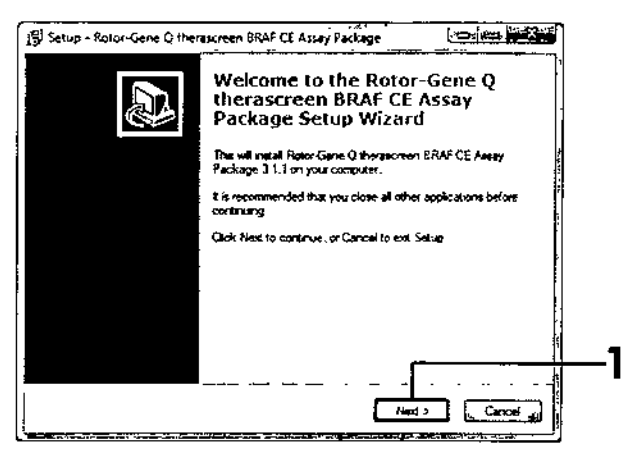

Ilustración 41. Cuadro de diálogo "Setup" (Configuración) (1 = Botón "Next" [Siguiente])

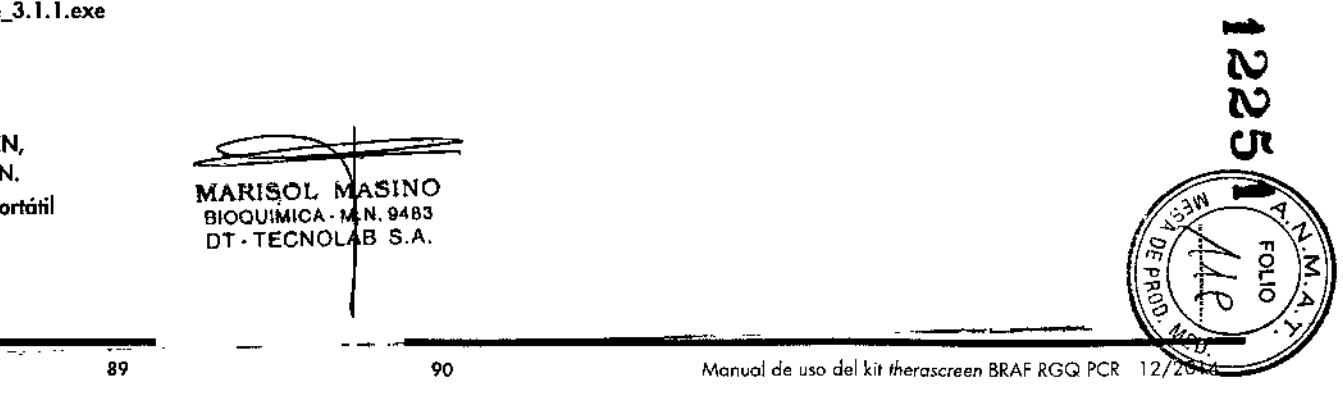

Manual de uso del kit therascreen BRAF RGQ PCR 12/2014

|            | ,       | 1. 1    |
|------------|---------|---------|
| Informació | on nara | pedidos |
|            |         | pouldos |

| Producto                               | Contenido                                                                                                    | Referencia                  |
|----------------------------------------|----------------------------------------------------------------------------------------------------|-----------------------------|
| therascreen BRAF<br>RGQ PCR Kit (24)   | Para 24 reacciones: ensayo de control,<br>4 ensayos de mutación, control positivo,<br>Taq ADN polimerasa, agua para y<br>aguo para lo dilución de la muestra                                                                                                    | 870211                      |
| Rotor-Gene Q y otros a                 | cesarias                                                                                                    |                             |
| Rotor-Gene Q MDx<br>5plex HRM Platform | Termociciador para PCR en tiempo real<br>y analizador de melting de alta<br>resolución (HRM) con 5 canales (verde,<br>amarillo, naranja, rojo y carmesí) más<br>un canal HRM, ordenador portótil,<br>software, accesorios, 1 año de garantía<br>en piezas y mano de obra, instalación<br>y formación no incluidas | 9002032                     |
| Rotor-Gene Q MDx<br>Splex HRM System   | Termociclador para PCR en tiempo real<br>y analizador de melting de alta<br>resolución (HRM) con 5 canales (verde,<br>amarillo, naranja, rojo y carmesi) más<br>un canal HRM, ordenador portátil,<br>software, accesorios, 1 año de garantía<br>en piezas y mano de obra, instolación<br>y formación              | 9002033<br>:<br>:<br>:<br>: |
| therascreen BRAF<br>Assay Package CD   | CD con therascreen BRAF CE Sample<br>Assessment Locked Template y<br>therascreen BRAF CE Mutation Analysis<br>Locked Template                                                                                                    | , 9023820                   |
| Loading Block<br>72 × 0.1 ml Tubes     | Bloque de aluminio para la configuro-<br>ción de reacción manual con pipeta de<br>un solo canal en tubos de 72 × 0,1 ml                                                                                                    | 9018901                     |
| Strip Tubes and Cops,<br>0.1 ml (250)  | 250 tiras de 4 tubos y tapones para<br>1.000 reacciones                                                                                                    | 981103                      |
| Strip Tubes and Caps,<br>0.1 ml (2500) | 10 x 250 tiros de 4 tubos y tapones<br>para 10.000 reacciones                                                                                                    | 981106                      |

| Contenido                                                                                      |                                                                                                    | eterencia                                                                                                    |
|------------------------------------------------------------------------------------------------|----------------------------------------------------------------------------------------------------|----------------------------------------------------------------------------------------------------|
| Kit, para la purificación de ADN<br>los impregnados en parafina                                |                                                                                                    |                                                                                                    |
| ara 50 extracciones de ADN:                                                                    |                                                                                                    | 56404                                                                                                    |
| 0 columnas QlAamp MinElute <sup>e</sup> ,<br>roteinasa K, tampones, tubos de<br>roogida {2 ml} | !                                                                                                    |                                                                                                    |
|                                                                                                | Kit, para la purificación de ADN<br>das impregnados en parafina<br>ara 50 extracciones de ADN:<br>0 columnas QIAamp MinElute <sup>®</sup> ,<br>roleinasa K, tampones, tubos de<br>ecogida (2 ml) | Kit, para la purificación de ADN<br>las impregnados en parafina<br>ara 50 extracciones de ADN:<br>0 columnas QIAamp MinElute <sup>®</sup> ,<br>roteinasa K, tampones, tubos de<br>ecogida {2 ml} |

Para obtener información actualizada sobre licencias y exenciones de responsabilidad específicas del producto, consulte el manual de uso o la guía del usuario del kit de QIAGEN correspondiente. Los manuales y las guíos del usuario de los kits de QIAGEN están disponibles en <u>www.giagen.com</u> o pueden solicitarse a los servicios técnicos de QIAGEN o a su distribuidor local.

Manual de uso del kit therascreen BRAF RGO PCR \_12/2014 -

MARISOL NASINO BIDOUIMICA H.N. 9483 DT - TECNOLAB S.A.

93

5

ことの

5

Marcas cameroiales QIAGEN<sup>®</sup>, QIAamp<sup>®</sup>, MinElute<sup>®</sup>, Pyrosequencing<sup>®</sup>, Ralar-Gene<sup>®</sup>, Scarpions<sup>®</sup>, Interescreen<sup>®</sup> (Grupo QIAGEN); ARMS" (AstroZeneco Ltd ); FAM"", HEX"" (Life Technologies, Inc.)

No debe utilizarse poro determinar el riesgo de desarrollo de ecdometriosis

Acuerdo de lícencio limitada

â

La utilización de este producto implica por porte de cuolquier comprador o usuana de los kits thinrascreen BRAF RGO PCR la nooptación de los siguientes terminos

- 1. El kit therascreen BRAF 8GQ PCR debe utilizarse exclusivamente de acuerdo con el Manual del kit therascreen BRAF RGQ PCR y solo para uso can los componentes que se incluyen en el kit. QIAGEN na afrece licencia algung bojo ningung de sus propiedades unielectuales para utilizar o incorporar las comporentes suministradas en estas las con componentes na incluidas en las mismos, escepto según se describe en el Manual del kit therascreen SRAF RGQ FCR y en protocolos adicionales disponibles en www.apapn.com.
- 2 Aporte de los licencios expresomente especificados, QIAGEN na garantiza que estos kits si sir(s) irso(s) no infininan los derechos de terceros.
- 3. Este kri y sus componentes tienen licencia para un solo uso y no se preden reutilizar, reacondicionar ni revender.
- 4 QIAGEN renuncia especificamente o qualquier atra llameta, explicita o implicita, distinta de los licencias expresamente especificadas.
- 5. El comprodor y el usuaria del kri aceptan no realizar ni permetr a piros realizar ninaún pasa que puedo conducir o acciones erahibidas en tas especificaciones antervores o que pueda facilitadas. QIAGEN se reserva et derecho de emprender acciones legales ante cualquier hibunal para el cumplimiento de las prohibiciones especificados en este Acuardo de li concia limitada, y recuperará tadas las gastas derivados de la investigación y de las costas judiciales, incluídos los honoranos de abagacia, par cualquier acción emprendida para gorantizar el cumplimiento de este Acuerdo de licencia limitada o cualquier ato derecha de propiedad intelectual con relación o uste kit y con sus companentes

Para obtener los térmisos actualizados de la licencia, visite <u>www.araaen.com</u>

HB-1273-003 @ 2014 CIAGEN Reservados todos los derechos

www.qiagen.com

Australia = techservice-au@giagen.com

Austria = techsorvice-at@qiagen.com

Belgium + techservice-bnl@giagen.com

Brazil = supartetecnica brasil@alogen.com

Canada = techservice-ca@giagen.com

China = techservice-cn@giagen.com

Denmark + techservice-nordic@giagen.com

Finland = techservice-nordic@qiagen.com

France = lachservice-in@giagen.com

Germany = techservice-de@giagen.com

Mong Kong \* Jechservice-hk@giggen.com

India = techservice-india@giagen.com

Ireland • techservice-uk@giagen.com

liaty = techservice-it@giagen.com

Japan = techservice-(p@giagen.com

Koreg (South) \* techservice-kr@giagen.com

Luxembourg = techservice-bri@qiagen.com

Maxico = lachservice-mx@qiogen.com

The Netherlands • techservice bin@giagen.com

Normay = techservice-nordic@giagen.com MARISOL MASINO Singapore = lachservice-sg@qiagen.com BIOQUIMICA M N. 9483 DT - TECNOLAB S.A.

2.5

Sweden • techsarvice-nordic@qiagan.com

Switzerland = techservice-ch@qiagen.com

UK = tachservice-uk@giagen.com

USA = techservice-us@giogen.com

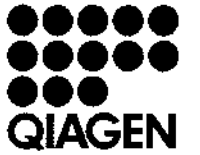

Sample & Assay Technologies  $\gamma \nearrow$ 

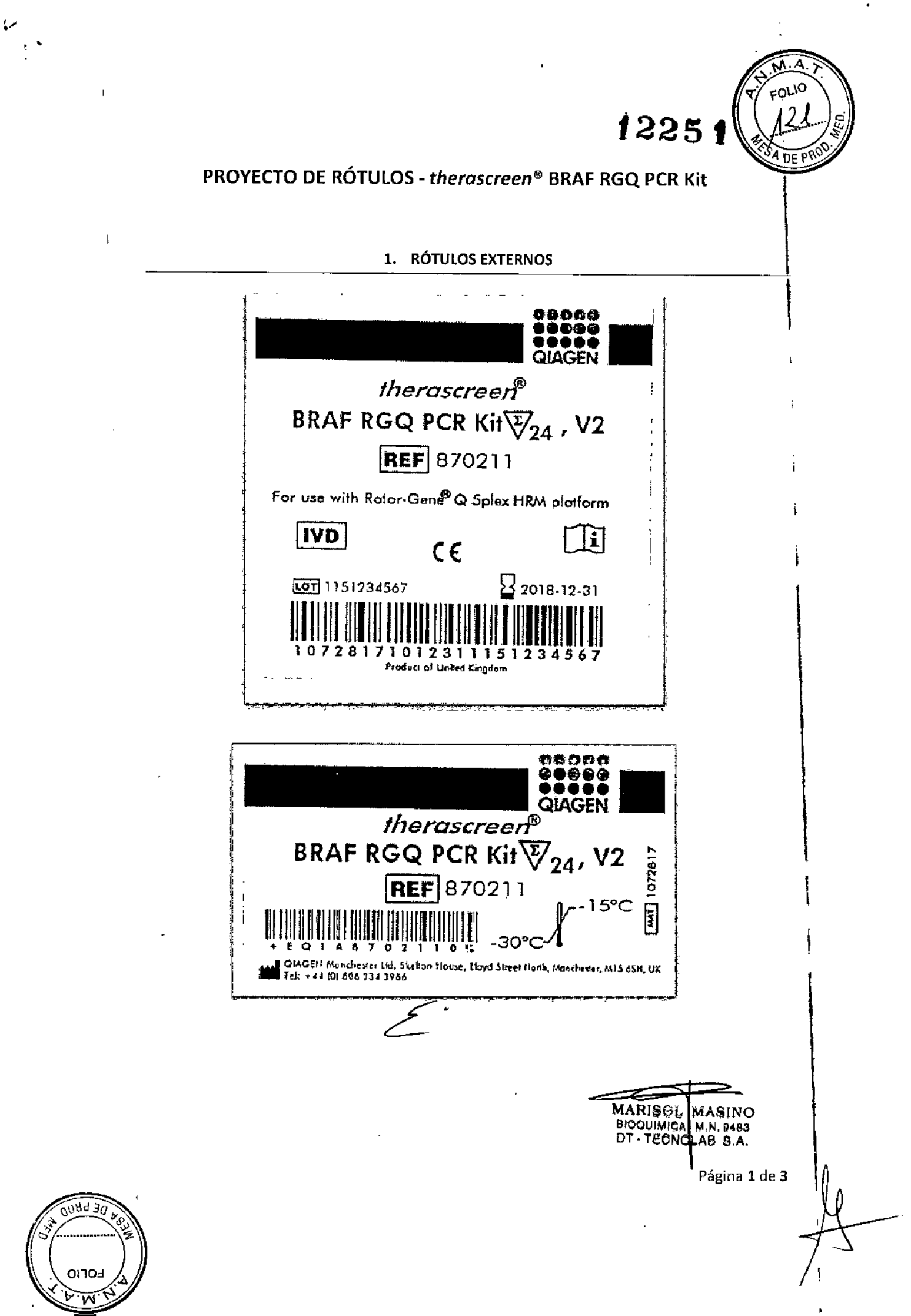

![](_page_53_Picture_0.jpeg)

| <i>theroscreen®</i><br>BRAF RGQ PCR Kit叉っょ、V2 |                       |         |                            |                          |         |  |  |  |
|-----------------------------------------------|-----------------------|---------|----------------------------|--------------------------|---------|--|--|--|
| LOMP                                          |                       | LMAT ]  | (COMP)                     | NUM + [CONT]             |         |  |  |  |
| BRAF Control<br>Reaction Mix                  | 2 x 720 µl            | 1072820 | BRAF V600R<br>Reaction Mix | 1 × 720 μl               | 1072832 |  |  |  |
| BRAF Postive<br>Control                       | $1 \times 250  \mu$ 1 | 1072822 | Tag DNA<br>Polymerate      | 2 x 80 µi                | 1075058 |  |  |  |
| BRAF V600E/Ec<br>Reaction Mix                 | 1 × 720 µl            | 1072824 | Water for NTC<br>Water for | 1 x 3.9 mi<br>1 x 1.9 mi | 1067627 |  |  |  |
| BRAF V600D<br>Reaction Mix                    | 1 × 720 μ1            | 1072826 | sample dilution            |                          |         |  |  |  |
| BRAF V600K<br>Reaction Mix                    | 1 × 720 µl            | 1072829 |                            |                          |         |  |  |  |

## Para uso Diagnóstico In Vitro

**IMPORTADOR:** TECNOLAB S.A. Estomba Nº 964 - c1427cco. C.A.B.A. Teléfono: 54-11- 4-555-0010.

DIRECTOR TÉCNICO: Bioq. Marisol Masino (M.N. 9483).

**ORIGEN DE ELABORACIÓN:** QIAGEN Manchester Ltd, Skelton House, Lloyd Street North, Manchester, M15 6SH, Reino Unido.

AUTORIZADO POR EL MINISTERIO DE SALUD - A.N.M.A.T.

CERTIFICADO Nº:

**DISPOSICIÓN N°:** 

.

MARISOL MASINO BIOQUIMICA M.N. 9483 DT - TECNOLAB S.A.

![](_page_53_Picture_11.jpeg)

![](_page_54_Figure_0.jpeg)

୍କ

"2016 - Año del Bicentenario de la Declaración de la Independencia Nacional"

![](_page_55_Picture_1.jpeg)

Secretaría de Políticas, Regulación e Institutos A. N. M. A. T

## CERTIFICADO DE AUTORIZACION DE VENTA

DE PRODUCTOS PARA DIAGNOSTICO DE USO IN VITRO

Expediente nº:1-47-3110-2450/16-1

Se autoriza a la firma TECNOLAB S.A. a importar y comercializar el Producto para Diagnóstico de uso "in vitro" denominado THERASCREEN BRAF RGO PCR KIT/ ENSAYO DISEÑADO PARA LA DETECCIÓN DE CINCO MUTACIONES SOMÁTICAS EN EL GEN BRAF MEDIANTE UNA REACCIÓN EN CADENA DE LA POLIMERASA (RT-PCR) EN TIEMPO REAL EN EL EQUIPO ROTOR-GENE Q MDx, en ENVASES POR 24 DETERMINACIONES, CONTENIENDO: MEZCLA DE REACCIÓN PARA CONTROL (CTRL: 2 viales x 720 µl), MEZCLA DE REACCIÓN V600E/Ec (V600E/Ec: 1 vial x 720 μl), MEZCLA DE REACCIÓN V600D (V600D: 1 vial x 720 μl), MEZCLA DE REACCIÓN V600K (V600K: 1 vial x 720 μl), MEZCLA DE REACCIÓN V600R (V600R: 1 vial x 720 µl), CONTROL POSITIVO DE BRAF (PC: 1 vial x 250 µl), Tag DNA POLIMERASA (Tag: 2 viales x 80 µl), AGUA PARA EL NTC (NTC: 1 vial x 1.9 ml), AGUA PARA LA DILUCIÓN DE LA MUESTRA (Dil: 1.9 ml).Se le asigna la categoría: Venta a laboratorios de Análisis clínicos por hallarse comprendido en las condiciones establecidas en la Ley 16.463, y Resolución M.S. y A.S. Nº 145/98. Lugar de elaboración: QIAGEN MANCHESTER Ltd. Skelton House, Lloyd Street North, Manchester, M15 6SH. (REINO UNIDO). Periodo de vida útil: DOCE (12) meses desde la fecha de elaboración conservado entre -15 y -30 °C.En las etiquetas de los envases, anuncios y Manual de instrucciones deberá constar PRODUCTO PARA DIAGNOSTICO DE USO "IN

1

VITRO" USO PROFESIONAL EXCLUSIVO AUTORIZADO POR LA ADMINISTRACION NACIONAL DE MEDICAMENTOS, ALIMENTOS Y TECNOLOGIA MEDICA. Certificado nº: 008490

ADMINISTRACION NACIONAL DE MEDICAMENTOS, ALIMENTOS Y TECNOLOGÍA

MÉDICA.

1

T

L

T

I

Т

Dr. ROBER LEDE Subadministrador Naci nal Firma y sello

Buenos Aires, 0 2 NOV 2016